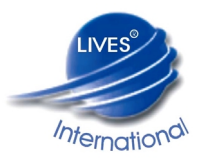

# XpertVal – USER'S GUIDE Revision 2.0 \_ May 2005

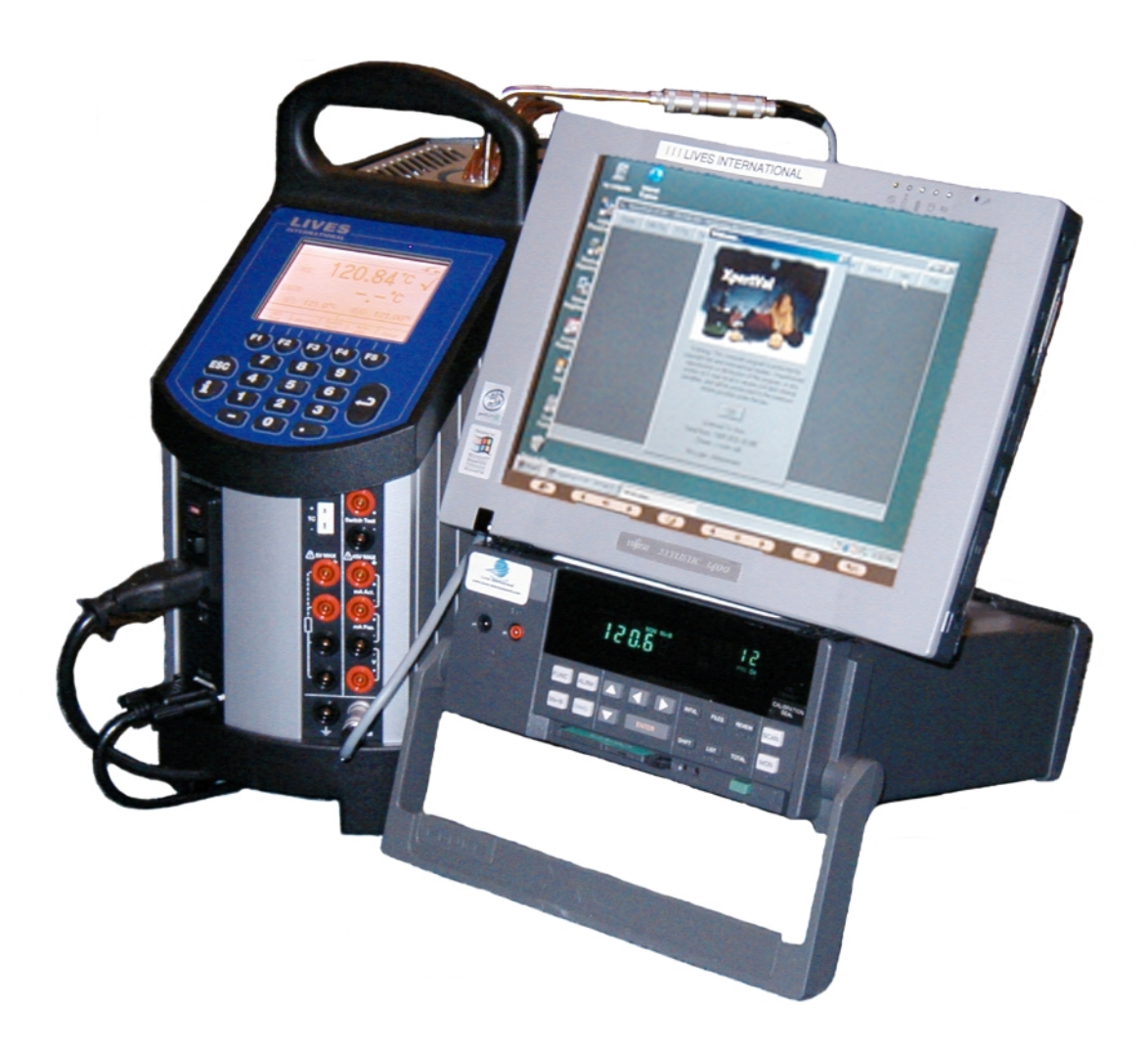

LIVES International

| 1        | To day a day of a sec                                                                                        | 1   |
|----------|----------------------------------------------------------------------------------------------------|-----|
| <u>1</u> | <u>Introduction</u>                                                                                          | 4   |
|          | 1.1 Introduction                                                                                             | 4   |
|          | 1.2 Concept                                                                                                  | 5   |
|          | 1.3 Advantages                                                                                               | 6   |
|          |                                                                                                    | -   |
| 2        | XpertVal Equipment                                                                                           | 7   |
|          | 2.1 Hardware equipment                                                                                       | 7   |
|          | 2.2 Minimal Configuration of XpertVal Validation System                                                      | 7   |
|          | 2.2 Vnonta Comparison of Apereval Valuation System                                                           | é   |
|          | 2.5 Apert var Hardware Connections                                                                           | 0   |
|          | 2.4 Hardware configuration                                                                                   | 9   |
| 3        | YpartVal Softwara                                                                                            | 13  |
| 5        | Apertr ut Software                                                                                           | 15  |
| 3.1      | Software installation and starting                                                                           | 13  |
|          | Install YnortVal                                                                                             | 13  |
|          |                                                                                                    | 13  |
|          |                                                                                                    | 14  |
|          | Start XpertVal                                                                                               | 15  |
| 3 2      | Main Monu                                                                                                    | 16  |
| J.4      |                                                                                                    | 17  |
|          | 3.2.1. Setup - Equipment                                                                                     | 1/  |
|          | Equipment Configuration Available                                                                            | 17  |
|          | System Equipment Configuration                                                                               | 18  |
|          | Front panel lock                                                                                             | 19  |
|          | Equipment Connections Verification:                                                                          | 20  |
|          | Reference Probe for Calibration                                                                              | 21  |
|          | 2.2. Softra Administration                                                                                   | 21  |
|          | <b>3.2.2.</b> Setup - Automistication                                                                        | 22  |
|          | <b>5.2.5.</b> Setup - I hermocouples "Calibration" and "Verification" Configuration                          | 26  |
|          | Thermocouples calibration:                                                                                   | 26  |
|          | Calibration / Verification Configuration:                                                                    | 27  |
|          | <b>3.2.4.</b> Setup - F Value Configuration                                                                  | 28  |
|          | 3.2.5. Action – Equipment Info                                                                               | 30  |
|          | 3.2.6. Action – Template                                                                                     | 31  |
|          | Template - F Configuration                                                                                   | 33  |
|          | Tomplate stoom saturation                                                                                    | 22  |
|          | Tempiate - steam saturation                                                                                  | 22  |
|          | Template - calibration and verification configuration                                                        | 33  |
|          | Template - virtual channels                                                                                  | 34  |
|          | Template - add info                                                                                          | 34  |
|          | Template - view report                                                                                       | 35  |
|          | 3.2.7. Action – Calibration (Pre Calibration)                                                                | 36  |
|          | Principle of calibration                                                                                     | 36  |
|          | Performing the calibration                                                                                   | 36  |
|          | 2.2.9 Action Varifaction (Dest Colibration)                                                                  | 40  |
|          | 2.2.0 Action – Vernication (Fost Cambration)                                                                 | 40  |
|          | 3.2.9. Action – Test                                                                                         | 42  |
|          | lest configuration                                                                                           | 43  |
|          | Delayed Start, Reset or Stop data acquisition                                                                | 45  |
|          | By Time                                                                                                    | 45  |
|          | By Value                                                                                                    | 46  |
|          | Enable Start based on Temperature Value                                                                      | 46  |
|          | Enable Reset based on Temperature or E Value                                                                 | 48  |
|          | Ston Tost based on Tompetution of Value                                                                      | 10  |
|          | Stop Test Dased on Temperature of F value                                                                    | 40  |
|          | Start Test                                                                                                   | 49  |
|          | Stop the software and the data logger acquisition simultaneously                                             | 53  |
|          | <u>Stop the software and do not stop data logger acquisition – user may change data acquisition interval</u> | 53  |
|          | <u>Stop the software and do not stop data logger acquisition – user cannot change data acquisition inter</u> | val |
|          |                                                                                                    | 53  |
|          | Test Report                                                                                                  | 54  |
|          | Data Logger used as stand alone unit – data acquisition without computer                                     | 57  |
|          | Read data from the PCMCIA card                                                                               | 58  |
|          |                                                                                                    | 20  |
| 4        | XpertVal Technical Specifications                                                                            | 60  |
|          | 4.1 XpertVal - Thermal Validation System Uncertainty                                                         | 60  |
|          | 4.2 Data Logger Hydra                                                                                        | 61  |
|          |                                                                                                    | ••• |

- 4.3 Temperature standard
- 4.4 Temperature block

62 63

## **1** Introduction

## 1.1 Introduction

XpertVal is a stand-alone thermal validation system that simplifies the entire validation process by significantly reducing setup, minimizing sensor handling, and presenting critical study data in easily customized report formats. This advanced system is specifically designed to conform with new FDA electronic records guidelines (21 CFR Part 11) and meet international and European norms for validation of pharmaceutical, biotechnology and medical device (EN 285, EN 554), manufacturing plants.

XpertVal is a portable system intended to be used throughout the facility on a routine basis. Although Lives International specifies an operating environment of 0° to 50°C and a relative humidity of <95% (non-condensing), as well as a nominal supply voltage of 115 / 230 VAC, these environmental specifications will not be verified in this document, because the instrument will not be permanently installed in a single location.

Continuous evolution of the pharmaceutical, biotechnology, medical equipment market and international regulations request more reliability and best performance of the Thermal Validation Systems.

The complex equipment controlled by the computer has the ability to help the final user to improve his validations of thermal process.

Validation of software; IQ & OQ, training the user; 21 CFR part 11 compliant; prompt and high quality Service After Sales are few of the methods applied by LIVES International to allow XpertVal users to obtain the highest degree of comfort and confidence XpertVal thermal validation system.

XpertVal System saves time and offer safety features by:

- hands free thermocouple calibration before and after the test,
- quick training,
- user friendly,
- automatic reports generation (calibration, test, post calibration)
- real time trending
- statistics after the test
- 21 CFR Part 11
- etc

Raw data is encrypted and double protected on a PCMCIA card and in a file on the hard disk.

The system meets European and American requirements concerning thermal validation processes, electronic data protection and data signature.

## 1.2 Concept

XpertVal is the latest generation in Lives International's line of thermal validation systems. It is a compact, modular, and portable instrument designed specifically by Fluke to meet current thermal validation needs and regulations. The XpertVal can accommodate up to 20 sensor inputs, in any combination of thermocouples, PT100, thermistors, voltages or current inputs.

Sensor input is accomplished through a Input Module , a modular sensor input interface that protects the electronics against dust, humidity, electrical noise, and mechanical shock. The module has 20 sensor input channels, a cold junction reference to maintain measurement accuracy in different environmental conditions. The temperature measurement range is -200°C to 500°C, depending on the type of thermocouple and selected resolution used, with a total system measurement accuracy of 0.191°C at 121.0 C.

XpertVal System can easily be connected to a data logger Fluke, to temperature standards or reference baths Lives or Hart. This modular design allows for fully automatic sensor calibration, as well as multiple calibration or test equipment configurations.

XpertVal software is designed to run on Windows 95,98, 2000, NT or XP and provides everything needed to perform validation testing. Using XpertVal software, a system administrator creates user accounts and assigns user IDs, passwords, and access permission levels that identify the person operating the instrument and prevent unauthorized operation. Validation study setups, which include calibration criteria, are programmed using the XpertVal Software, and can be run in standalone mode or under PC control. The XpertVal also provides for encoded, secure data files that prevent modification of the original data, and includes data reporting options, either as printed hardcopies or spreadsheet-compatible electronic files. This secure electronic data format is designed to satisfy the requirements of 21 CFR Part 11 (Electronic Records and Signatures). Data logger Hydra controlled by XpertVal has 2 MB of PCMCIA memory and 100 scans buffer internal memory. The XpertVal is designed to write data to internal memory, PCMCIA and PC hard drive (if connected) during sensor calibration, calibration verification and test. Hydra's PCMCIA card can be used to transfer Test data between the XpertVal Software and the data logger.

Calibration, Calibration Verification and Test data is recorded to the hard disk in real time.

An external battery can be connected to Hydra data logger in order to provide electrical supply in case of a power loss. The battery provides approximately 24 hours of power.

XpertVal is designed to operate with the Lives probe connected to the block, with Hart probe model 1502 and Kaye IRTD, and the Hart and Lives temperature blocks or cryo bath.

The equipment provides NIST traceable calibration of thermocouples used in thermal validation studies, with a range of -183°C to 420°C. During calibration and/or test, the XpertVal automatically reads and monitors the temperature of the reference probe. For thermocouple calibration, the reference probe functions as the standard for correcting thermocouple readings. The Temperature References provide highly stable temperature conditions for sensor calibration, and respond to pre-programmed calibration criteria, allowing automatic thermocouple calibration at both low and high temperature set-points, with an optional third set-point for a mid-range temperature check.

The significant improvement of calibration accuracy and speed in thermocouple calibration with XpertVal is obtained by using the exclusive features of Lives temperature blocks : connection of the reference probe directly to the block , the correction coefficients of the reference being stored in the memory of the block.

## 1.3 Advantages

- Security of data
- Data logger serial number control operation
- Pyramid operations:
  - Based on Templates -> Calibrations
    - Based on Calibration -> Tests
    - Test
- Reduces the thermocouple calibration period in comparison to a manual calibration
- Reproducibility of results using completely automatic calibration
- Specific and an individual data base for each equipment type
- Security and access levels programmable by the system administrator
- Electronic data protection and (FDA-21 CFR part 11)
- Audit trails
- Automatic operation for thermocouples calibration
- Calibration and test reports generated automatically
- Display of real time data : values & trends
- Available reports :
  - Thermocouple calibration reports
  - Test report :
- Temperature values
- F-values ( for penetration study )
  - Statistics :
    - Minimum values for each channel
    - Maximum values for each channel
    - Average values for each channel

- Real time trends:
  - Values
  - The accumulated F-values
  - Intermediary reports during data
- Automatic start & stop of data acquisition based on time or value
- Data acquisition down to 1 sec.
- Channels configuration templates
- 20 temperature channels and 1 channel for an external transducer ( pressure, humidity etc )
- universal sensors connection on the data logger and controlled by XpertVal :
  - thermocouples
  - PT100
  - Voltage (0-1; 0-5; 0-10 V)
  - Current (4-20 mA)
  - Thermistors
  - Etc...
- Label configuration of each thermocouple before test starting
- Easy handling of thermocouples, initial connection in the data logger module
- Recognition of up to 10 modules with the corresponding calibration report
- Thermocouple oxidation detection by the data logger
- Raw data recorded on the PCMCIA card of the data logger and in a PC file
- Standard test reports directly from the PCMCIA card
- Stand alone unit during test (no need to use a PC during test test)
- User friendly software
- Flexible software
- Software validation manual
- One day training after delivery
- IQ & OQ provided
- Standard connectors
- Control of other manufacturers equipment : Hart temperature blocks and smart probe IRTD

## 2 XpertVal Equipment

## 2.1 Hardware equipment

XpertVal validation system is composed by:

Data Logger Hydra with PCMCIA card

Temperature Reference Probe Lives (connected directly to the temperature block) or Hart probe with display

Temperature Block Lives

XpertVal validation software

PCMCIA card with 2 or 4 communication ports

## Notice :

When the Lives temperature block (B series) is controlled through the Lives probe connected, it is strongly recommended that the block and the probe be calibrated together by a Lives International or Ametek calibration service. The serial number of the probe must be entered in the block by the calibration service, together with the correction coefficients for the probe. The verification of the equipment in the software allows users to be aware if the serial number of the probe does not corresponds to the serial numbered recorded in the block. Lives International declines all responsibility in case of incorrect use of probe connected to the temperature block.

## 2.2 Minimal Configuration of XpertVal Validation System

Minimal configuration of XpertVal validation system:

XpertVal validation system is composed by:

Data Logger Hydra with PCMCIA card

Temperature Reference Probe Lives (connected directly to the temperature block) or Hart probe with display

Temperature Block Lives

XpertVal validation software

PCMCIA card with 2 or 4 communication ports

PC (laptop or desktop) with Pentium III processor 1.0 Ghz, 126 MB SDRAM, Hard Drive 20 Go, OS: Windows 95/98 /NT / 2000 / Xp

Premium quality thermocouples

Printer for reports printing or Adobe writer installed on the laptop

## WARNING

## The computer to be used with the system needs to have a clean operating system and it is recommended to be dedicated computer.

It is recommended to keep the computer clean of uncontrolled installations of other software which could affect the normal operation of the system.

## 2.3 XpertVal Hardware Connections

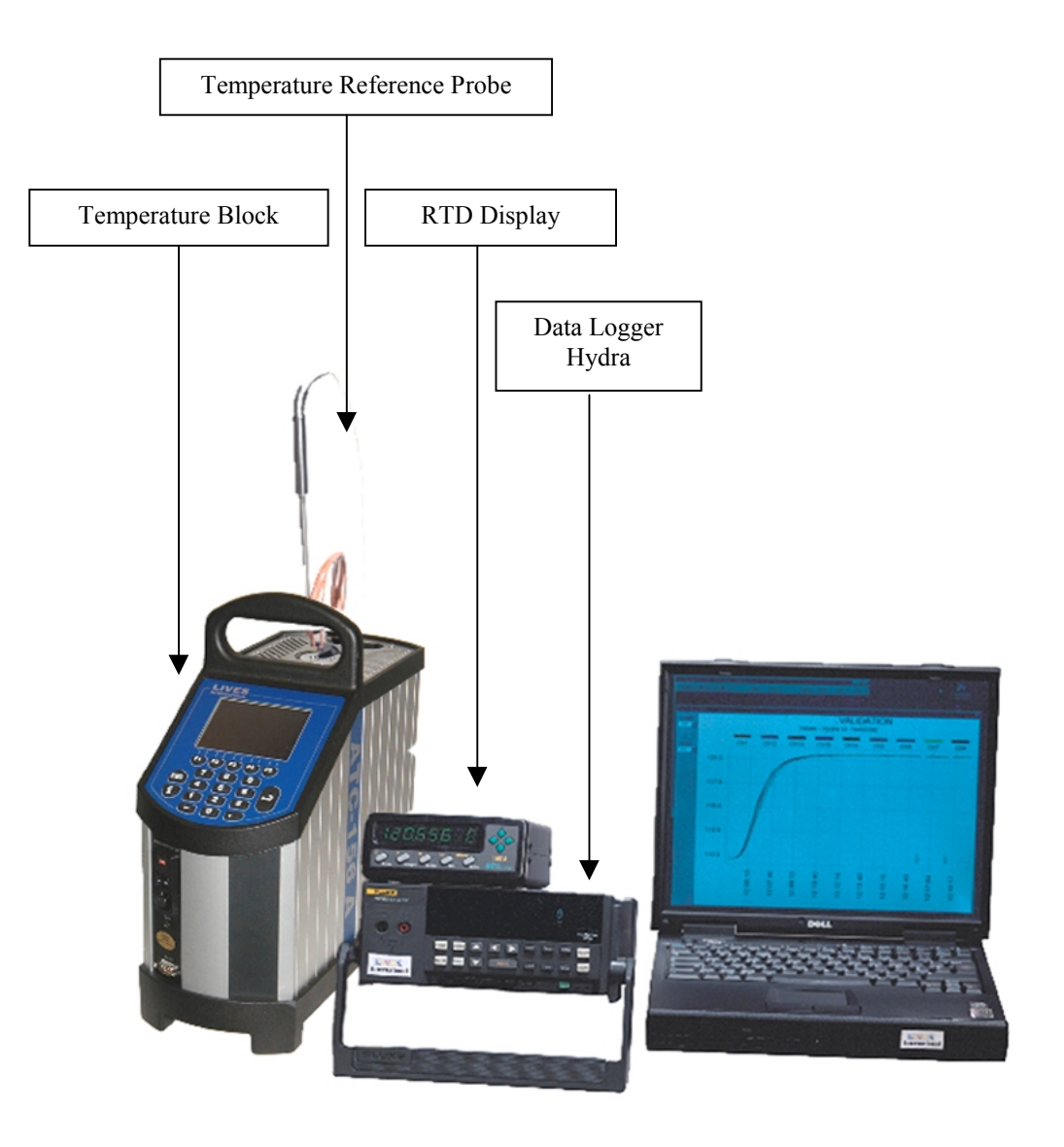

Fig 1: XpertVal equipment connections.

## 2.4 Hardware configuration

## I Configuring Hydra for Comm Operations

Connect Hydra data logger to the computer by a null modem cable. Turn the power "On"

Selecting the Baud rate:

Press the "Shift" key, release, and then press the "List" key to open the communications parameters menu. Select the baud rate by using the up/down arrow keys. Select 38400; press "Enter"

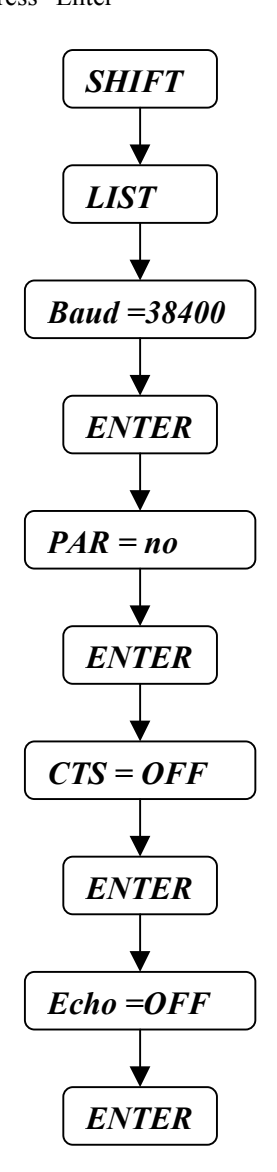

## II Initializing the PCMCIA memory card

#### Selecting the initializing mode:

Insert the memory card to be initialized

- From the front panel of Hydra:
- Press on the "FILES" menu
- Press the up/down arrows until "Init" is displayed, the press "Enter" key
- The menu changes to "Init"

#### Verifying the "Init" mode:

To verify the selection of the initialization mode, press the up/down arrows keys until "yES" is displayed in the "Init" menu, then press the "Enter" key. If "yES" is selected, the menu changes to "SUrE"

## Initializing the memory card

Press the up/down arrows keys to select "yES" in the "SurE" menu, then press the "Enter" key. "yES" will initialize the memory card, gracing all previous data, if any If "Err 1 Card" appears, the small

"yES" will initialize the memory card, erasing all previous data, if any. If "Err 1 Card" appears, the small switch on the card may be in the write-protect position. Reposition the switch and repeat this procedure

If the memory card can not be initialized in this way, go to the next steps and use option VI.A for initializing the card.

## III. Programming the HYDRA Serial Number.

In order to use the HYDRA within the "XpertVal" software the Serial Number of the Hydra must be programmed into nonvolatile EEPROM of the instrument. Note that the serial number is not programmed prior to shipment from the factory. In order to program the serial number into the Hydra EEPROM the Terminal Program (HyperTerminal ) (RS 232) should be used to establish PC-HYDRA communication (see User Manual).

Start a new HyperTerminal session (Comm 1; Bauds = 38400; Data = 8; Parity = None; Stop bit = 1; Flow control = none then File -> Properties -> Parameters -> ASCII configuration -> check the 2 upper boxes in the window : - send EOF and locally write the characters)

To check if the serial number has been previously programmed use "SERIAL?" at the Terminal prompt.

If Hydra responds with "0" then serial number has not yet been set.

The following procedure should be used to program the serial number into the EEPROM:

- At the Terminal prompt use the "SERIAL XXXXXX" command (XXXXXXX denotes the 7-digit serial number HYDRA ID Tag. Leading zeros must be entered. Note: once entered, the number cannot be changed.)
- Check if the serial number has been programmed use "SERIAL?" at the Terminal prompt. If Hydra responds with "XXXXXXX" representing the serial number then serial number has been set correctly.
- Stop the HyperTerminal session

## IV. Programming the HART module's 1502A Serial Number.

Connect the Probe to the module 1502A. Connect the power supply to the module. Turn "On" the module.

Set the baud rate:

- Press the "Menu" button ("Set?" appears) then press the "K/Comm" button. The display will briefly indicate "Serial", then "bAud" and the display the current baud rate.
- Use the "Up" or "Down" arrows to increase or decrease the baud rate then press "Enter". The nest parameter in the "Comm" menu, the serial sample period, will then appear.

Start a new HyperTerminal session (Comm 1; Bauds = 9600; Data = 8; Parity = None; Stop bit = 1; Flow control = none then File  $\rightarrow$  Properties  $\rightarrow$  Parameters  $\rightarrow$  ASCII configuration  $\rightarrow$  check the 2 upper boxes in the window : - send EOF and locally write the characters)

- Enter the request \*SN in order to display on the computer's screen the serial number of the module.
- Check the serial number displayed on the screen with the serial number physically labeled on the module.
- If the serial number displayed is only the last three digits or it doesn't corresponds with the serial number physically labeled on the module then it has to be changed
- Enter the following command in order to access the serial number modification: \*PA=2051
- Enter the serial number of the module \*SN= xxxxxx
- Enter the command \*SN to display the serial number ; check if the serial number displayed is correct
- Enter the command \*PA=0 to lock the calibration menu.

## V Programming the PCMCIA communication card

Insert the PCMCIA communication card in the PCMCIA computer's slot.

Follow Windows instructions for installing the card; use the driver provided by the manufacturer if available.

Verify in the Control panel that 2 (or 4 – depending upon the type of PCMCIA comm card available) extra COMM ports are available

## VI Connecting data logger, reference probe and temperature block on XpertVal software

Insert the PCMCIA comm card into the computer. Start up the computer. Connect Hydra to Comm 1 (standard RS232 comm port of the computer) Connect reference probe to one of the two extra comm ports available Connect temperature block to the second extra comm ports available

Start XpertVal Press "Equip" Select :

> Hydra Port = 1 Baud = 38400Module = 0

Probe

Mode: Comm port Port = 4 or one available Baud = 9600 Type =

- HART for a Hart probe
- IQRTD for a Kaye smart probe
- DTI-S1 for Ametek probe
- Lives for Lives probe connected to the block

Block

Mode: Comm port Port = 4 (or 5 or 6 or 7) Baud = 9600 for Jofra blocks 2400 for Hart blocks Type = Lives or Hart

Click on "Verify"

Data concerning all the equipment should be available on the screen.

VI.A Press "Format MC" in order to format the PMCIA card of the data logger . If data concerning the equipment is not available check the connection to the computer.

#### VII Configure the computer to read data from the PCMCIA card (Win 98)

Use "Word Pad" to edit "Config.sys" from "C:\" directory. Add two more lines at the end of "Config.sys" as follows:

device=c:\windows\system\csmapper.sys
device=c:\windows\system\carddrv.exe /slot=n

Replace n with the number of PCMCIA slot number available on your computer. Verify that the location of the files "Csmapper.sys" and "Carddrv.exe" is in "Windows\System" Save modifications and restart the computer.

## 3 XpertVal Software

## 3.1 Software installation and starting

## Install XpertVal

Warning:

Before installing XpertVal software, disable screen savers of the computer and the "stop" of the hard disk during normal operation of the PC.

Insert installation CD in the computer and double click on "Setup.exe"

After the Setup Box, follow the instructions displayed on the screen for choosing the directory in which XpertVal will be installed.

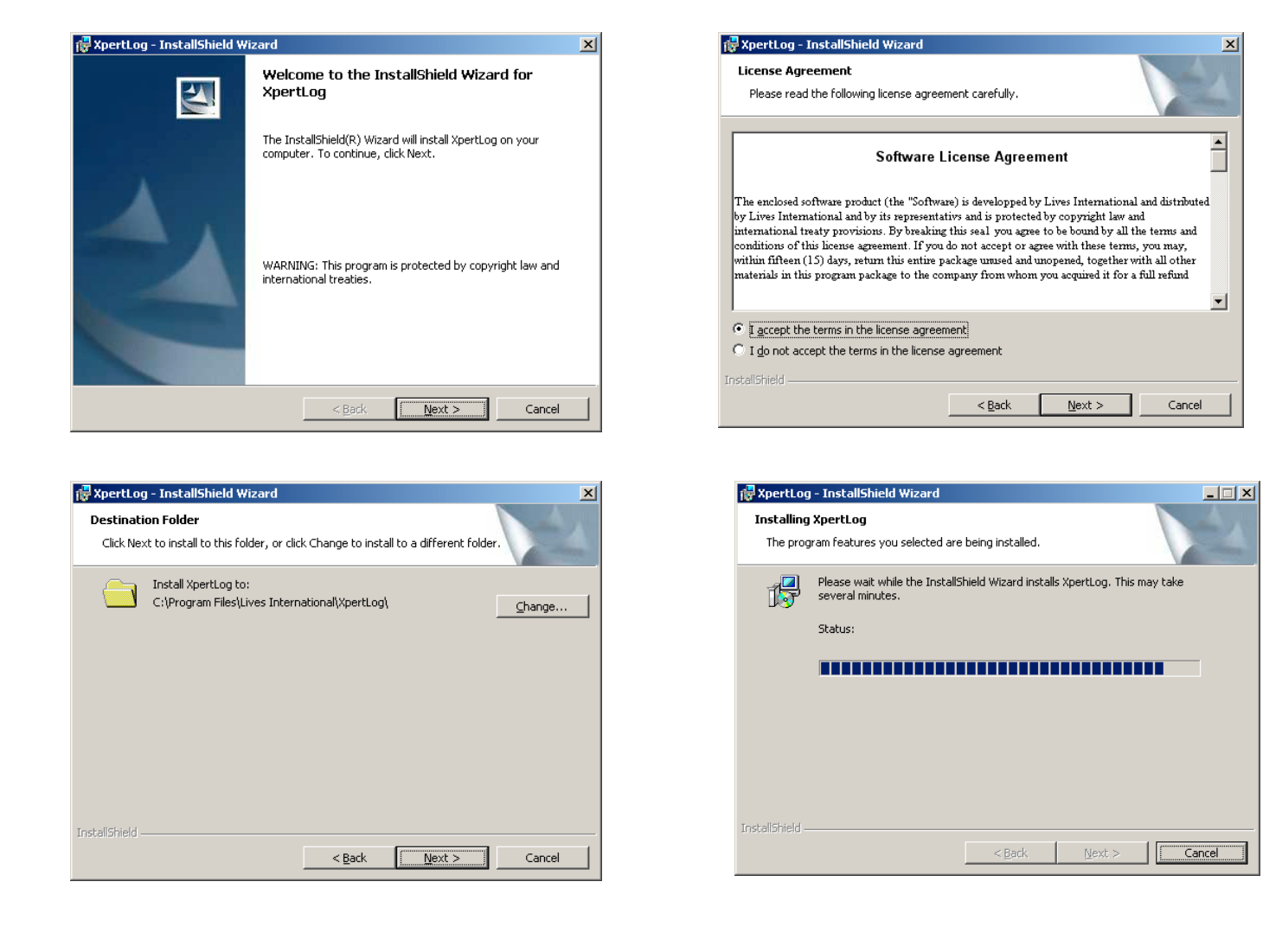

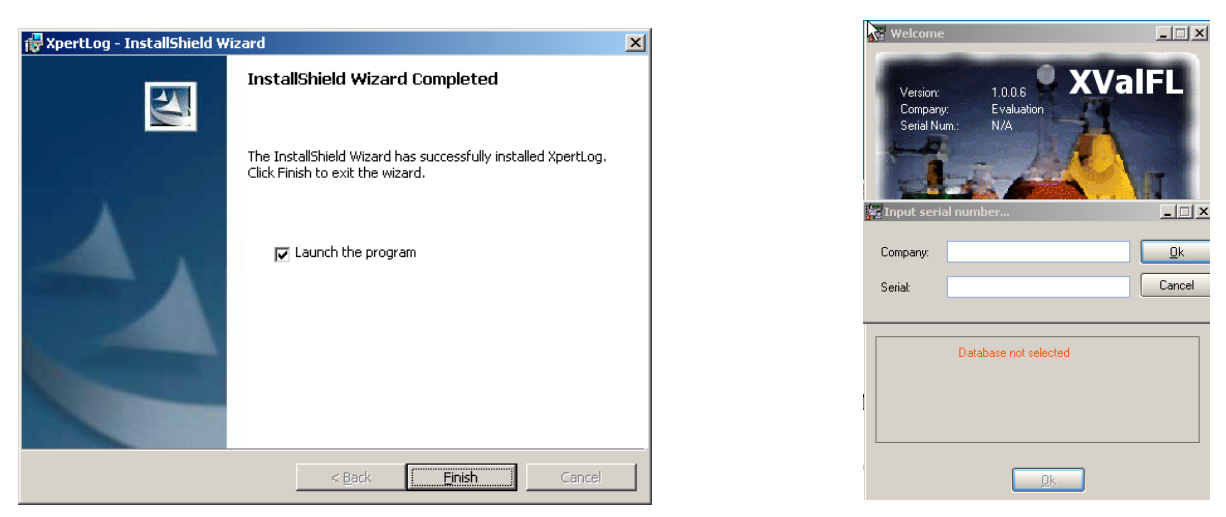

Click on "Finish" to start the software; enter the name and the serial number; XpertVal icon is automatically placed on the desktop

Warning: this is a case sensitive window, enter the name and the serial number as written on the CD's label.

## Uninstall XpertVal

Insert the installation CD and double click on "Setup.exe" - follow the instructions displayed step by step

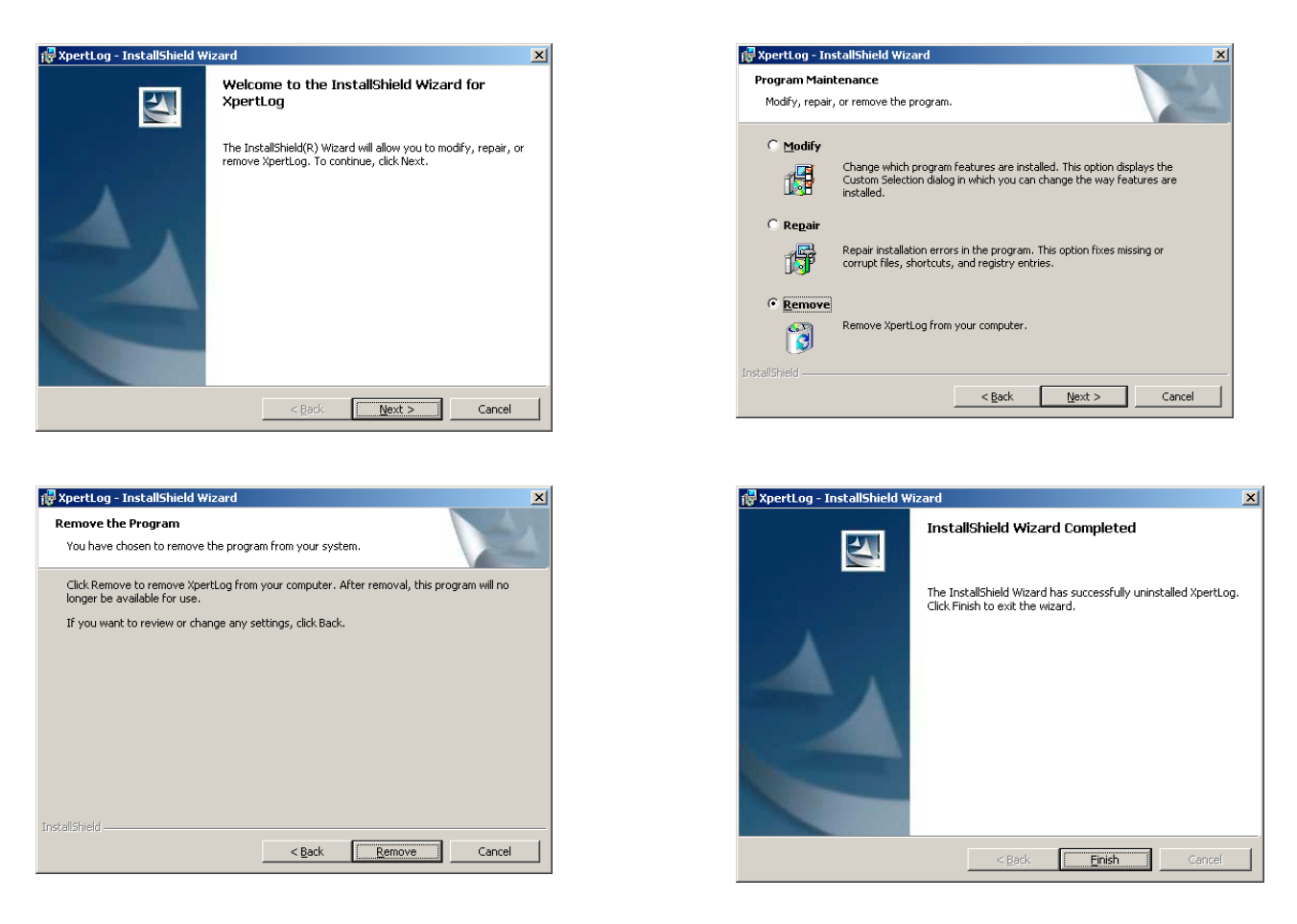

In order to completely uninstall the software the user needs to delete "XpertVal " folder from where it was installed.

## <u>Start XpertVal</u>

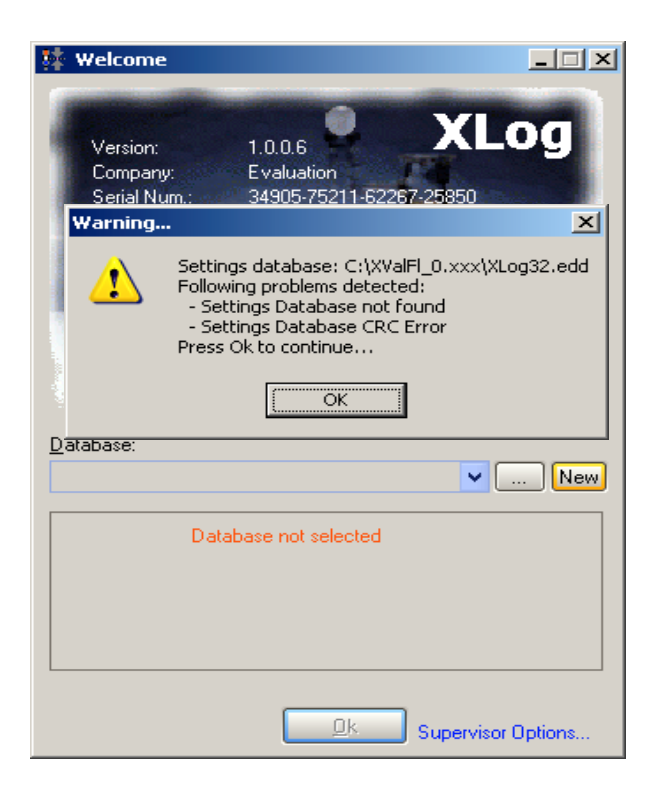

Define a new data base, a new audit trail will be generated automatically.

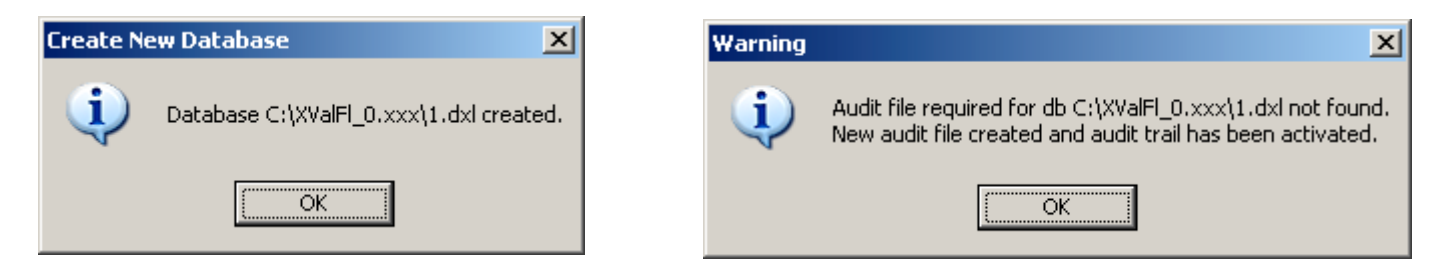

XpertVal starts

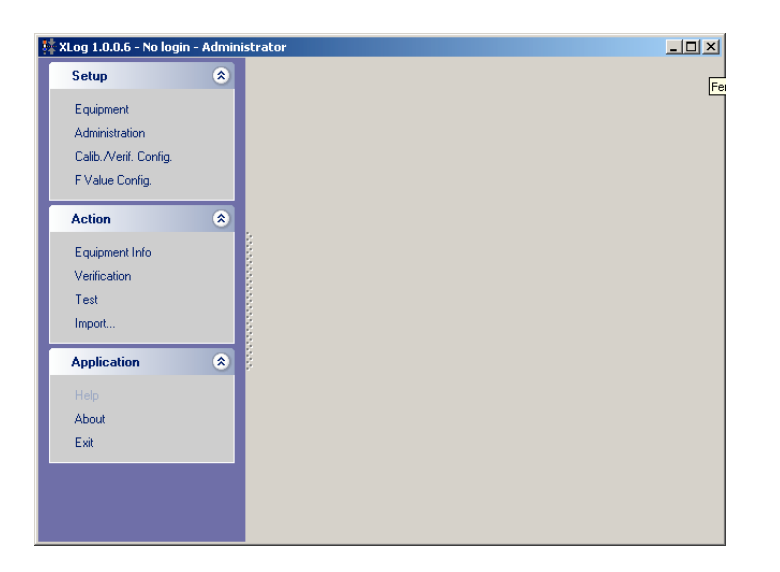

First time when XpertVal starts the user will be logged on as Admin with no password required.

## 3.2 Main Menu

XpertVal is structured in modules, for a better understanding and simplicity of use

The structure of the software modules:

- Setup :
- Equipment
- Administration
- Calibration / Verification Configuration
- F value configuration
- Action
- Equipment Info
- Template
- Calibration
- Verification
- Test
- Import
- Application

\_

- Help
- About
- Exit

## 3.2.1. Setup - Equipment

## **Equipment Configuration Available**

Three types of connections are available:

- Type I:
  - Data logger Hydra 2635A
  - Temperature block Lives
  - Reference probe Lives connected to Temperature block Lives
- Type II :
  - Data logger Hydra 2635 A
  - Temperature block Lives / Hart
  - Reference probe Hart with external display / Ametek DTI with external display / Kaye IRTD
- Type III :
  - Data logger Hydra 2635 A
  - Oil bath Hart
  - Reference probe Hart with external display / Ametek DTIwith external display / Kaye IRTD

The recommended connection is Type I, in order to improve the accuracy of the calibration :

- the reference probe is connected direct to the block through the front panel in order to control it
- highest accuracy calibration then if the block is controlled by it's internal regulation probe
- only 2 COM connections needed for calibration
- all equipment are stored in a single carry case

#### General case presentation:

- block, reference probe and data logger connected to PC via 3 communication ports

## System Equipment Configuration

Click on the *Equipment* module in order to configure the system's equipment:

- The data logger
  - The temperature standard
- The temperature block
- Verification of connection s between the computer and the system's equipment

## **Equipment configuration**

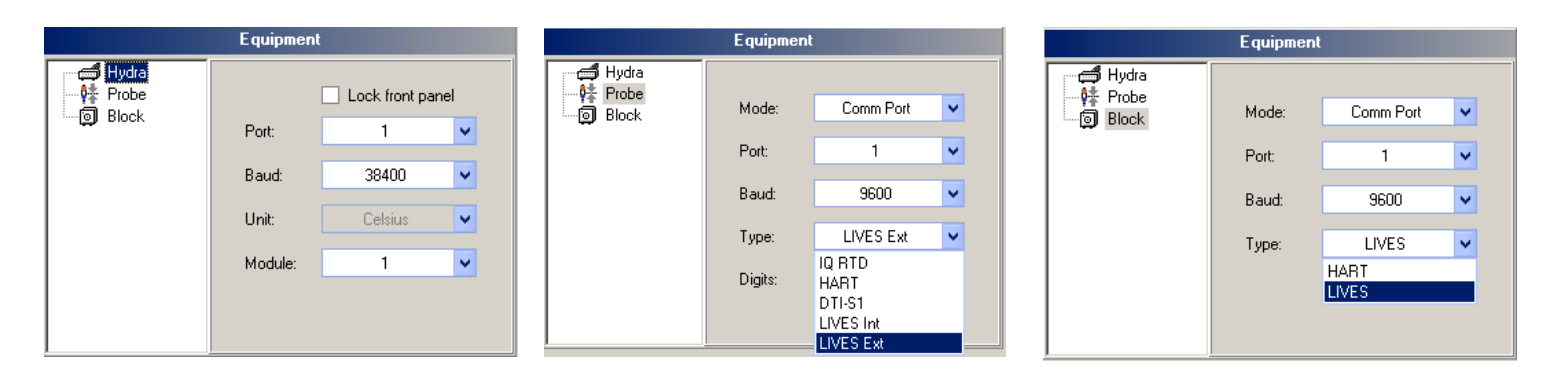

#### **Data Logger**

- Lock front panel option

Define:

- Communication port
- Communication speed (baud rate)
- Module number (up to 10: 0-9); <u>XpertVal remembers each module</u> <u>calibration</u>

#### <u>**Temperature Reference**</u>

#### Define:

- Communication mode
- Communication port
- Communication speed (baud rate)
- Temperature standard used
  - IRTD
  - Hart
  - Jofra
  - Lives internal probe control
  - Lives external probe control

#### **Temperature block**

#### Define:

- Communication mode
- Communication port
- Communication speed (baud rate)
- Temperature block used:
  - Lives
  - Hart

## Front panel lock

In the data logger configuration there is a function called "lock front panel".

If the user does not activate this function, the data logger's front panel will be locked only during the thermocouple calibration. The data logger will be unlocked at the end of the calibration.

If the function is active, the locking of the front panel will be active during the thermocouple calibration and the data acquisition during the test.

When the "*lock*" function is active, the front panel keyboard of Hydra data logger does not responds to any external actions during the thermocouples calibration or during the test.

Manual stops or the modifications of the data logger configuration are forbidden to the users during the data logger function in this configuration.

The "*lock*" function is automatically disabled at the end of thermocouple calibration and/or at the end of the test. In this configuration (keyboard locked), if you exit from the software with the option: "*Terminate and Continue Hydra Scan without PC*" or "*Terminate and do not change current status of Hydra*", the data logger will continue to record the data and the front data logger's keyboard will stay locked.

In order to disable the front panel lock you need to connect the computer to the data logger. Click on "Equipment" module. Disable the option "lock front panel" and then click on "Verify".

## **Equipment Connections Verification:**

After the configuration is done, click on "Verify". A dialog box will display the connection status between the data logger, the temperature standard, the temperature block and the computer.

| 🚝 Equipment Verification                                                                                                    |                     |
|----------------------------------------------------------------------------------------------------|---------------------|
| Instrument                                                                                                    |                     |
| FLUKE 2635A 6357302 M6.9 A5.02 D1.0 L0.8 · 1/38400 · 63573021 · Unit: *C<br>26XX/PC · Instrument Time: 13:54:02 / 12-juin-05<br>Instrument-PC Time Synchro will be performed when required<br>Memory Card is 0K · Size 512 K · Free 462 K · Num. 0f Files 3 | Cancel<br>Format MC |
| Probe                                                                                                    |                     |
| LIVES Ext - 6/9600 - 529154-03 - Unit: *C<br>Temp: +20,020*C<br>Verification of Serial Number is Recommended                                                                                                    | ~                   |
| Block                                                                                                    |                     |
| LIVES - 3125, ATC-157B - 6/9600 - 524435-00141 - Unit: *C<br>Control: External                                                                                                    | <b>~</b>            |

For each equipment connected the system will display important information: identification; the serial number; the firmware version; the communication port on which the equipment is connected; the engineering units (°C; °F; K); the status of the PCMCIA card; the size of the card; the number of files already recorded and the amount of space available. In order to format the memory card of Hydra click on "Format MC."

A warning message will than be displayed in order to prevent lose of data from the memory card.

| Warning                                                     | Wa                                                | rning                                                                | ×                                       |
|-------------------------------------------------------------|---------------------------------------------------|----------------------------------------------------------------------|-----------------------------------------|
| Hydra Scanning (if in progress) will be termin<br>Proceed ? | ated.                                             | Format Hydra Proceed?                                                | MC requested                            |
| Qui Non                                                     |                                                   |                                                                      | Non                                     |
|                                                             | 🎉 XValFL 1.0.0.6 - No login - Administr           | rator - Equipment                                                    |                                         |
| Info                                                        | Actions (\$                                       |                                                                      |                                         |
| Hydra MC successfully formated                              | Refresh Ports<br>Verity<br><u>Savre</u><br>Cancel |                                                                      |                                         |
|                                                             |                                                   |                                                                      | Equipment                               |
| <u> </u>                                                    |                                                   | 日本<br>中部<br>日本<br>日本<br>日本<br>日本<br>日本<br>日本<br>日本<br>日本<br>日本<br>日本 | Mode: Comm Port V<br>Port: 6 (modern) V |
|                                                             |                                                   |                                                                      | Baud: 9600 V                            |
|                                                             |                                                   |                                                                      | Type: LIVES Ext V                       |
|                                                             |                                                   |                                                                      | Digits: 3 (0.001)                       |
|                                                             |                                                   |                                                                      |                                         |

Click on "Save" to save the verified configuration.

## **Reference Probe for Calibration**

Different types of reference probes can be used for calibration:

Lives Reference probe - internal or external Smart probe Hart probe or Ametek DTI-1000

The new concept introduced by XpertVal is the temperature block controlled by the reference probe when using Lives probe.

The minimum requirements for this option is to use the reference block Lives ATC B Series. This type of block has an external input for the Lives reference probe so this probe could be configured to control the block - that means the regulations of the temperature block will be controlled by the external probe. Prior to this is needed to enable the option "Use external probe Lives block control if available" in "Admin" module and then choose Lives External probe in the "Equipment Configuration".

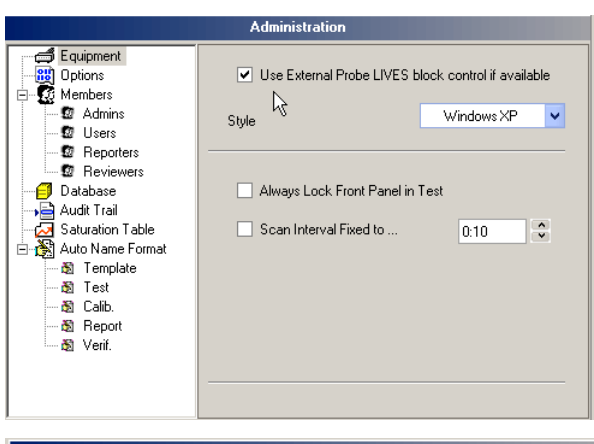

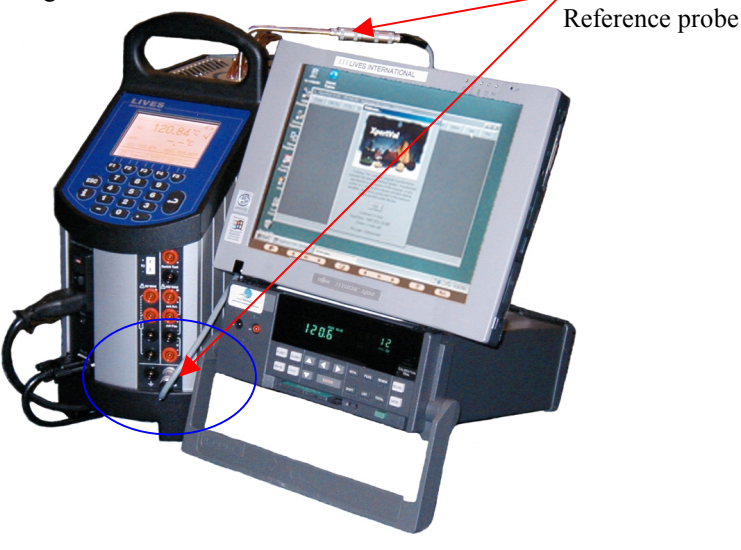

|       | Equipment |           |   |            |
|-------|-----------|-----------|---|------------|
| Hydra |           |           |   |            |
| Block | Mode:     | Comm Port | 4 |            |
|       | Port:     | 6 (modem) | ~ |            |
|       | Baud:     | 9600      | ~ |            |
|       | Туре:     | LIVES Ext | ~ | $\searrow$ |
|       | Digits:   | 3 (0.001) | * |            |

## 3.2.2. Setup - Administration

| ML09 1.00.06 - sorin - Administrato           Actions | or - Administration                                                                                                    |  |
|-------------------------------------------------------|----------------------------------------------------------------------------------------------------|--|
|                                                       | Carporerie       Defons       Control if available       Control if available |  |
|                                                       |                                                                                                    |  |

#### Equipment:

- "Use External probe Lives block control if available" : the external probe will be used to control the temperature block if a model B was chosen.
- Style: define the type of style needed

| Style | Windows XP | 4 |
|-------|------------|---|
|       | Windows XP |   |
|       | Flat       |   |
|       | Office XP  |   |
|       | Metal      |   |
|       | Raised     |   |
|       |            |   |

## **Options**:

Administration will define members rights

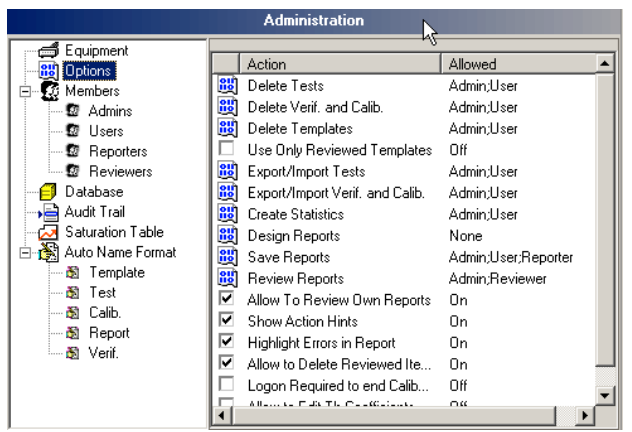

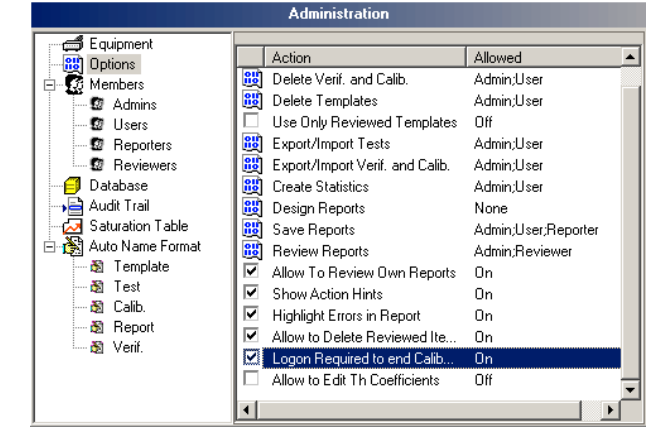

#### Options available:

- delete tests:
- delete Verif and Calib:
- delete templates:
- use only reviewed templates:
- export/import tests:
- export/import verif and calib:
- create statistics:
- design reports:
- save reports:
- review reports:
- allow to review own reports:

aloow to delete reviewed items:

- show action hints:
- highlight errors in reports:

- double click and define the level allowed for the action double click and define the level allowed for the action double click and define the level allowed for the action enable or disable the option
- double click and define the level allowed for the action double click and define the level allowed for the action double click and define the level allowed for the action double click and define the level allowed for the action double click and define the level allowed for the action double click and define the level allowed for the action double click and define the level allowed for the action enable or disable the option
- enable or disable the option
- enable or disable the option
- enable or disable the option
- logon required to end calib/verif/test and reset test: enable or disable the option
- allow to edit the Thermistors coeff. enable or disable the option

| Create OFF-Line Tests |                     |
|-----------------------|---------------------|
| Allowed for:          |                     |
| Admin                 | <u>Ok</u><br>Cancel |
| ] Viser               |                     |
| Reviewer              | Default             |

#### Members:

Create new members on 4 different levels

The administrator has the ability to modify the password change interval and the password minimum length

| Administration                                                                                                    |                                                               |         |  |  |
|----------------------------------------------------------------------------------------------------|---------------------------------------------------------------|---------|--|--|
| Equipment<br>Options<br>E Members                                                                                                    | Members List: Database<br>Import Members List from DB or file |         |  |  |
| Users     Reporters     Database                                                                                                    | ß                                                             |         |  |  |
| Audit Trail                                                                                                    | Password Change Interval                                      | 90 Days |  |  |
|                                                                                                    | Password Minimum Length                                       | 4 chars |  |  |
| and and a second second |                                                               |         |  |  |
|                                                                                                    |                                                               |         |  |  |

| Password Change Interval | 90 Days | ÷ |
|--------------------------|---------|---|
| Password Minimum Length  | 4 chars | ÷ |

Create a new member:

- Click on the level needed to create new entry
- Click on "New Member"
- Define:
  - Login
  - Name (enter full name)
  - Password
  - Retype password
  - Redefine the access level
- Click Ok to acknowledge creation of new member

The option "Member must change password at next logon" is used to give password when enabled by the administrator.

|                 | 1.00000               |       | - · · · · ·       |
|-----------------|-----------------------|-------|-------------------|
| 👫 Edit Member   |                       |       |                   |
| Login           |                       |       | Access Level      |
| Name            | he                    |       | Administrator     |
| Password        |                       |       | O Reporter        |
| Retype Password |                       |       | ⊖ Reviewer        |
| Member must ch  | ange password at next | logon |                   |
|                 |                       |       | <u>O</u> k Cancel |

#### **Database**

Enable the option "Login required to use this database" in order to avoid usage of the data base with no login. "Allow to select database on startup" will allow user to choose from different data bases available "Backup database at app. Exit" will create a backup copy of the data base when closing the application

| Administration                                                                                                    |                                                                                                    |  |  |  |
|----------------------------------------------------------------------------------------------------|----------------------------------------------------------------------------------------------------|--|--|--|
| Equipment<br>Options<br>Admins<br>Carl Members<br>Admins<br>Carl<br>Pactage<br>Admins<br>Pactage<br>Admins<br>Pactage<br>Pactage<br>Admins<br>Pactage<br>Pactage<br>Pactage<br>Admin<br>Pactage<br>Pactage<br>Pacta | Location: C:\Vdog_0.6\Vdelta.dxl<br>ID: (0D8F9F3F.F9A5-4CD3-9C72-1034E0EF0D4D)<br>✓ Login Required to use this Database<br>✓ Allow to select database on startup<br>Create New DB<br>✓ Backup Database at App. Exit<br>Compact Database at App. Exit<br>Compact Database Now |  |  |  |

## Audit Trail:

"Audit trail enabled" need to be enabled in order to generate the Audit trail report

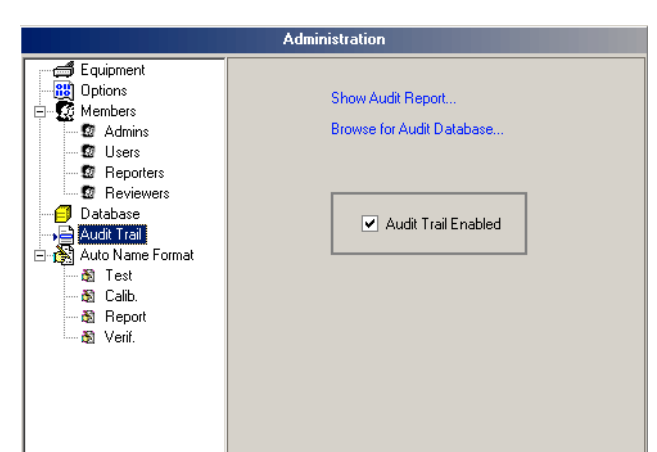

Click on "Show Audit Report" in order to display the audit trail report ; the audit trail report has the ability to filter the events for fulfill with administrator audit trail management.

Click on the right hand arrow in order to select or unselect all filter options.

After unselected all filter options, choose only the option needed e.g. "start test" then click on "Rebuild Report": only test start will be displayed.

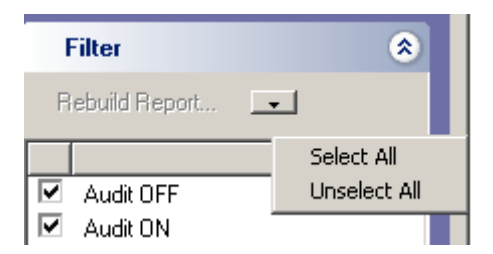

## All options activated

## Only "start test" option activated

| Log 1.0.0.6 - sorin - Admir                            | istrator - Audit                                                       |                                                                                        |                                                                                        |                                                                                                    |
|--------------------------------------------------------|------------------------------------------------------------------------|----------------------------------------------------------------------------------------|----------------------------------------------------------------------------------------|----------------------------------------------------------------------------------------------------|
| Actions                                                | * 100%                                                                 | 🚳 🗅 🕅                                                                                  |                                                                                        |                                                                                                    |
| Close Report View                                      | Audit report                                                           |                                                                                        |                                                                                        | Page 1 of 0                                                                                                    |
|                                                        | Addit report                                                           |                                                                                        |                                                                                        | Printed: 29/05/2005 18:02:25, from: C:08eg_0.6/delta.dxa                                                                                                    |
| Filter                                                 | Events shown: Add 0<br>import Test, Setup Lay<br>Report Reviewed, Test | IN, Aude OFF, CRC ERROR<br>gens, Download Logger, Take<br>Deleted, Verif, Deleted, Cal | , Logon Failure, Logon, Rea<br>Ownership, Option Change<br>b. Deleted, Report Deleted. | eet Test, Start Test, Stop Test, Stop Calib/Neirl, Start Data Collection, Stop Data Collection,<br>d, Manage Members, Test F.Corf, Changed, Audt. DB created, Audt Warning, Report Created,<br>Ternedate Reviewed, Compared Database, Calib. Memiro, Battery Warning. |
| Rebuild Report                                         |                                                                        |                                                                                        |                                                                                        |                                                                                                    |
|                                                        | Date Time                                                              | Event                                                                                  | By                                                                                     | Description                                                                                                    |
| Audit OFF                                              | 21/05/05 10.11.39                                                      | Audit D8 oreated                                                                       | sorin                                                                                  |                                                                                                    |
| Audit ON                                               | 21/05/05 19:11:41                                                      | Audit Warning                                                                          | Sorin Halas(sorin)                                                                     | Database location changed from C:Vilog_versionsVilog_158/delta.del to C:Vilog_0.8/delta.del                                                                                                    |
| Audit Warning                                          | 21/05/05 19:11:41                                                      | Logon                                                                                  | Sofin Halas(sofin)                                                                     | As Administrator at LIVES_SERVER                                                                                                    |
| Battery Warning                                        | 21/05/05 19:13:58                                                      | Setup Loggers                                                                          | Sorin Haias(sorin)                                                                     | Start Time: 21:05:05 19:15:00                                                                                                    |
| CRC ERROR                                              |                                                                        |                                                                                        |                                                                                        | Stop Time: 21/05/05 23:38:00<br>Interval: 1                                                                                                    |
| Calib. Deleted                                         |                                                                        |                                                                                        |                                                                                        | Leggers : 105                                                                                                    |
| Calib. Warning                                         | 21/05/06 22 07:00                                                      | CRC ERROR                                                                              | sorin                                                                                  | File CRC Error: C:Vilog_0.8Vdeta.dd                                                                                                    |
| Compact Database                                       | 21/05/05 22:07:02                                                      | Logen                                                                                  | Sorin Halas(rorin)                                                                     | As Administrator at UMES_SERVER                                                                                                    |
| Download Logger                                        | 22/05/05 00.30.50                                                      | CRC ERROR                                                                              | sorin                                                                                  | File CRC Bron: C:Wog_0.#Meta.dxl                                                                                                    |
| Import Test                                            | 22/05/05 00:38.57                                                      | Logon                                                                                  | Sorin Haias(sorin)                                                                     | As Administrator at LIVES_SERVER                                                                                                    |
| Logon                                                  | 22/05/05 01:51:04                                                      | Logon                                                                                  | Sofin Halas(sofin)                                                                     | As Administrator at UVES_SERVER                                                                                                    |
| Logon Failure                                          | 23/05/05 02:24:23                                                      | Test Deleted                                                                           | Sorin Haias(sorin)                                                                     | 2005 mars (29 New test 4                                                                                                    |
| Manage Members                                         | 23/05/05 02:24:33                                                      | Test Deleted                                                                           | Sorin Halas(sorin)                                                                     | 2005 marx 29 New test 3                                                                                                    |
| Option Changed                                         | 23/05/05 11:05:30                                                      | Logon                                                                                  | Sofin Halas(sofin)                                                                     | As Administrator at LIVES_SERVER                                                                                                    |
| Report Created                                         | 23/05/05 11 07:08                                                      | Start Test                                                                             | Sorin Haias(sorin)                                                                     | 2005 mai,23 New test 1                                                                                                    |
| Report Deleted                                         | 23/05/06 11:07:24                                                      | Stop Test                                                                              | Sorin Halas(sorin)                                                                     | 2005 mai,23 New test 1                                                                                                    |
| Report Reviewed                                        | 23/05/05 12:38.18                                                      | Logon                                                                                  | Sofin Halas(sofin)                                                                     | As Administrator at UVES_SERVER                                                                                                    |
| Heset Lest                                             | 234646 12.38.51                                                        | Start Teat                                                                             | Sorin Haias(sorin)                                                                     | 2005 mai (23 New test 2                                                                                                    |
| Setup Loggers                                          | 23/05/05 14:04:17                                                      | Stop Test                                                                              | Sofin Halap(porth)                                                                     | 2005 mai 23 New test 2                                                                                                    |
| Start Data Collection                                  | 23/05/05 14:05:59                                                      | Download Lopper                                                                        | Sorin Halas(sorin)                                                                     | Leger: 300                                                                                                    |
| Start Test<br>Stop Calib/Venif<br>Stop Data Collection |                                                                        |                                                                                        |                                                                                        | Start Time: 9486666 17:59:24<br>Stop Time: 1005055 19:19:24<br>Hearnal: 00 Proto                                                                                                    |
| Stop Test<br>Take Ownership<br>Tarrolate Reviewed      | 23/05/05 14:00.35                                                      | Setup Loggers                                                                          | Sorin Haias(sorin)                                                                     | Start Time: 23/05/05 14:15:00<br>Stop Time: 23/05/05 18:00:00<br>Instruct: 50<br>Learner: 301                                                                                                    |
| Test Deleted                                           | 23/05/05 18:19:38                                                      | Start Test                                                                             | Sorin Haias(sorin)                                                                     | offset_308,311,312,313                                                                                                    |
| Test EConl. Chang                                      | 23/05/05 10:25.14                                                      | Stop Test                                                                              | Sorin Halas(sorin)                                                                     | offset_300.311.312.313                                                                                                    |
| Veri Deleted                                           | 23/05/05 10:39.46                                                      | Start Test                                                                             | Sofin Halas(sofin)                                                                     | offset corect 308.011.012.010                                                                                                    |
|                                                        | 23/05/05 19:40:28                                                      | Stop Teat                                                                              | Sorin Halas(sorin)                                                                     | offset corect 308.311.312.313                                                                                                    |
|                                                        | 23/05/05 19:41:34                                                      | Start Test                                                                             | Sorin Halas(sorin)                                                                     | 2005 mal 23 New test 2                                                                                                    |
|                                                        | 23/05/05 19:44:51                                                      | Stop Test                                                                              | Serin Halas(sorin)                                                                     | 2005 mai.23 New test 3                                                                                                    |
|                                                        | 2345425 19.47.11                                                       | Start Text                                                                             | Sprin Hajan(sprin)                                                                     | 2005 mai 33 New text 4                                                                                                    |
|                                                        | 23/05/05 19:47:37                                                      | Stop Test                                                                              | Sofe Halas(sofe)                                                                       | 2005 mai 23 New test 4                                                                                                    |
|                                                        | 23/05/05 19 48 42                                                      | Start Text                                                                             | Som Halas(som)                                                                         | 2005 mai 23 New text 5                                                                                                    |
|                                                        | 21/05/05 19 41 41                                                      | Stro Tert                                                                              | Sarin Malar(roda)                                                                      | 2005 mail 23 New text 5                                                                                                    |
|                                                        | 22/05/05 10 49 25                                                      | Start Text                                                                             | Sade Heinr(rode)                                                                       | 2005 mai 22 New York 6                                                                                                    |
|                                                        | 2345455 20 48 48                                                       | Stop Text                                                                              | Sarin Haias(soria)                                                                     | 2005 mai 23 New test 6                                                                                                    |
|                                                        | 210505 20 47 57                                                        | Start Tert                                                                             | Satis Malar(rota)                                                                      | 2005 mai 23 New tart 7                                                                                                    |
|                                                        | 2206686 30 (20 00                                                      | Step Tort                                                                              | Sale Hands(s00)                                                                        | 2005 mai 21 Non tart 7                                                                                                    |
|                                                        | 2305005 20 /99 09                                                      | Deep reat                                                                              | Som mass(som)                                                                          | and the at the set of the                                                                                                    |
|                                                        | 2305005 21 02 05                                                       | start len                                                                              | Som reast, com)                                                                        | and the rest of the                                                                                                    |
|                                                        | 2006/06 21.03.01                                                       | stop rest                                                                              | som Halas(som)                                                                         | 2000 mar.23 New test #                                                                                                    |
|                                                        | 23/06/06 21:04:18                                                      | start fest                                                                             | Som Halas(som)                                                                         | 2005 mar,23 New test 9                                                                                                    |
|                                                        | 23/05/06 22 46:53                                                      | Stop Test                                                                              | Sorin Halas(sorin)                                                                     | 2005 mal,23 New test 9                                                                                                    |
|                                                        | I 1 03 04 04 00 03 03                                                  | La sua                                                                                 | Contra Distance (acceler)                                                              | An Administration of LB FO, AFRA FO,                                                                                                    |

| Log 1.0.0.6 - sorin - Administral | or - Audit                                 |                       |                                                           |
|-----------------------------------|--------------------------------------------|-----------------------|-----------------------------------------------------------|
| Actions                           | 🕇 🕇 100% 🖬 🍪 🗅 🕅                           |                       |                                                           |
| Close Report View                 |                                            |                       |                                                           |
|                                   | Audit report                               |                       | Page 1 of 2                                               |
| Filter 3                          | Audit report                               |                       | Printed: 20/05/2005 18:09:41, from: C:Vilog_0.8/delta.dxa |
| Rebuild Report                    | Events shown: Start Test, Audit DB created |                       |                                                           |
|                                   |                                            |                       |                                                           |
| Audit OFF                         | Date Time Event                            | By                    | Description                                               |
| Audit DN                          | 21/05/05 10 11 20 Aver D9 counted          |                       |                                                           |
| Audit Warning                     | 210505 11 07 08 Start Tert                 | Soria Maias(soria)    | 2005 mai 21 Nan tart 1                                    |
| Battery Warning                   | 210505 12 22 51 Stort Text                 | Sode Malar(rodo)      | 2005 mai 22 New York 2                                    |
| CRCERROR                          | 22/05/05 10 10 22 Start Text               | Sode Malactrode)      | officer 200 215 212 212                                   |
| Calib. Deleted                    | 21/05/05 10 10 44 Start Text               | Soin Heise(soin)      | offset const 300 311 312 313                              |
| Last. Warning                     | 210505 19 41 34 Stort Text                 | Sode Malar(rodo)      | 2005 mai 22 New text 2                                    |
| Lompact Darabase                  | 220505 10 47 11 9147 Test                  | Sode Malactrode)      | 2006 and 22 Max bart d                                    |
| Download Logger                   | 22/06/06 10 /0 /2 Direct Text              | Costs Malas(socia)    | 2006 mil 20 New York 4                                    |
| I mport rest                      | 22.00.00 10 40 40                          | Costs Uniter(costs)   | 2005 million from the start of                            |
| Logon Extrem                      |                                            | Auto Unicertaria      | 2000 margo Hen desi 0                                     |
| Logon Palure                      | 23/05/06 20 4/ 5/ Start list               | Sonn Halas(sonn)      | 2005 mar,23 New Yeat 7                                    |
| Manage Members                    | 23/05/06 21 02:08 Start Text               | Sorin Halas(sorin)    | 2005 mai (23 New text 8                                   |
| Barret Crasted                    | 23/05/05 21.04.18 Start Test               | Sortin Halas(sorin)   | 2005 mai.23 New test 9                                    |
| Report Deleted                    | 23/05/06 23:28:05 Start Test               | Sorin Haias(sorin)    | 2005 mai,23 New test 10                                   |
| Perot Reviewed                    | 23/05/05 23:51:58 Start Text               | Sorin Halas(sorin)    | 2005 mai,23 New test 11                                   |
| Peret Tert                        | 24/05/05 01.05.59 Start Test               | Sortin Halas(sorin)   | 2005 mai.24 New test 1                                    |
| Estur Language                    | 24/05/05 01:24.55 Start Test               | Sorin Haias(sorin)    | 2005 mai,24 New text 2                                    |
| Stat Data Collection              | 2405/05 01.37.12 Start Text                | Sorin Halas(sorin)    | 2005 mai 24 New text 3                                    |
| Stat Lad                          | 24/05/05 01.39.32 Start Test               | Sortin Halas(sorin)   | 2005 mai.24 New test 4                                    |
| Stop Calb/Vacil                   | 24/05/05 01.40.19 Start Test               | Sorin Haias(sorin)    | 2005 mai,24 New test 6                                    |
| Stop Data Collection              | 2405/05 01.41.34 Start Text                | Sorin Halas(sorin)    | 2005 mai 24 Nex text 6                                    |
| Stop Test                         | 24/05/05 02.34.21 Start Test               | Sortin Halas(sorin)   | at -00.03 °C                                              |
| Take Ownership                    | 24/05/05 09:33:31 Start Test               | Sorin Haias(sorin)    | 2005 mai,24 New test 7                                    |
| Tarrolata Revieward               | 2405/05 09.35.11 Start Text                | Sorin Halas(sorin)    | 2005 mai 24 New text 8                                    |
| Test Deleted                      | 2405/05 09.35.14 Start Test                | Sorin Halas(sorin)    | 2005 mai 24 New test 9                                    |
| Test ECont Chapa                  | 2405/05 09.44.20 Start Test                | Sorin Haias(sorin)    | 2005 mai 24 New test 10                                   |
| Verit Deleted                     | 240505 10 13 31 Start Text                 | Soria Maiar(roria)    | 2005 mai 24 New text 11                                   |
| Ten. Debios                       | 340505 10 3405 Stor Text                   | Sode Malar(rodo)      | tort (0, 20, 20, 150)                                     |
|                                   | 2466406 (2.22.20) Stud Test                | Social Malacricosia   | Wild and Mine Lott 91                                     |
|                                   | 240440 12 37 44 Day Test                   | Costs Malas(scritt)   | continuing of the outer 12                                |
|                                   | 240000 12.000 3001 160                     | Som Palat(rom)        | vernication songer megac - Jor Jou J 11, J 13             |
|                                   | 24050513.32.55 Start left                  | Sonn Hakas(sonn)      | 2005 mai,24 New test 17                                   |
|                                   | 2405/06 14.00.54 Start 1est                | Sonn Haras(sonn)      | 2005 mai,24 New Seat 14                                   |
|                                   | 2405/06 16.33.04 Start Text                | Sorin Halas(rorin)    | 2005 mai,24 New test 15                                   |
|                                   | 24/05/05 16.59.47 Start Test               | Sortin Halas(sorin)   | 2005 mai.24 New test 16                                   |
|                                   | 2405/06 17 07.18 Start Test                | Sonn Haas(sonn)       | 2005 mai,24 New best 17                                   |
|                                   | 2405/05 17.14.05 Start Text                | Sorin Halas(corin)    | 2005 mai,24 New test 18                                   |
|                                   | 2405/05 17.15.42 Start Test                | Sortin Halas(sorin)   | 2005 mai,24 New test 19                                   |
|                                   | 2405/05 20.35.20 Start Test                | Sorin Haias(sorin)    | 2005 mai,24 New test 20                                   |
|                                   | 2405/05 20.36.13 Start Tert                | Sorin Halas(sorin)    | 2005 mai 24 Nex test 21                                   |
|                                   | 24/05/05 20.38.11 Start Test               | Sortin Halas(sorin)   | 2005 mai.24 New test 22                                   |
|                                   | 24/05/05 22.40.03 Start Test               | Sorin Haias(sorin)    | 2005 mai,24 New text 23                                   |
|                                   | 24/05/05 22.46.04 Start Test               | Sorin Halas(rorin)    | 2005 mai,24 Nex test 24                                   |
|                                   | DARKERS 22 AT AS STOR Text                 | Costs (Delegates de ) | 2005 mai 24 Nan tort 25                                   |

## Auto name format:

The default name for test or calibrations reports is suggested automatically by the software

## 3.2.3. <u>Setup</u> - Thermocouples "Calibration" and "Verification" Configuration

#### Thermocouples calibration:

- The calibration is performed by comparing individual temperature values of each thermocouple wire to the NIST (or COFRAC) independent temperature probe. A very accurate calibration can be performed if the RTD probe and the calibration block are of the highest quality as specified by LIVES International.
- XpertVal allows user to perform completely automatic hands free calibration by controlling data logger, reference probe and temperature block the block will automatically switch to selected set-points as defined in the Calibration Configuration
- In order to perform a reliable calibration, the calibration system must be very stable. The user's entered value for deviation from reference allowed defines the acceptable range of the actual temperature as compared to the set temperature (calibration temperature).
- The calibration can be performed either in single-point, two-point or multiple (unlimited) points mode.
- The stability of the system is defined as the value of the drift of the temperature allowed within a particular check time for drift. When the calibration is started, the RTD temperature will be verified every one second for the length of the check time for drift. This is to assure that the initial conformity to the user's entered value for the drift of the temperature allowed has been satisfied. At any time, if the drift exceeds the limit, the check time will restart. The system stability is verified throughout the calibration and if at any time the calibration system stability conditions are not satisfied, the part of the calibration that was in progress will be repeated after the calibration system stability conditions have been met.

After calibration was done the thermocouple wire is verified to confirm that the thermocouple wire error after calibration is within the user-specified thermocouple error allowed. This verification is performed for the duration of the check time for error and typically performed either at the same temperature (for single-point calibration) or the middle point for the Low and High temperature (for two-point calibration). Any thermocouple wire not meeting the user-specified criteria of thermocouple error allowed will be set OFF.

#### **Calibration / Verification Configuration:**

Select "Calib/Verif Config." in the setup.

The thermocouple calibration and post calibration (verification) configuration module will appear on the screen.

#### Calibration and Verification Configuration:

Select "Calib. / Verif Config" in the main menu.

In order to add extra calibration / verification steps, right click on "Calibration" or "Verification" in the "Calibration Config" window then "Add"

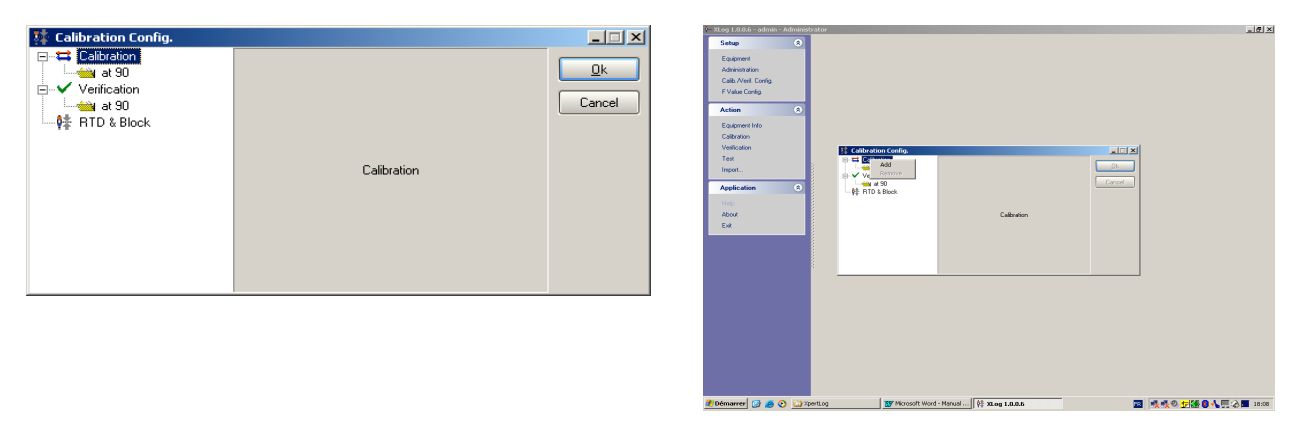

To modify the settings of the set point click on the specified set point and modify:

- temperature
- error allowed
- check time for error

by using the arrows next to each parameter.

In order to increase or decrease the value:

-

- by tenth hold simultaneously "Ctrl" + "Shift" and click on the arrow (up or down)
- by units hold only "Ctrl" and click on the arrow (up or down)
- by decimals click on the arrow

| 🗱 Calibration Config.                     |                              |       |            | 🙀 Calibration Config.      |                              |        | _ 🗆 🗵      |
|-------------------------------------------|------------------------------|-------|------------|----------------------------|------------------------------|--------|------------|
| E ← Calibration<br>at 90                  | Calibration : a              | : 90  | <u>0</u> k | □ 🛱 Calibration<br>at 90   | Verification : a             | t 121  | <u>0</u> k |
| at 130 Terrification at 100 at 100 at 121 | Temp.(*C)                    | +90,0 | Cancel     | e ✓ Verification<br>at 100 | Temp.(°C)                    | +121,0 | Cancel     |
| 👫 RTD & Block                             | Error Allowed (+/-*C)        | 0,5   |            | RTD & Block                | Error Allowed (+/-°C)        | 0,1    |            |
|                                           | Check Time For Error (mm:ss) | 3:00  |            |                            | Check Time For Error (mm:ss) | 3:00   |            |
|                                           |                              |       |            |                            |                              |        |            |

Define the drift for the reference probe by clicking on "RTD & Block".

- "Drift allowed" = drift allowed for the reference probe during "check time for drift"
- "Dev. From reference allowed" = drift will be checked starting the moment when the measured temperature by the reference is within Set-point ± deviation allowed
- "Check time for drift" = drift will be verified for the time interval defined here

| 🗱 Calibration Config.                              |                                  |      |          |
|----------------------------------------------------|----------------------------------|------|----------|
| E                                                  | RTD & Block                      |      | <u> </u> |
| at 130<br>→ ✓ Verification<br>→ at 100<br>→ at 121 | Drift Allowed (+/-*C)            | 0,05 | Cancel   |
| 🗱 RTD & Block                                      | Dev. From Refer. Allowed (+/-*C) | 2,0  |          |
|                                                    | Check Time For Drift (mm:ss)     | 3:00 |          |

## 3.2.4. Setup - F Value Configuration

The module "F Config" will configure the calculation of the F value in the function of the test type: steam, dry heat with or without depyrogenetion.

The instantaneous lethal rate (F-value) of a given steam sterilization cycle is the lethality at specified conditions and can be calculated once the D-value and Z-value are known using the following equation:

$$F = 10^{(T - T)/Z}$$

Where:

 $T_0$  = Temperature within the item being heated

 $T_b =$  Reference temperature

Z = Z-value of the challenge organism

For steam sterilization, the values typically used are  $T_b = 121.1^{\circ}C$  and  $Z = 10^{\circ}C$ . When these values are used, the F-value is defined as the  $F_0$  value. The above equation is an exponential function and therefore as  $T_0$  increases, there is an exponential increase in  $F_0$ . Note that for  $F_0$ , the instantaneous lethal rate at  $T_0 = 121.1^{\circ}C$  is  $F_0 = 1$  minute.

The sum of the instantaneous lethal rates over the course of a cycle yields the accumulated lethality delivered and is calculated using the following equation:

 $F_0 = \sum 10^{(T - 121.1^{\circ} C) / 10^{\circ} C)} \Delta t$ 

Where:

 $\Delta t$  = The chosen time interval in minutes

T = Average temperature over the  $\Delta t$  interval in °C

To determine the log reduction achieved by the sterilization, the accumulated lethality is divided by the D-value as shown in the following equation:

 $LR = F_0/D$ 

Where:

LR = Log reduction

 $F_0$  = The accumulated lethality using  $T_b$  = 121.1°C and Z = 10°C

D = The D-value of the microbial population

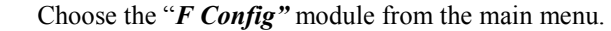

- Choose the study type (steam, dry heat with or without depyrogenetion).

Define the Z value and the reference temperature value for F calculation.

- Define the minimum temperature from which the F Value will start accumulating

| 🗱 F Value Config.                |              | F Value Config.                         | Image: Second state         Image: Second state         Image: Second state |
|----------------------------------|--------------|-----------------------------------------|----------------------------------------------------------------------------------------------------|
| Steam                            | ✓ <u>□</u> k | Dry Heat Without Depyro.                | Dry Heat With Depyro.                                                                                                    |
| Z Value (°C)                     | +10,0 Cancel | Z Value (°C) +21,0 Canc                 | al Z Value (°C) +47,6 Cancel                                                                                                    |
| To Temp. (°C)                    | +121,0       | Tx Temp. (°C) +170,0                    | Tp Temp. (*C) +250.0                                                                                                    |
| Min. Temp. To Calc. F Value (°C) | +118,0       | Min. Temp. To Calc. F Value (°C) +150.0 | Min. Temp. To Calc. F Value (°C) +240.0                                                                                                    |
|                                  |              |                                         |                                                                                                    |

Click on "OK" to validate the choice of the parameters for F value calculation or "Cancel" for returning in the main menu.

The F value calculation configuration may be defined or started from the main menu or started from any module (calibration or test).

If the F configuration is done starting from the main menu the values will be considered as default values for the system. If the F value configuration is done starting from another module the specified values will be available only for the active test.

The F value used to evaluate the efficiency of a sterilization process is the time necessary to produce a certain sterilization effect.

<u>F value</u> is defined as the time in minutes to produce the equivalent sterilization effect at 121 °C (250 °F).

<u>Z value</u> is defined as the temperature change in °C required to cause a one-log reduction in the D-value.

D-value is the measure of the relative heat resistance of an organism at a constant temperature.

The most commonly used value of Z for the destruction of microbial spores is  $10^{\circ}$ C (18°F). This is based on experimental observations for Baccilus Stearothermophilus – a highly heat resistant organism.

## <u>3.2.5. Action – Equipment Info</u>

XpertVal is based on a equipment information templates system, which allows the user to define and store all types of equipment with specific description ,serial number, location etc...

The equipment information will then be stored in the header of the test corresponding to the equipment.

| 🗱 XLog 1.0.0.6 - admin - Administr | ator · | - Equipmer  | nt Info       |                      |                                        |                         |                 | _ 8 × |
|------------------------------------|--------|-------------|---------------|----------------------|----------------------------------------|-------------------------|-----------------|-------|
| Actions                            |        | Name        |               | Location             | 🔺 Serial                               | GUID                    |                 |       |
| Actions                            | Q      | Incubator   |               | Microbiology         | INC 56-678                             | {3DE35547-B1B0-4382-B5F | 2-C4FEDE4DA382} |       |
| New                                | ₿.     | Oven        |               | Lab                  | 0V34-45                                | {12D8A993-C7FE-4848-919 | 8-E463ACCB7F3D} |       |
| Edit                               |        | Autoclave F | ED-005        | Production           | 12345 - 67890                          | {18081772-9545-4DB1-99C | C-85810B8BB711} |       |
| Listing                            | L      |             |               |                      |                                        |                         |                 |       |
| g                                  | L      |             |               |                      |                                        |                         |                 |       |
|                                    | L      |             |               |                      |                                        |                         |                 |       |
|                                    | L      |             |               |                      |                                        |                         |                 |       |
|                                    | L      |             |               |                      |                                        |                         |                 |       |
|                                    | L      |             | the Equipment | at Info              |                                        |                         |                 |       |
|                                    | L      |             | 👬 rdaibiiic   | IC 11110             |                                        |                         |                 |       |
|                                    | L      |             | GUID          | {18081772-9545-40    | B1-99CC-85810B8BB711                   |                         | 014             |       |
|                                    | L      |             |               |                      |                                        |                         | UK              |       |
|                                    |        |             | Name          | Autoclave FED-005    | 5                                      |                         |                 |       |
|                                    |        |             | Location      | Production           |                                        |                         | Lancel          |       |
|                                    |        |             | Location      | Floquetion           |                                        |                         |                 |       |
|                                    |        |             | Serial        | 12345 - 67890        |                                        |                         |                 |       |
|                                    |        |             | Description   | Injectables autoclas | 10                                     |                         |                 |       |
|                                    |        |             | Decomption    | Injectables autocia  | ~~ ~~ ~~ ~~ ~~ ~~ ~~ ~~ ~~ ~~ ~~ ~~ ~~ |                         |                 |       |
|                                    |        |             |               |                      |                                        |                         |                 |       |
|                                    |        |             |               |                      |                                        |                         |                 |       |
|                                    |        |             |               |                      |                                        |                         |                 |       |
|                                    |        |             |               |                      |                                        |                         |                 |       |
|                                    |        |             |               |                      |                                        |                         |                 |       |
|                                    | L      |             |               |                      |                                        |                         |                 |       |
|                                    | L      |             |               |                      |                                        |                         |                 |       |
|                                    |        |             |               |                      |                                        |                         |                 |       |
|                                    | L      |             |               |                      |                                        |                         |                 |       |
|                                    |        |             |               |                      |                                        |                         |                 |       |
|                                    | L      |             |               |                      |                                        |                         |                 |       |
|                                    |        |             |               |                      |                                        |                         |                 |       |
|                                    | L      |             |               |                      |                                        |                         |                 |       |
|                                    |        |             |               |                      |                                        |                         |                 |       |
|                                    |        |             |               |                      |                                        |                         |                 |       |
|                                    |        |             |               |                      |                                        |                         |                 |       |

Click on Listing to display the report of all equipment defined.

| ţ    | XLog 1.0.0.6 - admin - Administrator - Report Preview Form |                   |                                                          |
|------|------------------------------------------------------------|-------------------|----------------------------------------------------------|
|      |                                                            |                   |                                                          |
|      | Equipment                                                  | Printed: 31/05/20 | Page 1 of 1<br>05 11:12:45, from: C:VXLog 0.6\xlog 6.dxl |
|      | Name                                                       | Serial            | Location                                                 |
| 3    | Autoclave FED-005                                          | 12345 - 67890     | Production                                               |
|      | Mcrobiology incubator                                      |                   |                                                          |
| 2022 | Oven                                                       | 0\/34-45          | Lab                                                      |
| 222  | Lab oven                                                   |                   |                                                          |
|      | Incubator                                                  | INC 56-678        | Microbiology                                             |
|      | Injectables autoclave                                      |                   | <b>•</b>                                                 |
|      |                                                            |                   | 1                                                        |
|      | Page 1/1                                                   |                   | <u> </u>                                                 |

Close the window to return to main menu.

## <u>3.2.6. Action – Template</u>

XpertVal is based on a templates system, which allows the user to define and to store the channels configuration, type of study (distribution or penetration), steam saturation report, calibration configuration, virtual channels and info about equipment.

Enter in Templates module and click on "New".

Highlight the channel(s) to be configured -> right click and "Use"

XpertVal can accommodate up to 20 sensor inputs, in any combination of thermocouples, PT100, thermistors, voltages or current inputs.

Define the type of channel :

| <u>Type:</u>    | Tc, T              | ~  |          | Ch. | Func. | Assignment    | Label | Cal. Allowed | Input | Output | M Val | B Val | Dec. |
|-----------------|--------------------|----|----------|-----|-------|---------------|-------|--------------|-------|--------|-------|-------|------|
| Assignment      | 4-20 mA<br>0-1 Vdc |    |          | 00  | QEE   |               |       |              |       |        |       |       |      |
| BTD BO          | 0-5 Vdc            | U- | . Cancel | 01  |       | ot Lise       |       |              |       |        |       |       |      |
|                 | Rtd,2w             |    |          | 02  | <     |               |       |              |       |        |       |       |      |
| <u>o</u> nunt H | Rtd,4w<br>To, T    |    |          | 03  |       | ssign<br>abel |       |              |       |        |       |       |      |
| Ra <u>ng</u> e: | Tc, J VS           | •  |          | 04  | GTT   |               |       |              |       |        |       |       |      |

| Actions          | ۲ | New te   | mplate       |              |           |              |            |      |       |                  |              |           |   |     |
|------------------|---|----------|--------------|--------------|-----------|--------------|------------|------|-------|------------------|--------------|-----------|---|-----|
|                  |   | Ch.      | Func.        | Assignment   | Label     | Cal. Allowed | Input      | Outp | ut    | M Val            | B Val        | Dec.      |   |     |
| Save             |   | 00       | 0-10 Vdc     | Press        |           | No           | 0-10       | 0-5  | 5     | 0.50000          | 0.00         | 3         | 1 |     |
| Configuration    | ۲ | 01       | OFF          |              |           |              |            |      |       |                  |              |           |   |     |
| E Config         |   | 02       | OFF          |              |           |              |            |      |       |                  |              |           |   |     |
| Steam Saturation |   | 03       | OFF          |              |           |              |            |      |       |                  |              |           |   |     |
| Calib. Config.   |   | 04       | OFF          |              |           |              |            |      |       |                  |              |           |   |     |
| Virtual Chann.   |   |          | Chan. Con    | fig.         |           |              |            | × I  | 😨 Cha | n. Config.       |              |           |   | _   |
| Add Info         |   | I        | ype:         |              | Tc, T     | <b>v</b> –   |            |      | Type: | [                | 0-10         | Vdc       | ~ |     |
| Input            |   | <u>م</u> | ssianment:   | temp         |           |              | <u>U</u> k |      | Assia | nment:           | Drace        |           |   |     |
| mpac             |   |          |              | Romp         |           |              | Cancel     |      |       | DID DO           |              |           |   | Car |
| Input Module     |   |          | BID          | HU:          | 100,00    | -            |            |      |       | HID NU:          | 100,         | 00        |   |     |
| All Assigned     |   |          | <u>S</u> hur | nt Resistor: | 3 Ohms    | A<br>V       |            |      |       | <u>S</u> hunt Re | sistor: 3 OH | ms        |   |     |
| View             | ۲ |          | Ra <u>n</u>  | je:          | Auto      | ~            |            |      |       | Ra <u>ng</u> e:  |              | Auto      | ~ |     |
| Grid             | 1 |          | inp.         | Min:         | 0         | -            |            |      |       | Inp. Min:        | 0            |           |   |     |
| Report           |   |          | Inp.         | Max:         | 10        | A            |            |      |       | Inp. Max:        | 10           |           |   |     |
|                  |   | _ (      | )<br>Out     | Min:         | 0         |              |            |      | ۲     | Out Min:         |              |           |   |     |
|                  |   |          |              |              | U         |              |            |      |       | out mit          | U            |           |   |     |
|                  |   | _        | Out.         | Max:         | 5         | ~            |            |      |       | Out. Max:        | 5            |           | ÷ |     |
|                  |   |          | M∀a          | al:          | 0.50000   |              |            |      | ~     | <u>M</u> ∀al:    | 0.50         | 000       |   |     |
|                  |   |          | <u>B</u> Va  | ł            | 0.00      |              |            |      | 0     | <u>B</u> ∀al     | 0.00         |           |   |     |
|                  |   |          | Disp         | lay Range    | 000.00 x1 | ~            |            |      |       | Display R-       | ange         | 0.0000 x1 | * |     |
|                  |   |          | Deci         | mal Digits   | 2 (0.01)  |              |            |      |       | Decimal D        | ligits       | 0.00.0013 |   |     |

Enter the label of each channel by double clicking on "label" corresponding to each channel. User can also assign specific name for each channel or group of channels by right clicking on the channel then "Assign".

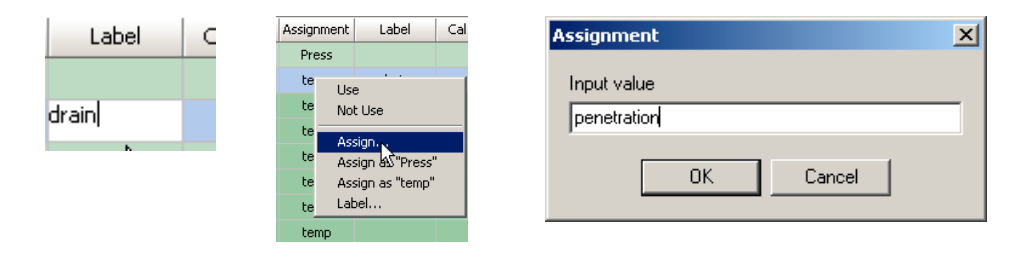

The example below will use a 20 channels module and a extra pressure channel (0-10 Vdc for a 0-5 bar absolute pressure transducer), first 10 channels will be used for penetration study and last 10 channels will be used for distribution.

| rato | or - Tem | plate Coni                                                                                                    | fig.                                                                                                    |                                                                                                    |                                                                                                    |                                                                                                    |                                                                                                    |                                                                                                    |                                                                                                    | _ 🗆 🗵                                                                                                    |
|------|----------|----------------------------------------------------------------------------------------------------|----------------------------------------------------------------------------------------------------|----------------------------------------------------------------------------------------------------|----------------------------------------------------------------------------------------------------|----------------------------------------------------------------------------------------------------|----------------------------------------------------------------------------------------------------|----------------------------------------------------------------------------------------------------|----------------------------------------------------------------------------------------------------|----------------------------------------------------------------------------------------------------|
|      | New te   | mplate                                                                                                    |                                                                                                    |                                                                                                    |                                                                                                    |                                                                                                    |                                                                                                    |                                                                                                    |                                                                                                    |                                                                                                    |
|      | Ch.      | Func.                                                                                                    | Assignment                                                                                                    | Label                                                                                                    | Cal. Allowed                                                                                                    | Input                                                                                                    | Output                                                                                                    | M Val                                                                                                    | B Val                                                                                                    | Dec.                                                                                                    |
|      | 00       | 0-10 Vdc                                                                                                    | Press                                                                                                    |                                                                                                    | No                                                                                                    | 0-10                                                                                                    | 0-5                                                                                                    | 0.50000                                                                                                    | 0.00                                                                                                    | 3                                                                                                    |
|      | 01       | Tc, T                                                                                                    | penetr                                                                                                    | drain                                                                                                    | Yes                                                                                                    | -                                                                                                    | -                                                                                                    | 1.00000                                                                                                    | -0.01                                                                                                    | 2                                                                                                    |
|      | 02       | Tc, T                                                                                                    | penetr                                                                                                    |                                                                                                    | Yes                                                                                                    | -                                                                                                    | -                                                                                                    | 1.00000                                                                                                    | -0.01                                                                                                    | 2                                                                                                    |
|      | 03       | Tc, T                                                                                                    | penetr                                                                                                    |                                                                                                    | Yes                                                                                                    | -                                                                                                    | -                                                                                                    | 1.00000                                                                                                    | -0.01                                                                                                    | 2                                                                                                    |
|      | 04       | Tc, T                                                                                                    | penetr                                                                                                    |                                                                                                    | Yes                                                                                                    | -                                                                                                    | -                                                                                                    | 1.00000                                                                                                    | -0.01                                                                                                    | 2                                                                                                    |
|      | 05       | Tc, T                                                                                                    | penetr                                                                                                    |                                                                                                    | Yes                                                                                                    | -                                                                                                    | -                                                                                                    | 1.00000                                                                                                    | -0.01                                                                                                    | 2                                                                                                    |
|      | 06       | Tc, T                                                                                                    | penetr                                                                                                    |                                                                                                    | Yes                                                                                                    | -                                                                                                    | -                                                                                                    | 1.00000                                                                                                    | -0.01                                                                                                    | 2                                                                                                    |
| 1000 | 07       | Tc, T                                                                                                    | penetr                                                                                                    |                                                                                                    | Yes                                                                                                    | -                                                                                                    | -                                                                                                    | 1.00000                                                                                                    | -0.01                                                                                                    | 2                                                                                                    |
|      | 08       | Tc, T                                                                                                    | penetr                                                                                                    |                                                                                                    | Yes                                                                                                    | -                                                                                                    | -                                                                                                    | 1.00000                                                                                                    | -0.01                                                                                                    | 2                                                                                                    |
|      | 09       | Tc, T                                                                                                    | penetr                                                                                                    |                                                                                                    | Yes                                                                                                    | -                                                                                                    | -                                                                                                    | 1.00000                                                                                                    | -0.01                                                                                                    | 2                                                                                                    |
| 2000 | 10       | Tc, T                                                                                                    | penetr                                                                                                    |                                                                                                    | Yes                                                                                                    | -                                                                                                    | -                                                                                                    | 1.00000                                                                                                    | -0.01                                                                                                    | 2                                                                                                    |
|      | 11       | Tc, T                                                                                                    | distrib                                                                                                    |                                                                                                    | Yes                                                                                                    | -                                                                                                    | -                                                                                                    | 1.00000                                                                                                    | -0.01                                                                                                    | 2                                                                                                    |
|      | 12       | Tc, T                                                                                                    | distrib                                                                                                    |                                                                                                    | Yes                                                                                                    | -                                                                                                    | -                                                                                                    | 1.00000                                                                                                    | -0.01                                                                                                    | 2                                                                                                    |
| 100  | 13       | Tc, T                                                                                                    | distrib                                                                                                    |                                                                                                    | Yes                                                                                                    | -                                                                                                    | -                                                                                                    | 1.00000                                                                                                    | -0.01                                                                                                    | 2                                                                                                    |
| 1    | 14       | Tc, T                                                                                                    | distrib                                                                                                    |                                                                                                    | Yes                                                                                                    | -                                                                                                    | -                                                                                                    | 1.00000                                                                                                    | -0.01                                                                                                    | 2                                                                                                    |
|      | 15       | Tc, T                                                                                                    | distrib                                                                                                    |                                                                                                    | Yes                                                                                                    | -                                                                                                    | -                                                                                                    | 1.00000                                                                                                    | -0.01                                                                                                    | 2                                                                                                    |
|      | 16       | Tc, T                                                                                                    | distrib                                                                                                    |                                                                                                    | Yes                                                                                                    | -                                                                                                    | -                                                                                                    | 1.00000                                                                                                    | -0.01                                                                                                    | 2                                                                                                    |
|      | 17       | Tc, T                                                                                                    | distrib                                                                                                    |                                                                                                    | Yes                                                                                                    | -                                                                                                    | -                                                                                                    | 1.00000                                                                                                    | -0.01                                                                                                    | 2                                                                                                    |
|      | 18       | Tc, T                                                                                                    | distrib                                                                                                    |                                                                                                    | Yes                                                                                                    | -                                                                                                    | -                                                                                                    | 1.00000                                                                                                    | -0.01                                                                                                    | 2                                                                                                    |
|      | 19       | Tc, T                                                                                                    | distrib                                                                                                    |                                                                                                    | Yes                                                                                                    | -                                                                                                    | -                                                                                                    | 1.00000                                                                                                    | -0.01                                                                                                    | 2                                                                                                    |
|      | 20       | Tc, T                                                                                                    | distrib                                                                                                    |                                                                                                    | Yes                                                                                                    | -                                                                                                    | -                                                                                                    | 1.00000                                                                                                    | -0.01                                                                                                    | 2                                                                                                    |
|      |          |                                                                                                    |                                                                                                    |                                                                                                    |                                                                                                    |                                                                                                    |                                                                                                    |                                                                                                    |                                                                                                    |                                                                                                    |
|      |          |                                                                                                    |                                                                                                    |                                                                                                    |                                                                                                    |                                                                                                    |                                                                                                    |                                                                                                    |                                                                                                    |                                                                                                    |
|      | rato     | rator - Tem<br>New te<br>Ch.<br>00<br>01<br>02<br>03<br>04<br>05<br>06<br>07<br>08<br>09<br>10<br>11<br>11<br>12<br>13<br>14<br>15<br>16<br>17<br>18<br>19<br>20 | New template Conf           Ch.         Func.           00         0-10 Vdc           01         Tc, T           02         Tc, T           03         Tc, T           04         Tc, T           05         Tc, T           06         Tc, T           06         Tc, T           07         Tc, T           08         Tc, T           09         Tc, T           10         Tc, T           11         Tc, T           12         Tc, T           13         Tc, T           14         Tc, T           15         Tc, T           16         Tc, T           17         Tc, T           18         Tc, T           19         Tc, T           20         Tc, T | New template Config.           New template           Ch.         Func.         Assignment           00         0-10 Vdc         Press           01         Tc, T         penetr           02         Tc, T         penetr           03         Tc, T         penetr           04         Tc, T         penetr           05         Tc, T         penetr           06         Tc, T         penetr           06         Tc, T         penetr           06         Tc, T         penetr           06         Tc, T         penetr           07         Tc, T         penetr           08         Tc, T         penetr           09         Tc, T         penetr           10         Tc, T         distrib           12         Tc, T         distrib           13         Tc, T         distrib           14         Tc, T         distrib           15         Tc, T         distrib           16         Tc, T         distrib           17         Tc, T         distrib           18         Tc, T         distrib           20 | Rew template. Config.           New template         Assignment         Label           00         0-10 Vdc         Press         00           01         Tc, T         penetr         drain           02         Tc, T         penetr         drain           02         Tc, T         penetr         drain           03         Tc, T         penetr         drain           04         Tc, T         penetr         drain           05         Tc, T         penetr         drain           06         Tc, T         penetr         drain           07         Tc, T         penetr         drain           08         Tc, T         penetr         drain           09         Tc, T         penetr         drain           10         Tc, T         penetr         drain           11         Tc, T         distrib         drain           12         Tc, T         distrib         drain           13         Tc, T         distrib         drain           14         Tc, T         distrib         drain           15         Tc, T         distrib         drain | Rev template Config.           New template         Ch.         Func.         Assignment         Label         Cal. Allowed           00         0-10 Vdc         Press         No           01         Tc, T         penetr         drain         Yes           02         Tc, T         penetr         drain         Yes           03         Tc, T         penetr         Yes         Yes           04         Tc, T         penetr         Yes         Yes           05         Tc, T         penetr         Yes         Yes           06         Tc, T         penetr         Yes         Yes           07         Tc, T         penetr         Yes         Yes           08         Tc, T         penetr         Yes         Yes           09         Tc, T         penetr         Yes         Yes           10         Tc, T         penetr         Yes         Yes           11         Tc, T         penetr         Yes         Yes           12         Tc, T         distrib         Yes         Yes           13         Tc, T         distrib         Yes         Yes <td< td=""><td>rator - Template Config.           New template         New template           Ch.         Func.         Assignment         Label         Cal. Allowed         Input           00         0-10 Vdc         Press         No         0-10           01         Tc, T         penetr         drain         Yes         -           02         Tc, T         penetr         drain         Yes         -           03         Tc, T         penetr         drain         Yes         -           04         Tc, T         penetr         Yes         -         0           05         Tc, T         penetr         Yes         -         0         -           05         Tc, T         penetr         Yes         -         0         -         0         -         0         -         0         -         0         -         0         -         0         -         0         -         0         -         0         -         0         -         0         -         0         -         0         -         0         -         0         -         0         -         0         -         0         -&lt;</td><td>New template           Ch.         Func.         Assignment         Label         Cal. Allowed         Input         Output           00         0-10 Vdc         Press         No         0-10         0-5           01         Tc, T         penetr         drain         Yes         -         -           02         Tc, T         penetr         drain         Yes         -         -           03         Tc, T         penetr         Yes         -         -         -           04         Tc, T         penetr         Yes         -         -         -           05         Tc, T         penetr         Yes         -         -         -           05         Tc, T         penetr         Yes         -         -         -           06         Tc, T         penetr         Yes         -         -         -         -           07         Tc, T         penetr         Yes         -         -         -         -           08         Tc, T         penetr         Yes         -         -         -         -           10         Tc, T         penetr         Yes</td><td>New template Config.           New template         Ch.         Func.         Assignment         Label         Cal. Allowed         Input         Output         M Val           00         0-10 Vdc         Press         No         0-10         0-5         0,50000           01         Tc, T         penetr         drain         Yes         -         1.00000           02         Tc, T         penetr         drain         Yes         -         1.00000           03         Tc, T         penetr         Yes         -         1.00000           04         Tc, T         penetr         Yes         -         1.00000           05         Tc, T         penetr         Yes         -         1.00000           05         Tc, T         penetr         Yes         -         1.00000           06         Tc, T         penetr         Yes         -         1.00000           07         Tc, T         penetr         Yes         -         1.00000           08         Tc, T         penetr         Yes         -         1.00000           10         Tc, T         penetr         Yes         -         1.00000     <!--</td--><td>New template           Ch.         Func.         Assignment         Label         Cal. Allowed         Input         Output         M Val         B Val           00         0-10 Vdc         Press         No         0-10         0-5         0.50000         0.00           01         Tc, T         penetr         drain         Yes         -         -         1.00000         -0.01           02         Tc, T         penetr         drain         Yes         -         -         1.00000         -0.01           03         Tc, T         penetr         Yes         -         -         1.00000         -0.01           04         Tc, T         penetr         Yes         -         -         1.00000         -0.01           05         Tc, T         penetr         Yes         -         -         1.00000         -0.01           05         Tc, T         penetr         Yes         -         -         1.00000         -0.01           06         Tc, T         penetr         Yes         -         -         1.00000         -0.01           07         Tc, T         penetr         Yes         -         -         1</td></td></td<> | rator - Template Config.           New template         New template           Ch.         Func.         Assignment         Label         Cal. Allowed         Input           00         0-10 Vdc         Press         No         0-10           01         Tc, T         penetr         drain         Yes         -           02         Tc, T         penetr         drain         Yes         -           03         Tc, T         penetr         drain         Yes         -           04         Tc, T         penetr         Yes         -         0           05         Tc, T         penetr         Yes         -         0         -           05         Tc, T         penetr         Yes         -         0         -         0         -         0         -         0         -         0         -         0         -         0         -         0         -         0         -         0         -         0         -         0         -         0         -         0         -         0         -         0         -         0         -         0         -         0         -< | New template           Ch.         Func.         Assignment         Label         Cal. Allowed         Input         Output           00         0-10 Vdc         Press         No         0-10         0-5           01         Tc, T         penetr         drain         Yes         -         -           02         Tc, T         penetr         drain         Yes         -         -           03         Tc, T         penetr         Yes         -         -         -           04         Tc, T         penetr         Yes         -         -         -           05         Tc, T         penetr         Yes         -         -         -           05         Tc, T         penetr         Yes         -         -         -           06         Tc, T         penetr         Yes         -         -         -         -           07         Tc, T         penetr         Yes         -         -         -         -           08         Tc, T         penetr         Yes         -         -         -         -           10         Tc, T         penetr         Yes | New template Config.           New template         Ch.         Func.         Assignment         Label         Cal. Allowed         Input         Output         M Val           00         0-10 Vdc         Press         No         0-10         0-5         0,50000           01         Tc, T         penetr         drain         Yes         -         1.00000           02         Tc, T         penetr         drain         Yes         -         1.00000           03         Tc, T         penetr         Yes         -         1.00000           04         Tc, T         penetr         Yes         -         1.00000           05         Tc, T         penetr         Yes         -         1.00000           05         Tc, T         penetr         Yes         -         1.00000           06         Tc, T         penetr         Yes         -         1.00000           07         Tc, T         penetr         Yes         -         1.00000           08         Tc, T         penetr         Yes         -         1.00000           10         Tc, T         penetr         Yes         -         1.00000 </td <td>New template           Ch.         Func.         Assignment         Label         Cal. Allowed         Input         Output         M Val         B Val           00         0-10 Vdc         Press         No         0-10         0-5         0.50000         0.00           01         Tc, T         penetr         drain         Yes         -         -         1.00000         -0.01           02         Tc, T         penetr         drain         Yes         -         -         1.00000         -0.01           03         Tc, T         penetr         Yes         -         -         1.00000         -0.01           04         Tc, T         penetr         Yes         -         -         1.00000         -0.01           05         Tc, T         penetr         Yes         -         -         1.00000         -0.01           05         Tc, T         penetr         Yes         -         -         1.00000         -0.01           06         Tc, T         penetr         Yes         -         -         1.00000         -0.01           07         Tc, T         penetr         Yes         -         -         1</td> | New template           Ch.         Func.         Assignment         Label         Cal. Allowed         Input         Output         M Val         B Val           00         0-10 Vdc         Press         No         0-10         0-5         0.50000         0.00           01         Tc, T         penetr         drain         Yes         -         -         1.00000         -0.01           02         Tc, T         penetr         drain         Yes         -         -         1.00000         -0.01           03         Tc, T         penetr         Yes         -         -         1.00000         -0.01           04         Tc, T         penetr         Yes         -         -         1.00000         -0.01           05         Tc, T         penetr         Yes         -         -         1.00000         -0.01           05         Tc, T         penetr         Yes         -         -         1.00000         -0.01           06         Tc, T         penetr         Yes         -         -         1.00000         -0.01           07         Tc, T         penetr         Yes         -         -         1 |

#### **Template - F Configuration**

Define the type of study: distribution or penetration Click on F Config, right click in the window and select all or only the channels to be used for penetration

| 🙀 F V. | alue Config |          |         |              | _ 🗆 🗙   |
|--------|-------------|----------|---------|--------------|---------|
| Chan   | List Config |          |         |              | Ok      |
| F      | Ch.         | Func.    | Assign. |              | <u></u> |
|        | 00          | 0-10 Vdc | Press   |              | Cancel  |
|        | 01          | Tc, T    | temp    |              |         |
|        | 02          | Tc, T    | temp    | Select ALL   |         |
|        | 03          | Tc, T    | temp    | UNSelect ALL |         |
|        | 04          | Tc, T    | temp    |              | -       |
|        | 05          | Tc, T    | temp    |              |         |
|        | 06          | Tc, T    | temp    |              |         |
|        | 07          | Tc, T    | temp    |              |         |
|        | 08          | Tc, T    | temp    |              |         |
|        | 09          | Tc, T    | temp    |              |         |
|        | 10          | Tc.T     | temp    |              |         |

| <b>A M</b> |             |       |         |
|------------|-------------|-------|---------|
| Char       | List Config |       |         |
| F          | Ch.         | Func. | Assign. |
|            | 11          | Tc, T | temp    |
|            | 12          | Tc, T | temp    |
|            | 13          | Tc, T | temp    |
|            | 14          | Tc, T | temp    |
|            | 15          | Tc, T | temp    |
|            | 16          | Tc, T | temp    |
|            | 17          | Tc, T | temp    |
|            | 18          | Tc, T | temp    |
|            | 19          | Tc, T | temp    |
| <b>V</b>   | 20          | Tc, T | temp    |

🚟 F Value Config.

## **Template - steam saturation**

Define the steam saturation report; in order to be able to do it you need to define at least one pressure channel. Click on "Steam saturation" and define the channels which are going to be used for steam saturation calculations based on temperature and pressure channel.

Generally the tolerance accepted is  $\pm$  50 mBar absolute, but user will enter this tolerance based on internal SOP.

| Enable Steam Satur | stion      |   |        |
|--------------------|------------|---|--------|
|                    |            |   |        |
| Temperature Chan.  | 01 - temp  | ~ | Cancel |
| Pressure Chan.     | 00 - Press | ~ |        |
| Pressure Unit      | bar        | ~ |        |
| Tolerance (+/-)    | 0,050 bar  | • |        |

#### Template - calibration and verification configuration

Click on "Calib Config" to define the calibration and verification configuration

Follow instructions defined in the "Calibration / Verification Configuration" module to configure the calibration and verification in the template.

#### **Template - virtual channels**

Use has the ability to insert his own calculations which will be displayed as separate channels in test report. Examples of calculations:

Maxval=max(@01:20); MinVal=min(@10:20); Delta=max(@01:20)-min(@01:20)

The test report will automatically have th extra channels: MaxVal, MinVal and Del

|        |                  | 1ª            | 🖁 Virtu                       | al Chan                          | nels                      |        |              |       |        |         |          | _ 🗆 2 |
|--------|------------------|---------------|-------------------------------|----------------------------------|---------------------------|--------|--------------|-------|--------|---------|----------|-------|
|        |                  | E             | Expressi                      | ion                              |                           |        |              |       |        |         | <u> </u> | Πk    |
|        |                  | M<br>Mi<br>De | axval=n<br>inVal=m<br>elta=ma | nax(@01:<br>in(@10:2<br>x(@01:20 | :20);<br>20);<br>0)-min(@ | 01:20) |              |       |        | (       |          | ancel |
| ee     |                  |               |                               |                                  |                           |        |              |       |        |         |          |       |
| 9<br>9 |                  |               |                               |                                  |                           |        |              |       |        |         |          |       |
| a.     |                  |               |                               | data Canfo                       |                           |        |              |       |        |         |          |       |
|        | Actions          | Automistrat   | New te                        | mplate                           | y.                        |        |              |       |        |         |          |       |
|        | Housing          |               | Ch.                           | Func. A                          | ssignmen                  | Label  | Cal. Allowed | Input | Output | M Val   | B Val    | Dec.  |
|        | Save             |               | 00                            | 0-10 Vdc                         | Press                     |        | No           | 0-10  | 0-5    | 0.50000 | 0.00     | 3     |
|        | Configuration    | ۲             | 01                            | Tc, T                            | penetr                    | drain  | Yes          | -     | -      | 1.00000 | -0.01    | 2     |
|        |                  | Ĭ             | 02                            | Tc, T                            | penetr                    |        | Yes          | -     | -      | 1.00000 | -0.01    | 2     |
|        | F Config         |               | 03                            | Tc, T                            | penetr                    |        | Yes          | -     |        | 1.00000 | -0.01    | 2     |
|        | Steam Saturation |               | 04                            | Tc, T                            | penetr                    |        | Yes          |       | •      | 1.00000 | -0.01    | 2     |
|        | Calib. Config.   |               | 05                            | Tc, T                            | penetr                    |        | Yes          |       |        | 1.00000 | -0.01    | 2     |
|        | Virtual Chann.   |               | 06                            | Tc, T                            | penetr                    |        | Yes          |       | •      | 1.00000 | -0.01    | 2     |
|        | Add Info         |               | 07                            | Tc, T                            | penetr                    |        | Yes          | •     | •      | 1.00000 | -0.01    | 2     |
|        | Input            |               | 08                            | Tc, T                            | penetr                    |        | Yes          | -     | -      | 1.00000 | -0.01    | 2     |
|        | mpac             | ~             | 09                            | Tc, T                            | penetr                    |        | Yes          | -     | •      | 1.00000 | -0.01    | 2     |
|        | 🔏 Input Module   |               | 10                            | Tc, T                            | penetr                    |        | Yes          | -     |        | 1.00000 | -0.01    | 2     |
|        | All Assigned     |               | 11                            | Tc, T                            | distrib                   |        | Yes          |       | •      | 1.00000 | -0.01    | 2     |
|        |                  |               | 12                            | Tc, T                            | distrib                   |        | Yes          | 1.1   |        | 1.00000 | -0.01    | 2     |
|        | View             | ۲             | 13                            | Tc, T                            | distrib                   |        | Yes          | 1     |        | 1.00000 | -0.01    | 2     |
|        | 🆧 Grid           |               | 14                            | Tc, T                            | distrib                   |        | Yes          |       |        | 1.00000 | -0.01    | 2     |
|        | Beport           |               | 15                            | Tc, T                            | distrib                   |        | Yes          | -     | •      | 1.00000 | -0.01    | 2     |
| 1      |                  |               | 16                            | Tc, T                            | distrib                   |        | Yes          | -     | •      | 1.00000 | -0.01    | 2     |
| uai    |                  |               | 17                            | Tc, T                            | distrib                   |        | Yes          | -     | •      | 1.00000 | -0.01    | 2     |
| nnels  |                  |               | 18                            | Tc, T                            | distrib                   |        | Yes          | -     |        | 1.00000 | -0.01    | 2     |
| mens   |                  |               | 19                            | Tc, T                            | distrib                   |        | Yes          |       |        | 1.00000 | -0.01    | 2     |
|        |                  |               | 20                            | Tc, T                            | distrib                   |        | Yes          |       |        | 1.00000 | -0.01    | 2     |
|        |                  |               | Maxval                        |                                  |                           |        | No           | -     | -      | -       | -        | 2     |
|        |                  | (             | MinVal                        |                                  |                           |        | No           | -     | -      | -       | -        | 2     |
|        |                  |               | Delta                         |                                  |                           |        | No           | -     | -      | -       | -        | 2     |

## Template - add info

This menu is used for adding comments in the header of the report

| 鱰 Comment                |        | × |
|--------------------------|--------|---|
| Description              |        | _ |
| Templates for autoclaves | OK OK  |   |
|                          | Cancel |   |
|                          |        |   |
|                          |        |   |
|                          |        |   |

×

oclave" saved

After having configuring the template click "Save" to save existing configuration.

| New Template                                  | × | Info                       |
|-----------------------------------------------|---|----------------------------|
| Input Template Name<br>Template for autoclave |   | Template "Template for aut |
| OK Cancel                                     |   | С                          |

## Template - view report

Open the template report saved previously and click on "Report" to view the template report.

| 🚝 XValFL 1.0.0.6 - No login - Administrat | tor - Template                                                      | Config.                                                                                                    |          |         |       |              |       |               |               |                | _ 🗆 ×           |  |  |  |
|-------------------------------------------|---------------------------------------------------------------------|----------------------------------------------------------------------------------------------------|----------|---------|-------|--------------|-------|---------------|---------------|----------------|-----------------|--|--|--|
| Actions                                   | <b>†</b> 100%                                                       |                                                                                                    |          |         |       |              |       |               |               |                |                 |  |  |  |
| Save                                      | Template                                                            | ,                                                                                                    |          |         |       |              |       | {C            | B50E513-25BA  | 4606-83AC-70   | Page 1 of 1     |  |  |  |
| Configuration 🛞                           |                                                                     |                                                                                                    |          |         |       |              |       | Printed: 12/0 | 6/2005 15:50: | ið, from: C:WV | alFI_0.6\fl.dfl |  |  |  |
| F Config<br>Steam Saturation              | YvalFL 1.0.0.6<br>Templates for a<br>F Config Ste<br>Steam Saturati | Normanne, formanne, for autoconvet<br>Xapel I. 0.0. 6. % 12674-01037-000-10682 - Licensed to: Evaluation<br>Templates for autoclaves<br>F Config Steam: Zulaue+ 410.0 °C; To Temp.= 4211.0 °C; Min. Temp. To Calo. F Value= 4118.0 °C<br>Steam Saturation: Temp. Cham.: 01; Press. Cham.: 00; Pressure Unit: bar; Tolerance: 0.05 |          |         |       |              |       |               |               |                |                 |  |  |  |
| Calib. Config.<br>Virtual Chann.          | Calib:<br>at 90 - Temp.<br>at 130 - Temp                            | Callb:<br># 100 - Tump. = 80,0*C; Enror #Mowed = 1,0 (+/*C); Check Time = 1.00 (mm:ss)<br># 100 - Tump. = 131,0*C; Enror #Mowed = 1,0 (+/*C); Check Time = 1.00 (mm:ss)<br># 100 (mm:ss)                                                                                                    |          |         |       |              |       |               |               |                |                 |  |  |  |
| Add Info                                  | at 121 - Temp                                                       | enfy:<br>at 121 - Temp. = 121.0 °C; Error Allowed = 0.2 (+/-°C); Check Time = 1:00 (mm:ss)                                                                                                    |          |         |       |              |       |               |               |                |                 |  |  |  |
| Input 🔿                                   | RTD:<br>Drift Allowed                                               | RTD:<br>Drift Allowed = 0,10 (+/-°C); Dev. From Refer. Allowed = 2,0 (+/-°C); Check Time For Drift = 1:00 (mm:ss)                                                                                                    |          |         |       |              |       |               |               |                |                 |  |  |  |
| A Input Module                            | Virtual channel:<br>Maxval = Max<br>Min\/al = Min()<br>Detta = Max∩ | Vitual (Janneli:<br>Marval + Marv(@120)<br>Marval = Marv@(@120)<br>Dela = Marv@(@120). Marv@(120)                                                                                                    |          |         |       |              |       |               |               |                |                 |  |  |  |
| All Assigned                              | Input Modu                                                          | le                                                                                                    |          |         |       |              |       |               |               |                |                 |  |  |  |
| View                                      | Chan.                                                               | Func.                                                                                                    | Set As   | Assign. | Label | Cal. Allowed | Input | Output        | M Val         | B Val          | Dec             |  |  |  |
|                                           | #00                                                                 | 0-10 Vdc                                                                                                    | Value    | Press   |       | No           | 0-10  | 0-5           | 0.50000       | 0.00           | 3               |  |  |  |
| Grid                                      | #01                                                                 | Tc, T                                                                                                    | F\/alue  | penetr  | drain | Yes          | •     | •             | 1.00000       | -0.01          | 2               |  |  |  |
| 🛃 Report                                  | #02                                                                 | To, T                                                                                                    | F\/alue  | penetr  |       | Yes          | •     | •             | 1.00000       | -0.01          | 2               |  |  |  |
|                                           | #03                                                                 | To, T                                                                                                    | F\/alue  | penetr  |       | Yes          | •     |               | 1.00000       | -0.01          | 2               |  |  |  |
|                                           | #04                                                                 | lc, l                                                                                                    | F \falue | penetr  |       | Yes          | •     | •             | 1.00000       | -0.01          | 2               |  |  |  |
|                                           | #06                                                                 | 16, I<br>To T                                                                                                    | F value  | penetr  |       | res          | •     |               | 1.00000       | -0.01          | 2               |  |  |  |
|                                           | #07                                                                 | 10, I<br>T. T                                                                                                    | Fvalue   | penetr  |       | Tes          |       |               | 1.00000       | -0.01          | 2               |  |  |  |
|                                           | #07                                                                 | Te, T                                                                                                    | F value  | penetr  |       | Yee          |       |               | 1.00000       | -0.01          | 2               |  |  |  |
|                                           | #00                                                                 | To, T                                                                                                    | Fialue   | penetr  |       | Vec          | ·     | •             | 1.00000       | -0.01          | 2               |  |  |  |
|                                           | #10                                                                 | To T                                                                                                    | Fishes   | penetr  |       | Voc          | ·     |               | 1.00000       | 0.01           | 2               |  |  |  |
| :                                         | #11                                                                 | To T                                                                                                    | ) Adva   | dictrib |       | Ver          |       |               | 1.00000       | -0.01          | 2               |  |  |  |
|                                           | #12                                                                 | To T                                                                                                    | Value    | distrib |       | Yes          | ÷     |               | 1.00000       | -0.01          | 2               |  |  |  |
|                                           | #13                                                                 | To T                                                                                                    | Value    | distrih |       | Yes          |       |               | 1.00000       | -0.01          | 2               |  |  |  |
|                                           | #14                                                                 | To, T                                                                                                    | \/alue   | distrib |       | Yes          |       |               | 1.00000       | -0.01          | 2               |  |  |  |
|                                           | #15                                                                 | To, T                                                                                                    | Value    | distrib |       | Yes          |       |               | 1.00000       | -0.01          | 2               |  |  |  |
|                                           | #16                                                                 | To, T                                                                                                    | Value    | distrib |       | Yes          |       |               | 1.00000       | -0.01          | 2               |  |  |  |
|                                           | #17                                                                 | Te, T                                                                                                    | Value    | distrib |       | Yes          |       |               | 1.00000       | -0.01          | 2               |  |  |  |
|                                           | #18                                                                 | To, T                                                                                                    | Value    | distrib |       | Yes          |       |               | 1.00000       | -0.01          | 2               |  |  |  |
|                                           | #19                                                                 | To, T                                                                                                    | ∖∕alue   | distrib |       | Yes          |       |               | 1.00000       | -0.01          | 2               |  |  |  |
|                                           | #20                                                                 | To, T                                                                                                    | \/alue   | distrib |       | Yes          |       |               | 1.00000       | -0.01          | 2               |  |  |  |
|                                           | Maxval                                                              |                                                                                                    | Value    |         |       | No           |       |               |               |                | 2               |  |  |  |
|                                           | Min∿al                                                              |                                                                                                    | F\/alue  |         |       | No           |       |               |               |                | 2               |  |  |  |
|                                           | Delta                                                               |                                                                                                    | F\/alue  |         |       | No           |       |               | ·             | ·              | 2 🔻             |  |  |  |
|                                           |                                                                     |                                                                                                    |          | •       |       |              |       |               |               |                |                 |  |  |  |
|                                           | Page 1/1                                                            |                                                                                                    |          | •       |       |              |       |               |               |                | Þ               |  |  |  |

## <u>3.2.7. Action – Calibration (Pre Calibration)</u>

Before starting a test study it is important to calibrate thermocouples used for test versus the reference standard in order to calculate correction parameters to be applied during the data acquisition.

After a test study, you are requested to verify in one or more points if the thermocouples are within the specifications defined in the configuration module.

## Principle of calibration

- The calibration is performed by comparing individual temperature values of each thermocouple wire to the NIST (or COFRAC) independent temperature probe. A very accurate calibration can be performed if the RTD probe and the calibration block are of the highest quality as specified by LIVES International.
- XpertVal allows user to perform completely automatic hands free calibration by controlling data logger, reference probe and temperature block the block will automatically switch to Low, High and Verif set points as defined in the Calibration Configuration
- In order to perform a reliable calibration, the calibration system must be very stable. The user's entered value for deviation from reference allowed defines the acceptable range of the actual temperature as compared to the set temperature (calibration temperature).
- The calibration can be performed either in single-point or two-point mode
- The stability of the system is defined as the value of the drift of the temperature allowed within a particular check time for drift. When the calibration is started, the RTD temperature will be verified every one second for the length of the check time for drift. This is to assure that the initial conformity to the user's entered value for the drift of the temperature allowed has been satisfied. At any time, if the drift exceeds the limit, the check time will restart. The system stability is verified throughout the calibration and if at any time the calibration system stability conditions are not satisfied, the part of the calibration that was in progress will be repeated after the calibration system stability conditions have been met.
- After calibration was finished the thermocouple wires are verified to confirm that the error after calibration is within the user-specified thermocouple error allowed. This verification is performed for the duration of the check time for error and typically performed either at the same temperature (for single-point calibration) or the middle point for the Low and High temperature (for two-point calibration). Any thermocouple wire not meeting the user-specified criteria of thermocouple error allowed will be set OFF.

## Performing the calibration

- The software will display the set point specified in the configuration and will wait until the temperature standard drift is stable. The calibration can start only when the drift of the temperature standard is within the limits defined by the user. Usually it is recommended to configure a drift of 0.05 °C and check time for drift a time of 1 minute. The user normally set these configurations according to the company's internal validation S.O.P. When the drift of the temperature standard is stabilized the system will start thermocouple calibration.
- In the low and high calibration points, the software records and displays the error of each thermocouple versus the temperature standard and compares it with the error defined by the user in the calibration configuration.
- If the error of a thermocouple is higher than the accepted error, the thermocouple will not be taken into consideration by the system for further operations and will be highlighted in red. The cause of errors is, in most cases, a bad insertion of thermocouples inside the well of the temperature block. In this case, if some thermocouples are highlighted in red you can cancel the calibration and verify the way in which thermocouples are inserted in the wells. If this is not the case, this means that the thermocouple wire is defective and it has to be replaced. Restart the calibration after checking the thermocouples or after replacing the defective ones.
- In order to eliminate the errors of the thermocouple versus the reference probe, the software will apply correction factors using the polynomial function y = mx+b.
- In the verification point, the software will apply the correction and verify the temperature values. Corrected values will be displayed on the screen.
- The correction factors will also appear in the calibration report as M value and B value.

In "Calibration" module, click on "New"; software will verify connections between computer and the equipment connected.

Acknowledge by clicking Ok if all connections are correct.

Click on "Start" to start the calibration and enter the calibration name

|                                | Actions                                | 鱰 Equipment Verification                                                                                                    |                       |
|--------------------------------|----------------------------------------|----------------------------------------------------------------------------------------------------|-----------------------|
|                                | Actions                                | Instrument                                                                                                    |                       |
|                                | <u>Start Calib.</u><br>Calib. Config.  | FLUKE 26364 6357302 M6 9 A5 02 01 0.10.8 - 1/38400 - 58573021 - Unit: *C<br>260-VPC- Instrument Time 1500 042 / 12-juin 05<br>Instrument-PC Time Synchro will be performed when required<br>Memory Card is UK - Size 256 K - Free 247 K - Num. 01 Files 0                                                                                                    | Qk<br>Cance<br>Format |
|                                |                                        | Probe                                                                                                    |                       |
|                                |                                        | LIVE'S Ext - 6/3600 - f23154-03 - Unit "C<br>Turner +93,955"C<br>Ventication of Serial Number is Recommended                                                                                                    | /                     |
| Choose the template to be use  | ed.                                    |                                                                                                    |                       |
| Double check the calibration   | configuration: drag the mouse          | Block                                                                                                    |                       |
| o "Calibration configuration"  | " and don't click on it. The info bull | LIVES - 3125, ATC-1578 - 6/3600 - 524435-00141 - Unit: "C<br>Control: External                                                                                                    |                       |
| with calibration configuration | n will be displayed on screen.         |                                                                                                    |                       |
| Coloct Template                |                                        | J                                                                                                    |                       |
| Name                           |                                        |                                                                                                    |                       |
| Template for autoclave         | 12/06/05 15:46:51                      |                                                                                                    |                       |
| Template for freeze dryer      | 12/06/05 16:05:11                      |                                                                                                    |                       |
|                                |                                        |                                                                                                    |                       |
|                                |                                        | 🛣 XX alf1 1.8.8.4 - Yu Isisi - Administratur - Calibration                                                                                                    |                       |
|                                |                                        | Actives Callendon-Net Stand<br>On Purc. Assign. Label Status Car Value Car Bills. Any Bills.                                                                                                    | Max ERP.              |
|                                |                                        | Subscription         00         0-19 Vot         Press         Disabled           Calls.Codia         V         00         7c, T         periody         drain         Value                                                                                                    |                       |
|                                |                                        | Collination Configuration     Collination     Collinatio     Collination     Collinatio     Collinatio     Collinatio |                       |
|                                |                                        | Alid         at 90 - Ferg. = 0000°C throw Abored = 1.0 (+1×C). One's Time = 1.00 (mov co)         Value           at 100 - Ferg. = -0100°C throw Abored = 1.0 (+1×C). One's Time = 1.00 (mov co)         Value           Vers         Value         Value                                                                                                    |                       |
|                                |                                        | R: Lot: - Hello: = 122(J)=2; ptrote weblete = 0,22(y)=2; ptrote: Hell = 100 (ptrots)         Value           R: Gird         Coff: Moved = 0,10 (+/-C); Core: From Safer. Moved = 2,0 (+/-C); Check Teer For Daft = 1.00 (ptrots)         Value                                                                                                    |                       |
|                                |                                        | Vidua<br>↓ 11 TC, T dotrib<br>↓ 11 TC, T dotrib                                                                                                    |                       |
|                                |                                        | ₩         12         fc, T         detroit         Value           ₩         13         fc, T         detroit         Value                                                                                                    |                       |
|                                |                                        | ₽         15         Tc, T         dotrol         Water           ₽         15         Tc, T         dotrol         Water                                                                                                    |                       |
|                                |                                        | V         17         Tc, T         debrie         Value           V         18         Tc, T         debrie         Value                                                                                                    |                       |
| w Calibration                  | X                                      | V         19         Tc, T         detroit         Value           V         20         Tc, T         detroit         Value                                                                                                    |                       |
|                                |                                        |                                                                                                    |                       |
| Input Calibration Name         |                                        |                                                                                                    |                       |
| Calibration autoclave          |                                        |                                                                                                    |                       |
|                                |                                        |                                                                                                    |                       |
| OK Cancel                      |                                        |                                                                                                    |                       |

After calibration started the software will first check the drift, when the drift is within the specifications, the software will start thermocouple calibration.

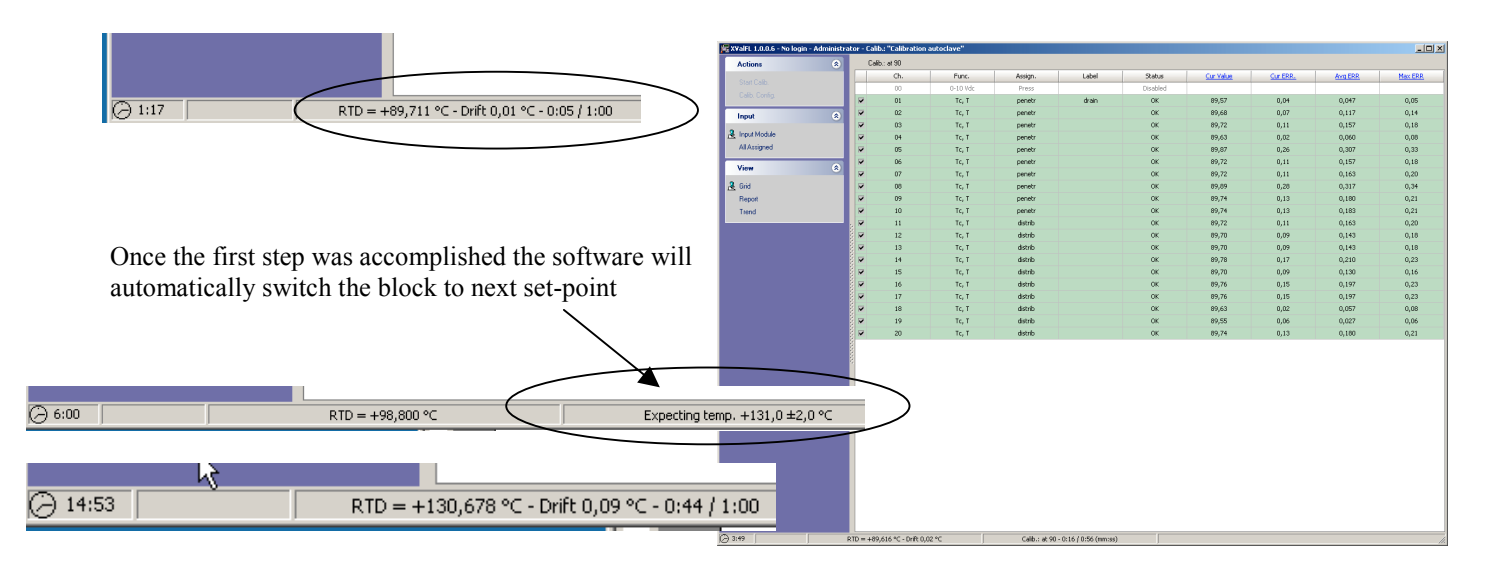

| Start Calib.<br>Calib. Config |          |     |          |         |       |          |           | 1 1      |        |         |
|-------------------------------|----------|-----|----------|---------|-------|----------|-----------|----------|--------|---------|
| Start Calb.<br>Calib. Config. |          | Ch. | Func.    | Assign. | Label | Status   | Cur Value | Cur ERR. | AvgERR | Max ERR |
| Calib. Conhg                  |          | 00  | 0-10 Vdc | Press   |       | Disabled |           |          |        |         |
|                               |          | 01  | Tc, T    | penetr  | drain | ОК       | 120,54    | 0,06     | 0,060  | 0,06    |
| Input                         | Ref 1    | 02  | Tc, T    | penetr  |       | ок       | 120,53    | 0,05     | 0,050  | 0,05    |
|                               |          | 03  | Tc, T    | penetr  |       | ОК       | 120,52    | 0,03     | 0,030  | 0,03    |
| A Input Module                | <b>P</b> | 04  | TC, T    | penetr  |       | ОК       | 120,53    | 0,05     | 0,050  | 0,05    |
| All Assigned                  | <b>P</b> | 05  | Tc, T    | penetr  |       | OK       | 120,52    | 0,03     | 0,030  | 0,03    |
| Minus                         |          | 06  | Tc, T    | penetr  |       | OK       | 120,52    | 0,03     | 0,030  | 0,03    |
| VICW                          | · · ·    | 07  | Tc, T    | penetr  |       | OK       | 120,52    | 0,03     | 0,030  | 0,03    |
| 🧏 Grid                        | <b>P</b> | 08  | Tc, T    | penetr  |       | ок       | 120,55    | 0,06     | 0,060  | 0,06    |
| Report                        |          | 09  | Tc, T    | penetr  |       | ок       | 120,54    | 0,06     | 0,060  | 0,06    |
| Trend                         | 2        | 10  | Tc, T    | penetr  |       | ок       | 120,52    | 0,03     | 0,030  | 0,03    |
|                               |          | 11  | Tc, T    | distrib |       | ок       | 120,52    | 0,03     | 0,030  | 0,03    |
|                               | 1        | 12  | Tc, T    | distrib |       | ок       | 120,54    | 0,06     | 0,060  | 0,06    |
|                               | 1        | 13  | Tc, T    | distrib |       | ок       | 120,53    | 0,05     | 0,050  | 0,05    |
|                               | 8 💌      | 14  | Tc, T    | distrib |       | OK       | 120,55    | 0,06     | 0,060  | 0,06    |
|                               | 1        | 15  | Tc, T    | distrib |       | OK       | 120,52    | 0,03     | 0,030  | 0,03    |
|                               | 8 💌 I    | 16  | Tc, T    | distrib |       | OK       | 120,52    | 0,03     | 0,030  | 0,03    |
|                               |          | 17  | Tc, T    | distrib |       | OK       | 120,54    | 0,06     | 0,060  | 0,06    |
|                               | P        | 18  | Tc, T    | distrib |       | OK       | 120,52    | 0,03     | 0,030  | 0,03    |
|                               |          | 19  | Tc, T    | distrib |       | OK       | 120,55    | 0,06     | 0,060  | 0,06    |
|                               |          | 20  | Tc, T    | distrib |       | ОК       | 120,54    | 0,06     | 0,060  | 0,06    |
|                               |          |     |          |         |       |          |           | $\lor$   |        |         |

## Trend during calibration

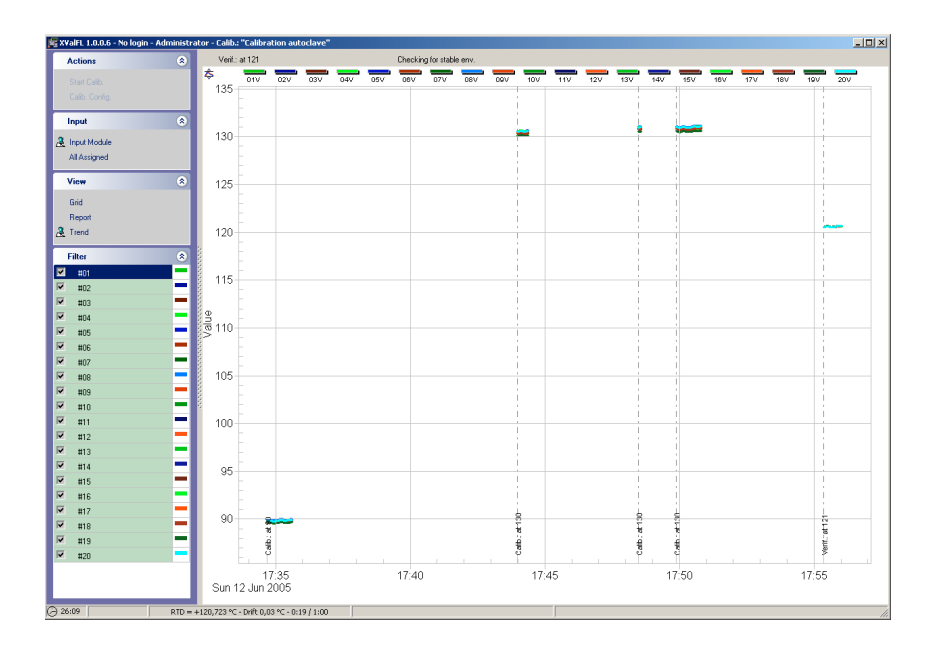

Double click to open

When calibration is ready the calibration report will be saved in the calibration reports list

| Actions |   |   | Name                  | A Performed       | Instrument | GUID                                   |
|---------|---|---|-----------------------|-------------------|------------|----------------------------------------|
| Actions | ~ |   | Calibration autoclave | 12/06/05 17:31:15 | 63573021   | {CDD25391-84BB-48AB-98DC-2B8E3F017981} |
| Open    |   | 1 |                       |                   |            |                                        |

-8.68 -8.63 -8.65 Harry 1.5.14 (IV) 2017/01017002 (IV) Conversed to Evolution Particle M 020227 (IV) 444 (IV) 1.7.144 (IV) 444 (IV) 1.7.144 (IV) 1.7.144 70.00 - 06,948 - 02,000 - 05,900 - 05,900 Cancel Inc. 2 Same Inc. 2 Same Inc. 2 Cancel Inc. 2 Cancel Inc. 2 Same Inc. 2 Same Inc. 2 **+** 75% 8

Save, print or send to excel file using the task bar above the report. The reports can be saved as : Report file (\*.frp)

- report file
  - text file
  - HTML file
  - csv file
  - bmp file \_
  - excel \_
  - pdf file

#### **Error messages**

Three types of error messages may appear during a calibration:

Err(L)

\_

- Err(H)
- OTC ( or P\_OL or N\_OL)

The Err (L) or Err (H) messages means the error is lower (L) or higher (H) than the accepted error defined by the user. Possible causes:

Report file (\*.frp) ASCII Text file (\*.txt)

Rich Text file (\*.rtf) HTML file (\*.htm) CSV File (\*.csv)

BMP file (\*.bmp)

kcel D<u>ocumen</u>

Adobe Acrobat Doci

- The thermocouple is not inserted enough in the well.
- The thermocouple wire is not a good quality wire and can not support the specifications defined \_ by the user

ment (\* odi

Ŧ

OTC error means open thermocouple. This error will appear when:

- The thermocouple wire is cut
- The thermocouple is not connected to the data logger
- The thermocouple is oxidized above the limits \_

## 3.2.8. <u>Action – Verification (Post Calibration)</u>

After either one or a succession of tests, the user is asked to verify that the thermocouples used are still within the specifications defined by the user at the beginning of the test. This operation is called Verification or Post calibration.

In "Verification" click on New to start a Verification.

The equipment connected to the computer will be verified; click Ok to proceed.

| 鱰 Equipment Verification                                                                                                    | _ <b>_</b> X        | 鱰 Yerification mode                                                                                                    | _ 🗆 X             |
|----------------------------------------------------------------------------------------------------|---------------------|----------------------------------------------------------------------------------------------------|-------------------|
| Instrument<br>FLUKE 2635A 6357302 M6.9 A5.02 D1.0 L0.8 - 1/38400 - 63573021 - Unit: "C<br>2604/PC - Instrument Time: 18-24-26 / 12-juin-05<br>Instrument-PC Time Synchrowilbe performed when required<br>Memory Card is DK - Size 256 K - Free 238 K - Num. Of Files 1<br>Decke | Cancel<br>Format MC | Search for Calibration     Verification w/o Calibration     Name     Created     Calibration autoclave     12/05/05 17:31:15 | Réduire<br>Cancel |
| LIVES Ext - 6/9600 - 529154-03 - Unit: "C<br>Temp: +121,098"C<br>Verification of Serial Number is Recommended                                                                                                    | ~                   |                                                                                                    |                   |
| Block<br>LIVES - 3125, ATC-157B - 6/9600 - 524435-00141 - Unit. "C<br>Control: External                                                                                                    | ~                   |                                                                                                    |                   |

Choose the verification mode:

- search for calibration
- verification without calibration

If a pre calibration have been previously performed it will be displayed in the calibration found list. Select the calibration and proceed.

Double check the verification configuration by dragging the mouse on Verification Configuration.

| Actions      | ا (      | /enification - Not Start | ed       |         |       |          |
|--------------|----------|--------------------------|----------|---------|-------|----------|
| Ph. 191.71   |          | Ch.                      | Func.    | Assign. | Label | Status   |
| Start Vent.  |          | 00                       | 0-10 Vdc | Press   |       | Disabled |
| Vent. Conng. | <b>P</b> | 01                       | Tc, T    | penetr  | drain | Yalue    |
| Input        | A 1      | 02                       | Tc, T    | penetr  |       | Value    |
|              |          | 03                       | Tc, T    | penetr  |       | Yalue    |
| Input Module | R        | 04                       | Tc, T    | penetr  |       | Yalue    |
| All Assigned |          | 05                       | Tc, T    | penetr  |       | Value    |
| M.           |          | 06                       | Tc, T    | penetr  |       | Yalue    |
| VICW         | × 🗸      | 07                       | Tc, T    | penetr  |       | Yalue    |
| Grid         | <b>V</b> | 08                       | Tc, T    | penetr  |       | Value    |
|              |          | 09                       | Tc, T    | penetr  |       | Value    |
|              | <b>V</b> | 10                       | Tc, T    | penetr  |       | Yalue    |
|              | <b>V</b> | 11                       | Tc, T    | distrib |       | Value    |
|              |          | 12                       | Tc, T    | distrib |       | Value    |
|              | <b>V</b> | 13                       | Tc, T    | distrib |       | Yalue    |
|              |          | 14                       | Tc, T    | distrib |       | Value    |
|              |          | 15                       | Tc, T    | distrib |       | Value    |
|              |          | 16                       | Tc, T    | distrib |       | Yalue    |
|              |          | 17                       | Tc, T    | distrib |       | Value    |
|              |          | 18                       | Tc, T    | distrib |       | Value    |
|              | i 💌      | 19                       | Tc, T    | distrib |       | Value    |
|              | i 🗸      | 20                       | TC, T    | distrib |       | Yalue    |

| Actions                           | 😞 Ve                     | rification - Not Starte | ed                       |                            |       |          |
|-----------------------------------|--------------------------|-------------------------|--------------------------|----------------------------|-------|----------|
| Chentland                         |                          | Ch.                     | Func.                    | Assign.                    | Label | Status   |
| Start Venil.                      |                          | 00                      | 0-10 Vdc                 | Press                      |       | Disabled |
| Verr. Loging                      |                          | 01                      | Tc, T                    | penetr                     | drain | Value    |
| Input Verification Fo             | onfiguration             |                         |                          |                            |       | Value    |
|                                   |                          |                         |                          |                            |       | Value    |
| Input M Verify:<br>at 121 - Temp. | = 121.0°C: Error Allow   | ed = 0.2 (+i-°C):       | berk Time = 1:00 (mm):   | (10)                       |       | Value    |
| All Assi RTD:                     | 0.40(1107).0             | and an all and          | 0.0(+105) ch +1 T        |                            |       | Value    |
| Minue Minue Allowed =             | : 0,10 (+)-*C); Dev. Pro | m Kerer. Allowed =      | = 2,0 (+)-*C); Check IIm | e Por Drift = 1:00 (mm:ss) | , I   | Value    |
| VIEW                              |                          |                         |                          |                            |       | Value    |
| Grid                              |                          | 08                      | Tc, T                    | penetr                     |       | Value    |
|                                   | <b>v</b>                 | 09                      | Tc, T                    | penetr                     |       | Value    |
|                                   |                          | 10                      | Tc, T                    | penetr                     |       | Value    |
|                                   |                          | 11                      | Tc, T                    | distrib                    |       | Value    |
|                                   |                          | 12                      | Tc, T                    | distrib                    |       | Value    |
|                                   |                          | 13                      | Tc, T                    | distrib                    |       | Value    |
|                                   |                          | 14                      | Tc, T                    | distrib                    |       | Value    |
|                                   |                          | 15                      | Tc, T                    | distrib                    |       | Value    |
|                                   |                          | 16                      | Tc, T                    | distrib                    |       | Value    |
|                                   |                          | 17                      | Tc, T                    | distrib                    |       | Value    |
|                                   |                          | 18                      | Tc, T                    | distrib                    |       | Value    |
|                                   | 1                        | 19                      | Tc, T                    | distrib                    |       | Value    |
|                                   | 8 -                      | 60                      |                          | 1.4.1                      |       |          |

Start verification : click on "Start" and enter the name of the verification.

After the verification was finished acknowledge the message "Verification successfully completed" - the verification report will be added on the verifications list .

🗑 XValFL 1.0.0.6 - No login -

| New Verification                                  | × | Info | ×                                    |
|---------------------------------------------------|---|------|--------------------------------------|
| Input Verification Name<br>Verification autoclave | - | (į)  | Verification successfully completed. |
| OK Cancel                                         |   |      | ОК                                   |

Double click to open verification report.

| 🚾 XValFL 1.0.0.6 - No login - Administ | trator - Verificatio                               | n                                                                                                    |              |          |           |            |          |         |         |         |         |         |         |         |         |         |         |         |         |            |          |          |          | _ 8 ×                       |
|----------------------------------------|----------------------------------------------------|----------------------------------------------------------------------------------------------------|--------------|----------|-----------|------------|----------|---------|---------|---------|---------|---------|---------|---------|---------|---------|---------|---------|---------|------------|----------|----------|----------|-----------------------------|
| Actions                                | + 100%                                             | - <b>8</b> d -                                                                                                    | )            |          |           |            |          |         |         |         |         |         |         |         |         |         |         |         |         |            |          |          |          |                             |
| Save Report As                         |                                                    |                                                                                                    |              |          |           |            |          |         |         |         |         |         |         |         |         |         |         |         |         |            |          |          |          | ~                           |
| Input 🔅                                | Verificati                                         |                                                                                                    |              |          |           |            |          |         |         |         |         |         |         |         |         |         |         |         |         | 100        | #077%3_I | 1118.417 | 1.6803.0 | Page 1 of 1<br>78/F78/D1265 |
| 2 Institute                            | verificati                                         | on Report                                                                                                    |              |          |           |            |          |         |         |         |         |         |         |         |         |         |         |         | Print   | ed: 12/06  | /2005 18 | 40:57, 1 | um: 0:00 | AIFI 0.6/1.41               |
| CS Inportection                        | Verification                                       | (Template): Verific                                                                                                    | ation aut    | oclave   | (Templ    | ate for    | r autoc  | ave)    |         |         |         |         |         |         |         |         |         |         |         |            |          |          |          |                             |
| AllAssigned                            |                                                    |                                                                                                    |              |          |           |            |          |         |         |         |         |         |         |         |         |         |         |         |         |            |          |          |          |                             |
| View 🖇                                 | XVAIFL 1.0.0.6<br>Hydra 1d: 6357<br>Block: LIVES 3 | XMF1 LB45 VP: 20F49105-100021002 - Locosoft to Enduation<br>hypotha dis 532302, arXiv: https://database.it.lb/db10.bbm.mil/stan.html: 5109<br>Book. Lb55 3125, AFC 5979; 316: 5346546146; Ed Cortent, How: Lb65 Ed; 316: 5345460<br>Molty: |              |          |           |            |          |         |         |         |         |         |         |         |         |         |         |         |         |            |          |          |          |                             |
| 3 Benot                                | at 121 - Temp                                      | = 121,0°C; Error Allowe                                                                                                    | d = 0.2 (+/- | C): Che  | ok Time = | 1:00 (r    | m:ss)    |         |         |         |         |         |         |         |         |         |         |         |         |            |          |          |          |                             |
| Tuesd                                  | RTD:<br>Diff Alcored a                             | 0.10 GANCE Dev. Free                                                                                                    | n Refer di   | keed a 2 | 0.0450    | Cherk      | Time For | Det a 1 | 00 (nm  |         |         |         |         |         |         |         |         |         |         |            |          |          |          |                             |
| Tiend                                  | Action                                             | Date & Time                                                                                                    | Probe        | A00      | 101       | #02        | 100      | 804     | #05     | 806     | #07     | NCC .   | #29     | #10     | #11     | #12     | #12     | #14     | #15     | #15        | #17      | #10      | #19      | #20                         |
| Frend Heport                           | Funo.                                              | (dd/mm/yy                                                                                                    |              | 0-10 \/6 | To, T     | Te, T      | To, T    | To, T   | To, T   | To, T   | 70, T   | To, T   | To, T   | To, T   | To, T   | To, T   | To, T   | To, T   | To, T   | Te, T      | To., T   | To, T    | To, T    | To, T                       |
| Settings 🄇                             | Set Ar<br>Used Calib.                              | 10/10/26/                                                                                                    |              | N/A      | \ddus     | Válue      | 1deau    | \ske    | Value   | \debae  | Value   | \dea    | \alue   | Value   | \ddaa   | Value   | \ditae  | Value   | \delan  | \\$tue     | Value    | \ddus    | Value    | \dia                        |
| Add Info                               | Calibration as                                     | tockrve                                                                                                    |              |          |           | <b>0</b> Y | ~        | 0.11    | ~       | 01/     | ~       | ~       | 0.4     | ~       | 0.11    | ~       | 014     |         | ~       | <b>0</b> ¥ | ~        | 01/      | ~        | <i>0V</i>                   |
|                                        | Carlo, Matus                                       | M-Val                                                                                                    |              | 1.       | 1.00142   | 1.00640    | 1,00528  | 1.00096 | 1.00440 | 1.00655 | 1.00650 | 1.00493 | 1.00626 | 1.03432 | 1.00000 | 1.00418 | 1.00295 | 1.00412 | 1.00413 | 1.00069    | 1.03449  | 1.00535  | 1.00930  | 00745                       |
| Filter                                 |                                                    | 8-144                                                                                                    |              |          | -0.77     | -0.70      | -0.73    | -0.87   | -0.70   | -0.75   | -0.76   | -0.77   | -0.75   | -0.58   | -0.44   | -0.53   | -0.50   | -0.58   | -0.51   | -0.54      | -0.60    | -0.53    | -0.82    | -0.51                       |
| Rebuild Report                         |                                                    | Label                                                                                                    |              |          | drain     |            |          |         |         |         |         |         |         |         |         |         |         |         |         |            |          |          |          |                             |
| ₩ #00                                  | Werif. at 121                                      | 12/06/05 18:33:39                                                                                                    | +120,501     |          | 0.02      | 0.01       | 0.02     | 0.00    | 0.02    | 0.01    | 0.02    | 0.01    | 0.01    | 0.00    | 0.03    | 0.00    | 0.00    | 0.01    | 0.02    | 0.00       | 0.00     | 0.00     | 0.00     | 0.02                        |
| ₩ #01                                  |                                                    | 12/06/05 18:33:47                                                                                                    | +120,408     |          | 0.02      | 0.01       | 0.00     | 0.00    | 0.00    | 0.01    | 0.01    | 0.01    | 0.01    | 0.00    | 0.01    | 0.00    | 0.00    | 0.01    | 0.01    | 0.00       | 0.00     | 0.00     | 0.00     | 0.02                        |
| F #02                                  |                                                    | 12/06/05 10:33:55                                                                                                    | +120,497     |          | 0.04      | 0.01       | 0.02     | 0.02    | 0.00    | 0.02    | 0.01    | 0.03    | 0.00    | 0.02    | 0.01    | 0.02    | 0.00    | 0.02    | 0.01    | 0.02       | 0.02     | 0.02     | 0.02     | 0.02                        |
| HU2                                    |                                                    | 12/06/05 10:04:11                                                                                                    | +120,500     |          | 0.00      | 0.00       | 0.04     | 0.06    | 0.03    | 0.05    | 0.05    | 0.05    | 0.07    | 0.04    | 0.05    | 0.05    | 0.04    | 0.05    | 0.03    | 0.04       | 0.05     | 0.05     | 0.05     | 0.04                        |
| #03                                    | 8                                                  | 12/06/05 18:34:19                                                                                                    | +120,508     |          | 0.15      | 0.11       | 0.11     | 0.14    | 0.11    | 0.13    | 0.13    | 0.11    | 0.14    | 0.10    | 0.11    | 0.13    | 0.12    | 0.13    | 0.11    | 0.12       | 0.12     | 0.13     | 0.14     | 0.12                        |
| ₩ #04                                  |                                                    | 12/06/05 18:34:27                                                                                                    | +120,520     | 1        | 0.07      | 0.04       | 0.03     | 0.05    | 0.03    | 0.04    | 0.04    | 0.05    | 0.04    | 0.01    | 0.02    | 0.03    | 0.03    | 0.04    | 0.02    | 0.02       | 0.05     | 0.03     | 0.03     | 0.03                        |
| ₩ #05                                  | 8                                                  |                                                                                                    |              |          |           |            |          |         |         |         |         |         |         |         |         |         |         |         |         |            |          |          |          |                             |
| ₩ #05                                  |                                                    | Min.                                                                                                    | +120,497     |          | 0.02      | 0.01       | 0.00     | 02.0    | 0.00    | 0.01    | 0.01    | 0.01    | 0.01    | 0.00    | 0.01    | 0.00    | 0.00    | 0.01    | 0.01    | 0.00       | 0.00     | 010      | 0.00     | 0.02                        |
| ₩ #07                                  |                                                    | Avg.<br>Max.                                                                                                    | +120,507     | 1.1      | 0.055     | 0.035      | 0.035    | 0.048   | 0.11    | 0.040   | 0.13    | 0.11    | 0.061   | 0.10    | 0.035   | 0.13    | 0.030   | 0.13    | 0.031   | 0.12       | 0.12     | 0.033    | 0.14     | 0.043                       |
| HOP HOP                                |                                                    |                                                                                                    |              |          |           |            |          |         |         |         |         |         |         |         |         |         |         |         |         |            |          |          |          |                             |
| H 400                                  | Status                                             |                                                                                                    |              |          | 0K        | OK:        | 0K       | 0K      | 0K      | 0K      | OK:     | 0K      | OK:     | 0K      | 0K      | 0K      | 0K      | OK:     | 0K      | 0K         | 0K       | 0K       | OK:      | 0K                          |
| H03                                    |                                                    |                                                                                                    |              |          |           |            |          |         |         |         |         |         |         |         |         |         |         |         |         |            |          |          |          |                             |
| ₩ #IU                                  |                                                    |                                                                                                    |              |          |           |            |          |         |         |         |         |         |         |         |         |         |         |         |         |            |          |          |          |                             |
| IM #11                                 |                                                    |                                                                                                    |              |          |           |            |          |         |         |         |         |         |         |         |         |         |         |         |         |            |          |          |          |                             |
| ₩ #12                                  |                                                    |                                                                                                    |              |          |           |            |          |         |         |         |         |         |         |         |         |         |         |         |         |            |          |          |          |                             |
| ✓ #13                                  |                                                    |                                                                                                    |              |          |           |            |          |         |         |         |         |         |         |         |         |         |         |         |         |            |          |          |          |                             |
| ₩ #14                                  |                                                    |                                                                                                    |              |          |           |            |          |         |         |         |         |         |         |         |         |         |         |         |         |            |          |          |          |                             |
| ₩ #15                                  |                                                    |                                                                                                    |              |          |           |            |          |         |         |         |         |         |         |         |         |         |         |         |         |            |          |          |          |                             |
|                                        | Burlament 120                                      | 10.00.01                                                                                                    |              |          |           |            |          |         | ~       |         |         |         |         |         |         |         |         |         |         |            |          |          |          |                             |
| H17                                    | Parteniae 120                                      | 10.20.51                                                                                                    |              |          |           |            |          |         |         |         |         |         | _       |         |         |         |         |         |         |            |          |          |          |                             |
| E HIO                                  |                                                    |                                                                                                    |              |          |           |            |          |         |         |         |         |         |         |         |         |         |         |         |         |            |          |          |          |                             |
| - #10                                  |                                                    |                                                                                                    |              |          |           |            |          |         |         |         |         |         |         |         |         |         |         |         |         |            |          |          |          |                             |
| #19                                    |                                                    |                                                                                                    |              |          |           |            |          |         |         |         |         |         |         |         |         |         |         |         |         |            |          |          |          |                             |
| ₩ #20                                  |                                                    |                                                                                                    |              |          |           |            |          |         |         |         |         |         |         |         |         |         |         |         |         |            |          |          |          |                             |
|                                        |                                                    |                                                                                                    |              |          |           |            |          |         |         |         |         |         |         |         |         |         |         |         |         |            |          |          |          |                             |
|                                        |                                                    |                                                                                                    |              |          |           |            |          |         |         |         |         |         |         |         |         |         |         |         |         |            |          |          |          |                             |
|                                        |                                                    |                                                                                                    |              |          |           |            |          |         |         |         |         |         |         |         |         |         |         |         |         |            |          |          |          | 1                           |
|                                        |                                                    |                                                                                                    |              |          |           |            |          |         |         |         |         |         |         |         |         |         |         |         |         |            |          |          |          | -                           |
|                                        | Page 1/1                                           |                                                                                                    |              |          |           |            |          |         |         | -       | -       |         |         |         |         |         |         |         |         |            |          |          | -        | •                           |
|                                        |                                                    |                                                                                                    |              |          |           |            |          |         |         |         |         |         |         |         |         |         |         |         |         |            |          |          |          |                             |

Click on "Add info" for adding comments in the header of the verification report

| 鱰 Comment                        |        | × |
|----------------------------------|--------|---|
| Description                      |        | _ |
| comments for verification report | Cancel |   |
|                                  |        |   |

## 3.2.9. Action – Test

To start a new test go in "Test" - "New"; connection with data logger will be verified before starting the test.

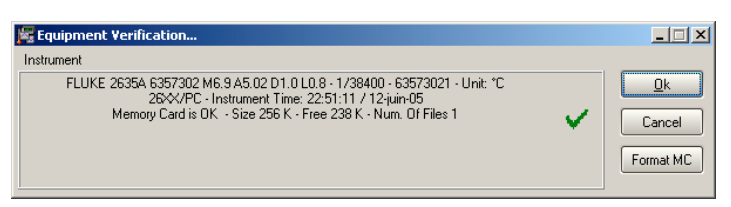

Three options are available to start the test:

- clear Hydra and search for calibration \_
- clear Hydra and test without calibration -
- upload configuration from Hydra and continue test \_

Start new test using option: "clear Hydra and search for calibration" Software will automatically display the calibration

reports available for the report;

by default the last one is highlighted. choose one and click Ok.

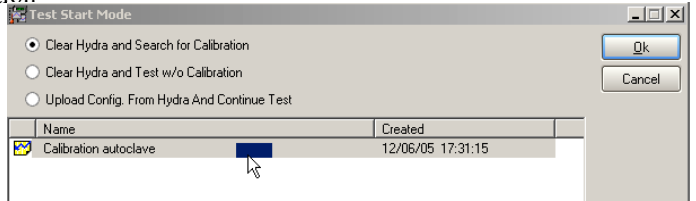

The configuration screen will appear;

Double check the configuration - by default the configuration as described in the template used for calibration will be used.

F Value configuration

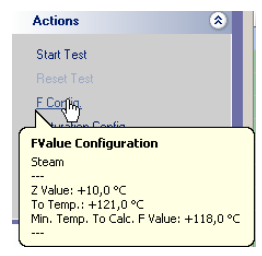

Steam Saturation

Acti

View

A Grid

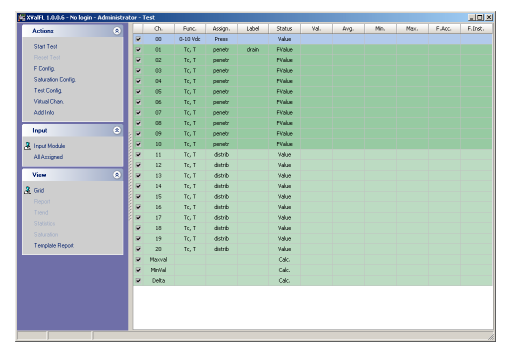

Saturation configuration

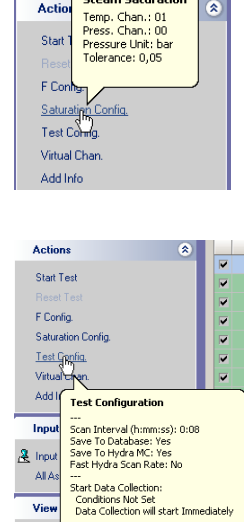

Reset Data: Conditions Not Set

Stop Test: Conditions Not Set

Test configuration

Virtual channel configuration

| Act                               | ions                                                                                 | ۲                         |
|-----------------------------------|--------------------------------------------------------------------------------------|---------------------------|
| Sta                               | rt Test                                                                              |                           |
| F 0<br>Sa<br><u>Virt</u> o<br>Ado | Virtual Chann. Con<br>Maxval=max(@01:20<br>MinVal=min(@10:20);<br>Delta=max(@01:20)- | fig<br>));<br>min(@01:20) |

If you need to modify anything in the configuration you can make it now, otherwise click on "Start" to start the test. As described, two types of studies are available:

- Distribution (Value) used for mapping the sterilization equipment (no F value calculations)
- **Penetration** (Fvalue) used for studying the effect of the temperature inside the product: temperature value acquisition and F value calculations.

#### **Test configuration**

Define data acquisition interval "Intervals"

In the test configuration click on the "Cfg".

Define the support you want data to be stored on:

- save to Hydra memory card (save all data on the PCMCIA card of data logger)
- Save to Dbase ( save all data in data base of the computer)

| 🎉 Test Config.                                | _      |
|-----------------------------------------------|--------|
| Intervals By Time By Value                    | 1      |
| <ul> <li>Save To Hydra Memory Card</li> </ul> |        |
| Fast Hydra Scan Rate                          |        |
| Hydra Interval (hrmm:ss) 0.08                 |        |
|                                               |        |
| Save To Database                              |        |
|                                               |        |
|                                               |        |
|                                               |        |
|                                               |        |
|                                               |        |
|                                               |        |
|                                               |        |
| Qk                                            | Cancel |

Define data acquisition speed – enable or disable "Fast Hydra Scan Rate" Define data acquisition interval by using the up and down arrows.

The minimum data acquisition interval is 1 second.

Data acquisition interval in the data base is equal or multiple of Hydra data acquisition interval.

#### WARNING

Data accuracy is decreased when "Fast Hydra Scan Rate" option is used.

n Rate: FAST

| ChOS  | Ch04   | ChOS   | Ch06   | Ch07   | Ch08   | Ch09   | Ch10   | Chll    | Т |
|-------|--------|--------|--------|--------|--------|--------|--------|---------|---|
| Tc, T | Tc, T  | Tc, T  | Tc, T  | Tc, T  | Tc, T  | Tc, T  | Tc, T  | Tc, T   | • |
| empt  | tempt  | tempt  | tempt  | tempt  | tempt  | tempt  | tempt  | tempt   | t |
| Value | Value  | Value  | Value  | Value  | Value  | Value  | Value  | F_Value | F |
| No    | No     | No     | No     | No     | No     | No     | No     | No      |   |
| 1,0   | 1,0    | 1,0    | 1,0    | 1,0    | 1,0    | 1,0    | 1,0    | 1,0     |   |
| -0,01 | -0,01  | -0,01  | -0,01  | -0,01  | -0,01  | -0,01  | -0,01  | -0,01   |   |
| Deg.  | Deg.   | Deg.   | Deg.   | Deg.   | Deg.   | Deg.   | Deg.   | Deg.    |   |
| -     | -      | -      | -      | -      | -      | -      | -      |         |   |
| ^     |        |        |        |        |        |        |        |         |   |
| 22,0  | +22,50 | +22,30 | +22,50 | +22,50 | +22,60 | +22,50 | +22,50 | +22,30  | + |
| 22,00 | +22,30 | +22,30 | +22,50 | +22,50 | +22,60 | +22,30 | +22,10 | +22,00  | + |
| 22,30 | +22,30 | +22,10 | +22,40 | +22,40 | +22,40 | +22,30 | +22,10 | +22,10  | + |
| 22,00 | +22,30 | +22,10 | +22,40 | +22,30 | +22,40 | +22,30 | +22,30 | +21,90  | + |
| 22.00 | +22,30 | +22,10 | +22,40 | +22,30 | +22,40 | +22,30 | +22,30 | +21,90  | + |
|       |        |        |        |        |        |        |        |         |   |

| Ch04   | Ch05   | Ch06   | Ch07   | Ch08   | Ch09   | Ch10   | Chll   |
|--------|--------|--------|--------|--------|--------|--------|--------|
| Tc, T  | Tc, T  | Tc, T  | Tc, T  | Tc, T  | Tc, T  | Tc, T  | Tc, T  |
| tempt  | tempt  | tempt  | tempt  | tempt  | tempt  | tempt  | tempt  |
| Value  | Value  | Value  | Value  | Value  | Value  | Value  | Value  |
| No     | No     | No     | No     | No     | No     | No     | No     |
| 1,0    | 1,0    | 1,0    | 1,0    | 1,0    | 1,0    | 1,0    | 1,0    |
| -0,01  | -0,01  | -0,01  | -0,01  | -0,01  | -0,01  | -0,01  | -0,01  |
| Deg.   | Deg.   | Deg.   | Deg.   | Deg.   | Deg.   | Deg.   | Deg.   |
|        |        |        |        |        |        |        | -      |
| ^      |        |        |        |        |        |        |        |
| +21,74 | +21,60 | +21,79 | +21,60 | +21,72 | +21,54 | +21,56 | +21,34 |
| +21,76 | +21,58 | +21,78 | +21,60 | +21,72 | +21,60 | +21,58 | +21,34 |
| +21,74 | +21,62 | +21,77 | +21,62 | +21,74 | +21,58 | +21,56 | +21,36 |
| +21,77 | +21,60 | +21,77 | +21,62 | +21,72 | +21,58 | +21,54 | +21,36 |
| +21,77 | +21,60 | +21,79 | +21,62 | +21,72 | +21,60 | +21,54 | +21,38 |
| +21,77 | +21,61 | +21,79 | +21,65 | +21,75 | +21,61 | +21,57 | +21,38 |
| +21,77 | +21,61 | +21,77 | +21,63 | +21,73 | +21,57 | +21,57 | +21,38 |
| +21,15 | +21,61 | +21,79 | +21,63 | +21,73 | +21,57 | +21,57 | +21,36 |
| V      |        |        |        |        |        |        |        |

Fast Hydra scan rate used

Fast Hydra scan rate not used

## Delayed Start, Reset or Stop data acquisition

## By Time

Data acquisition can be configured by the user for delayed start, reset or stop.

| 🧱 Test Config.                                                     | - IX  |
|--------------------------------------------------------------------|-------|
| Intervals By Time By Value                                         |       |
| <ul> <li>Enable Time Triggered Start Of Data Collection</li> </ul> |       |
| Reset even if Data Collection Already Started                      |       |
| Start Time Today 🗘 Hrx 18 🗘 mmx 44 🗘                               |       |
| Enable Time Triggered Data Reset                                   |       |
| Reset Time Today 🔍 Mr. 18 🗘 mm. 44 🗘                               |       |
| ☑ [Enable Time Triggered Test Duration]                            |       |
| End Time Today 🗘 Hhr. 18 🗘 mmx 44 🗘                                |       |
|                                                                    |       |
|                                                                    | ancel |

- Automatic start of data acquisition: data acquisition will start at a moment defined by the user.
- Automatic reset of data acquisition: data acquisition will be reset at a certain moment defined by the user.
- Automatic stop of data acquisition: data acquisition will stop at a moment defined by the user

An error message appears if the time interval is not defined correctly

| XValFL 1     | .0.0.6              | ×     |
|--------------|---------------------|-------|
| $\bigotimes$ | Start Time in the p | bast. |
|              | ОК                  |       |

## **By Value**

#### **Enable Start based on Temperature Value**

Principle of operation:

In order to Start, Reset or Stop the test based on the temperature or F Value it is necessary to program the conditions to be satisfied for performing this operations. First define the type (Value or First or All or Average); Then define the channel (or group of channels) Then define the "assignment" or "set as" for this group of channels Then define the condition : above or below Then define the value of the temperature of F Value

Data acquisition can be programmed based on

- value of
- F value
- value avg.
- current channel ...
- any assigned as ...
- any set as ...

| 🎏 Test Config.                                                | - 🗆 🗙 | 鱰 Test Config.                                                      | _ 🗆 🗙  | 🚝 Test Config.                                                      |        |
|---------------------------------------------------------------|-------|---------------------------------------------------------------------|--------|---------------------------------------------------------------------|--------|
| Intervals By Time By Value                                    |       | Intervals By Time By Value                                          |        | Intervals By Time By Value                                          |        |
| Enable Value Triggered Start Of Data Collection               |       | <ul> <li>Enable Value Triggered Start Of Data Collection</li> </ul> |        | <ul> <li>Enable Value Triggered Start Of Data Collection</li> </ul> |        |
| Reset even if Data Collection Already Started                 |       | Reset even if Data Collection Already Started                       |        | Reset even if Data Collection Already Started                       |        |
| Current Value V of Channel V 0 V < V 100,0                    | 8     | Current Value V of Channel V 0 V < V 100,0                          | •      | Current V Value V of Channel V 0 V < V 100,0                        |        |
| Any All                                                       |       | Voluc<br>F Voluce<br>Voluc Avg.                                     |        | 10 <b>1</b> 0                                                       |        |
| <ul> <li>Avg.<br/>cnauer vaue Triggered Data Reset</li> </ul> |       | <ul> <li>Enable Value Triggered Data Reset</li> </ul>               |        | Enable Value Triggered Data Reset                                   |        |
| Reset Only on Return Pass Through the Value                   |       | Reset Only on Return Pass Through the Value                         |        | Reset Only on Return Pass Through the Value                         |        |
| Current V Value V of Channel V 0 V (V 100,0                   |       | Current Value V of Channel V 0 V < V 100.0                          |        | Current Value Vol Channel V 15 V < 100,0                            |        |
|                                                               |       |                                                                     |        |                                                                     |        |
| Enable Value Triggered Test Duration                          |       | Enable Value Triggered Test Duration                                |        | Enable Value Triggered Test Duration                                |        |
| Current V Value V of Channel V 0 V < V 100.0                  | 3     | Current Value V of Channel V 0 V ( V 100,0                          |        | Current V Value V of Channel V 0 V < V 100,0                        | ٢      |
|                                                               |       |                                                                     |        |                                                                     |        |
|                                                               |       |                                                                     |        |                                                                     |        |
| k Car                                                         | icel  | <u>Ok</u>                                                           | Cancel |                                                                     | Cancel |
|                                                               |       |                                                                     |        |                                                                     |        |

- any channel

above or below a temperature defined by the user

above or below a temperature defined by the user

of all assigned as ...of all set as ...

- 🗆 ×

¢

¢

•

Cancel

| est Config.                                                                                        | _ 🗆 🗡 | 🚝 Test Co | nfig.    |         |          |         |                           |               |   |       |            |                         |
|----------------------------------------------------------------------------------------------------|-------|-----------|----------|---------|----------|---------|---------------------------|---------------|---|-------|------------|-------------------------|
| tervals By Time By Value                                                                           |       | Intervals | By Tim   | ne B    | y Value  |         |                           |               |   |       |            |                         |
| Enable Value Triggered Start Of Data Collection                                                    |       | 💌 En      | ible Val | lue Tri | ggered S | tart Of | Data Colle                | ction         |   |       |            |                         |
| Reset even if Data Collection Already Started                                                      |       |           | Resete   | even if | Data Co  | lection | n Already S               | tarted        |   |       |            |                         |
| Any Value V of All Assigned as V Press V < V 100,0                                                 | •     |           | ny       | ~       | Value    | ~       | of All Assi               | gned as       | ~ | Press | <b>v</b> < | <ul> <li>100</li> </ul> |
| Value<br>F Value<br>Value Avr                                                                      |       |           |          |         |          |         | of All Assi<br>of All Set | gned as<br>as |   |       |            |                         |
| Enable Value Triggered Data Reset                                                                  |       | 🗹 En      | ible Val | lue Tri | ggered D | ata Re  | eset                      |               |   |       |            |                         |
| Reset Only on Return Pass Through the Value                                                        |       |           | Reset (  | Only or | n Return | Pass T  | í hrough th               | e Value       |   |       |            |                         |
| Current Value V of Channel V 0 V < V 100.0                                                         | •     | C.        | rrent    | ~       | Value    | ~       | of Cha                    | nnel          | ~ | 0     | <b>v</b> < | · 🗸 100                 |
|                                                                                                    |       |           |          |         |          |         |                           |               |   |       |            |                         |
| Enable Value Triggered Test Duration                                                               |       | 💌 En      | ible Val | lue Tri | ggered T | est Du  | iration                   |               |   |       |            |                         |
| Current         V         Value         of         Channel         V         0         V         < | •     | Cu        | ent 💉    | •       | Value    | ~       | of Char                   | nel           | ~ | 0     | <b>~</b> < | ✓ 100,                  |
|                                                                                                    |       |           |          |         |          |         |                           |               |   |       |            |                         |
|                                                                                                    |       |           |          |         |          |         |                           |               |   |       |            |                         |
| c                                                                                                  | ancel |           |          |         |          |         |                           |               |   |       |            | Qk                      |

|        |            | erni Data Ct  | ALEC U U | Aready started     |   |                   |   | _ | _       |   |
|--------|------------|---------------|----------|--------------------|---|-------------------|---|---|---------|---|
| Anj    | , <b>v</b> | Value         | ~        | of All Assigned as | ~ | Press             | ~ | < | ▼ 100,0 | 6 |
|        |            |               |          |                    |   | penetr<br>distrib |   |   |         |   |
| Enabl  | le Valu    | e Triggered D | ata Re   | rset               |   |                   |   |   |         |   |
| B      | sset f) r  | lu on Beturn  | Pass 1   | brough the Value   |   |                   |   |   |         |   |
| Curre  | ent 🗸      | Value         | ~        | of Chappel         | ~ | 0                 | ~ | 2 | ✓ 100.0 |   |
|        |            | Tatto         |          |                    |   |                   |   |   | 100,0   |   |
|        |            |               |          |                    |   |                   |   |   |         |   |
| Enabl  | la Vales   | a Trippered 1 | art Dr   | ration             |   |                   |   |   |         |   |
| - CHAD |            | , mggalea i   | UN DU    | 100011             |   |                   |   |   |         |   |
| Curren | nt 💌       | Value         | ~        | of Channel         | * | 0                 | ~ | < | ✓ 100,0 | 0 |
|        |            |               |          |                    |   |                   |   |   |         |   |
|        |            |               |          |                    |   |                   |   |   |         |   |

all channels -

- above or below a temperature defined by the user
- of all assigned as ... of all set as ...

\_

\_

🦉 Test Config. - I × Intervals By Time By Value Enable Value Triggered Start Of Data Collectio Reset even if Data Collection Already Stated
 All 
 Values
 Values ✓ < ✓ 100.0</li> 0 F Values Value Avg's. 🖌 Enable Reset Only on Return Pass Through the Value
Current Value Value of Channel V ✓ < ✓ 100,0</li> 0 Enable Value Triggered Test Duration Current Value Value of Channel ✓ < ✓ 100,0</li> • ~ 0 Qk Cancel

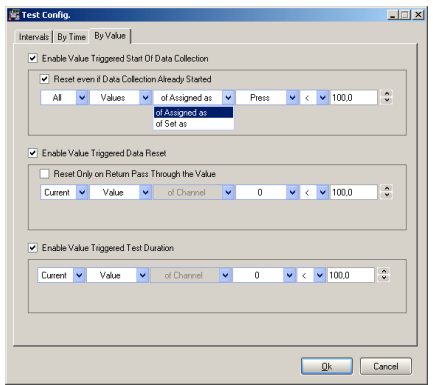

| A values of nonspecta a value of a value of a valu | F              | leset ev           | en if Data Co<br>Values | lection | Already Started      |   | Proce                      |          | 7 | ¥ 100.0 | _ |
|----------------------------------------------------------------------------------------------------|----------------|--------------------|-------------------------|---------|----------------------|---|----------------------------|----------|---|---------|---|
| Enable Value Tiggered Data Reset   Reset Only on Return Pars Through the Value  Current V Value V of Channel V 0 V < V 100.0   Enable Value Tiggered Test Duasion  Current V Value V of Chernel V 0 V < V 100.0                                                                                                    |                |                    | Values                  |         | or Assigned as       |   | Press<br>penetr<br>distrib |          |   | 100,0   |   |
| Reset Only on Return Pars Through the Value      Current V Value V of Durrent V 0 V < V 100.0      Enable Value Triggered Test Duration      Current V Value V of Durrent V 0 V < V 100.0                                                                                                    | 🖌 Enat         | ole Value          | e Triggered D           | lata Re | set                  |   |                            |          |   |         |   |
| Current         Value         of Channel         0         v         c         v         100.0           Image: State Triggered Test Duration         Enable Value Triggered Test Duration         0         v         c         v         100.0                                                                                                    | F              | leset Or           | ly on Return            | Pass T  | hrough the Value     |   |                            |          |   |         |   |
| ♥ Endele Value Toggered Test Duration           Current         V         V         0         V         <                                                                                                    | Curr           | ent 🗸              | Value                   | ~       | of Channel           | ~ | 0                          | ~        | < | ✓ 100,0 |   |
|                                                                                                    | Enal     Curre | ole Value<br>ent 🔽 | e Triggered T<br>Value  | est Du  | ration<br>of Channel | ~ | 0                          | <b>v</b> | < | ✓ 100,0 |   |

#### average of \_

- above or below a temperature defined by the user
- of all assigned as ... \_ \_
- of all set as ...

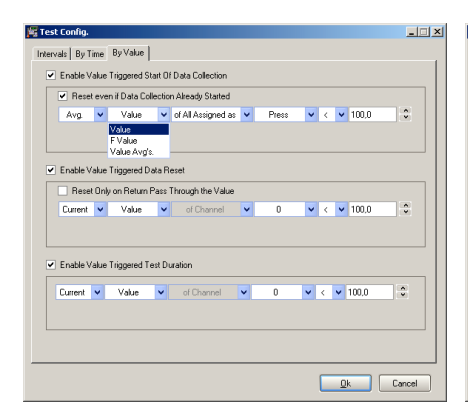

| Test Config.         |        |                       |        |                                     |   |       |   |   |   |       |        |
|----------------------|--------|-----------------------|--------|-------------------------------------|---|-------|---|---|---|-------|--------|
| ntervals   By T      | ime    | By Value              |        |                                     |   |       |   |   |   |       |        |
| Enable V             | alue   | Triggered St          | art Ol | Data Collection                     |   |       |   |   |   |       |        |
| Rese                 | t eve  | n if Data Col         | ectio  | n Already Started                   |   |       |   |   |   |       |        |
| Avg                  | ~      | Value                 | ۷      | of All Assigned as                  | ~ | Press | ۷ | < | ~ | 100,0 | •      |
|                      |        |                       |        | of All Assigned as<br>of All Set as |   |       |   |   |   |       |        |
| Enable V             | alue   | Triggered Da          | sta R  | eset                                |   |       |   |   |   |       |        |
| Rese                 | t Only | on Return F           | ass    | Through the Value                   |   |       |   |   |   |       |        |
| Current              | ~      | Value                 | ~      | of Channel                          | ¥ | 0     | ~ | < | ~ | 100,0 | •      |
| Enable V     Current | alue   | Triggered Te<br>Value | est Du | ration<br>of Channel                | ~ | 0     | ~ | < | ~ | 100,0 |        |
|                      |        |                       |        |                                     |   |       |   |   |   |       |        |
|                      |        |                       |        |                                     |   |       |   |   |   |       |        |
|                      |        |                       |        |                                     | _ |       |   | _ | _ |       |        |
|                      |        |                       |        |                                     |   |       |   |   | 2 | lk    | Cancel |

|      | Config.    |         |                |         |                    |   |                            |   |   |         | _1 |
|------|------------|---------|----------------|---------|--------------------|---|----------------------------|---|---|---------|----|
| terv | als   By T | lime    | By Value       |         |                    |   |                            |   |   |         |    |
| •    | Enable \   | /alue i | Triggered St   | tart Ol | Data Collection    |   |                            |   |   |         |    |
|      | 🖌 Rese     | t ever  | n if Data Coll | lectio  | n Already Started  |   |                            |   |   |         |    |
|      | Avg.       | ~       | Value          | ~       | of All Assigned as | ~ | Press                      | ~ | < | ✔ 100,0 | 0  |
|      |            |         |                |         |                    |   | Press<br>penetr<br>distrib |   |   |         |    |
| •    | Enable \   | /alue i | Triggered Da   | ata R   | eset               |   |                            |   |   |         |    |
|      | 🗌 Rese     | t Only  | on Return F    | Pass    | Through the Value  |   |                            |   |   |         |    |
|      | Current    | ~       | Value          | ~       | of Channel         | ~ | 0                          | ~ | < | ▼ 100,0 | •  |
|      | Enable \   | /alue ' | Triggered Te   | est Du  | utation            |   | 0                          |   |   | ¥ 100.0 |    |
|      | CONTONN.   |         | 1000           |         |                    | - |                            |   |   | 100,0   |    |
|      |            |         |                |         |                    |   |                            |   |   |         |    |
|      |            |         |                |         |                    |   |                            |   |   |         |    |
|      |            |         |                |         |                    |   |                            |   |   |         |    |

The Reset of the test can be programmed based on temperature value or F Value, options are similar to the previous option (Enable Start based on Temperature Value) even for the F Value.

|   | • Hese    | t ever | iif Data Col | ection .   | Already Started   | _ |       |   |     | _     |    |
|---|-----------|--------|--------------|------------|-------------------|---|-------|---|-----|-------|----|
|   | Avg.      | ~      | Value        | <b>v</b> 0 | f All Assigned as | ~ | Press | ~ | <   | 100,0 | -  |
|   |           |        |              |            |                   |   |       |   |     |       |    |
| - |           |        |              |            |                   |   |       |   |     |       |    |
| 2 | Enable V  | alue 1 | riggered D   | sta Res    | et                |   |       |   |     |       |    |
|   | Rese      | t Only | on Return f  | Pass Th    | rough the Value   |   |       |   |     |       |    |
|   | Current   | ~      | Value        | ~          | of Channel        | ~ | 0     | ~ | <   | 100,0 | \$ |
|   | Current   |        |              |            |                   |   |       |   |     |       |    |
|   | All       |        |              |            |                   |   |       |   |     |       |    |
|   | Avg.      | aue '  | riggered Te  | est Dura   | ation             |   |       |   |     |       |    |
| / | Etraple A |        |              |            |                   | _ |       |   |     | 100.0 |    |
|   | C aut     |        | 12.1         |            |                   |   |       |   |     |       |    |
| • | Current   | ~      | Value        | ~          | of Channel        | ~ | U     | * | < • | 100,0 |    |
|   | chable v  |        |              |            |                   | _ |       |   |     | 100.0 |    |

## Stop Test based on Temperature or F Value

The Reset of the test can be programmed based on temperature value or F Value, options are similar to the previous option (Enable Start based on Temperature Value) even for the F Value.

| erv | als   By Tir                  | ne By∖    | /alue           |                                     |      |       |            |           |    |
|-----|-------------------------------|-----------|-----------------|-------------------------------------|------|-------|------------|-----------|----|
| ~   | Enable Va                     | lue Trigg | ,<br>ered Start | Of Data Collection                  |      |       |            |           |    |
|     | Reset                         | even if D | ata Collec      | tion Already Started                | 3    |       |            |           |    |
|     | Avg.                          | v v       | alue            | <ul> <li>of All Assigned</li> </ul> | as 🗸 | Press | ~          | < 🔽 100,0 | •  |
|     |                               |           |                 |                                     |      |       |            |           |    |
| _   |                               |           |                 |                                     |      |       |            |           |    |
| •   | Enable Va                     | lue Trigg | ered Data       | Reset                               |      |       |            |           |    |
|     | Reset                         | Jnly on F | leturn Pas      | s Through the Valu                  | Je   |       |            |           |    |
|     | Current                       | • v       | alue            | <ul> <li>of Channel</li> </ul>      | ~    | 0     | ~          | < 🖌 100,0 | \$ |
|     |                               |           |                 |                                     |      |       |            |           |    |
|     |                               |           |                 |                                     |      |       |            |           |    |
| •   | Enable Va                     | lue Trigg | ered Test       | Duration                            |      |       |            |           |    |
|     | Current                       | v va      | alue 🔻          | of Channel                          | ~    | 0     | <b>v</b> < | ▼ 100.0   | •  |
|     |                               |           |                 |                                     |      |       | _          |           |    |
|     | Current                       | 1         |                 |                                     |      |       |            |           |    |
|     | Current<br>Any<br>All         |           |                 |                                     |      |       |            |           |    |
|     | Current<br>Any<br>All<br>Avg. |           |                 |                                     |      |       |            |           |    |
|     | Current<br>Any<br>All<br>Avg. |           |                 |                                     |      |       |            |           |    |

## Start Test

.

In test configuration disable all options "By Time" and "By Value", define interval = 10 sec and start test.

| New Test        | × |
|-----------------|---|
| Input Test Name |   |
| New Test        |   |
| OK Cancel       |   |

Values will be real time displayed on screen for all channels as defined in the template.

| Actions           |   |     | Ch.    | Func.    | Assign. | Label | Status | Val.   | Avg.    | Min.   | Max.  | F.Acc. | F.Inst. |
|-------------------|---|-----|--------|----------|---------|-------|--------|--------|---------|--------|-------|--------|---------|
| ACTORN .          |   |     | 00     | 0-10 Vdc | Press   |       | ОК     | -0,102 | -0,0145 | -0,164 | 0,142 |        | -       |
|                   |   |     | 01     | Tc, T    | penetr  | drain | ОК     | 23,82  | 23,886  | 23,82  | 23,95 | 0,0    | 0,0     |
| Reset Test        |   |     | 02     | Tc, T    | penetr  |       | ОК     | 23,88  | 23,965  | 23,88  | 24,03 | 0,0    | 0,0     |
|                   |   |     | 03     | Tc, T    | penetr  |       | ОК     | 23,89  | 23,973  | 23,89  | 24,04 | 0,0    | 0,0     |
| Saturation Status |   |     | 04     | Tc, T    | penetr  |       | ОК     | 23,84  | 23,921  | 23,84  | 23,99 | 0,0    | 0,0     |
|                   |   |     | 05     | Tc, T    | penetr  |       | ОК     | 23,92  | 23,989  | 23,92  | 24,07 | 0,0    | 0,0     |
|                   |   |     | 06     | Tc, T    | penetr  |       | ОК     | 23,92  | 23,985  | 23,92  | 24,05 | 0,0    | 0,0     |
| Add Info          |   |     | 07     | Tc, T    | penetr  |       | ОК     | 23,91  | 23,972  | 23,91  | 24,04 | 0,0    | 0,0     |
|                   |   |     | 08     | Tc, T    | penetr  |       | ОК     | 23,84  | 23,894  | 23,84  | 23,97 | 0,0    | 0,0     |
| Input             | ۲ |     | 09     | TC, T    | penetr  |       | OK     | 23,85  | 23,929  | 23,85  | 24,00 | 0,0    | 0,0     |
| Input Module      |   |     | 10     | Tc, T    | penetr  |       | OK     | 23,93  | 23,993  | 23,93  | 24,08 | 0,0    | 0,0     |
| All Assigned      |   |     | 11     | Tc, T    | distrib |       | ОК     | 23,87  | 23,942  | 23,87  | 24,00 |        | -       |
|                   |   |     | 12     | Tc, T    | distrib |       | ОК     | 23,85  | 23,912  | 23,85  | 23,98 | -      | -       |
| View              | ۲ | § 💌 | 13     | Tc, T    | distrib |       | ОК     | 23,92  | 23,982  | 23,92  | 24,05 | -      | -       |
| Grid              |   | § 💌 | 14     | Tc, T    | distrib |       | OK     | 23,84  | 23,905  | 23,84  | 23,99 |        | -       |
| Benot             |   | i 🔳 | 15     | Tc, T    | distrib |       | OK     | 23,93  | 23,984  | 23,93  | 24,04 |        | -       |
| Trend             |   | 1   | 16     | Tc, T    | distrib |       | OK     | 23,87  | 23,953  | 23,87  | 24,04 |        | -       |
| Cashidan          |   |     | 17     | Tc, T    | distrib |       | ОК     | 23,83  | 23,900  | 23,83  | 23,96 | -      | -       |
| Statistics        |   |     | 18     | Tc, T    | distrib |       | OK     | 23,92  | 23,993  | 23,92  | 24,07 | -      | -       |
| Saturation        |   |     | 19     | Tc, T    | distrib |       | OK     | 23,73  | 23,802  | 23,73  | 23,88 |        | -       |
| Template Report   |   |     | 20     | Tc, T    | distrib |       | OK     | 23,85  | 23,911  | 23,85  | 23,98 |        | -       |
|                   |   |     | Maxval |          |         |       | OK     | 23,93  | 24,000  | 23,93  | 24,08 |        | -       |
|                   |   |     | MinVal |          |         |       | OK     | 23,73  | 23,802  | 23,73  | 23,88 |        | -       |
|                   |   |     | Delta  |          |         |       | OK     | 0,20   | 0,198   | 0,19   | 0,23  |        |         |

Click on "Report" to see intermediary report.

| 🛿 XValFL 1.0.0.6 - No login - Administrator - Test: "New Test" |                          |                           |            |               |            |             |            |            |         |         |         |         |             |         |    |
|----------------------------------------------------------------|--------------------------|---------------------------|------------|---------------|------------|-------------|------------|------------|---------|---------|---------|---------|-------------|---------|----|
| Actions                                                        | 100%                     | 880                       |            |               |            |             |            |            |         |         |         |         |             |         |    |
| Start Test                                                     | Test (Ter                | nplate): New Te           | st (Tem    | plate for     | autoclav   | e)          |            |            |         |         |         |         |             |         |    |
| Reset Test                                                     | YANEL 100                | 0.0 SN: 20074 010         | 0 70002 1  | 1692 Lines    | und to: Eu | niuntion    |            |            |         |         |         |         |             |         |    |
| E Contin                                                       | Hydra Id: 60             | 673021 - Module Id        | 1; Hydra   | interval: 0:1 | 08 (hh:mm: | ss); Scan F | ate: SLOW  | ŧ          |         |         |         |         |             |         |    |
| Columbian Chabus                                               | F Lontig<br>Mitual chani | steam:∠value=+1i<br>hels: | i,D *C; 16 | iemp.= +12    | 1,0 °C; Mr | i. iemp. io | Calo. F Va | iue= +118, | D-C     |         |         |         |             |         |    |
| Saturation Status                                              | Maxval = M<br>MoVAL = M  | Apx(@1:20)                |            |               |            |             |            |            |         |         |         |         |             |         |    |
| Test Config.                                                   | Deita = Ma               | x(@1:20) · Min(@1:        | 10)        |               |            |             |            |            |         |         |         |         |             |         |    |
| Virtual Chan.                                                  | Date & Tir               | ne Action                 | #18        | #19           | #20        | Maxval      | Minival    | Deita      | F01     | F02     | F03     | F04     | F05         | F06     | 1  |
| Add Info                                                       | t/mm/yy hhar             | miss) Func.               | Te, T      | Te, T         | Tc, T      |             |            | -          | Tc. T   | Tc, T   | Tc, T   | Te, T   | Te, T       | Tc, T   |    |
|                                                                | t As                     |                           | Value      | Value         | \@lue      | Calo.       | Cale.      | Cale.      | F Value | F Value | F Value | F Value | F Value     | F \alue |    |
| Inout                                                          | bed Callb.               |                           | #1         | #1            | #1         |             |            |            | #1      | #1      | #1      | #1      | #1          | #1      |    |
| input                                                          | 1: Calibration a         | sutociave                 | OF         | 0K            | 0K         |             |            |            | OF      | OK      | OF      | OK      | 0K          | 0K      |    |
| A Instit Madula                                                | AL STATUS                |                           | 1.00535    | 1.00930       | 1.00345    |             |            |            | 1.00842 | 1.00643 | 1.00628 | 1.00896 | 1.00440     | 1.00855 |    |
| The index module                                               | 8.4                      |                           | -0.53      | -0.82         | -0.51      |             |            |            | -0.77   | -0.70   | -0.73   | -0.87   | -0.70       | -0.75   |    |
| Al Assigned                                                    | sign.                    |                           | distrib    | distrib       | distrib    |             |            |            | penetr  | penetr  | penetr  | penetr  | penetr      | penetr  |    |
|                                                                | - Spel                   |                           |            |               |            |             |            |            | drain   |         |         |         |             |         |    |
| View                                                           |                          |                           |            |               |            |             |            |            |         |         |         |         |             |         |    |
|                                                                | 06/05 19:50:5            | 3 ON                      | 23.98      | 23.79         | 23.89      | 23,98       | 23,79      | 0,19       | 0.0     | 0.0     | 0.0     | 0.0     | 0.0         | 0.0     |    |
| Grid                                                           | 05/05 10:51:0            | 1                         | 23.95      | 23.79         | 23.89      | 23,98       | 23,79      | 0,19       | 0.0     | 0,0     | 0,0     | 0,0     | 0,0         | 0,0     |    |
| 9 Report                                                       | 00005 19:51:1            | 7                         | 23.00      | 23.77         | 23.07      | 24.00       | 23,77      | 0.23       | 0.0     | 0.0     | 0.0     | 0.0     | 0,0         | 0,0     |    |
| A mopon                                                        | 06/05 19:51:2            | 5                         | 23.97      | 23.77         | 23.90      | 23,98       | 23,77      | 0,21       | 0,0     | 0,0     | 0,0     | 0,0     | 0,0         | 0,0     |    |
| Trend                                                          | 06/05 19:51:3            | 3                         | 24.07      | 23.88         | 23.98      | 24,08       | 23,88      | 0,20       | 0,0     | 0.0     | 0,0     | 0,0     | 0,0         | 0,0     |    |
| Statistics                                                     | 05/05 19:51:4            | 11                        | 23.95      | 23.77         | 23.87      | 23,96       | 23,77      | 0,19       | 0.0     | 0,0     | 0,0     | 0,0     | 0,0         | 0,0     |    |
| Cabardian                                                      | 06/05 19:51:4            | 19                        | 24.05      | 23.86         | 23.96      | 24,05       | 23,86      | 0,19       | 0,0     | 0,0     | 0,0     | 0,0     | 0,0         | 0,0     |    |
| Saturation                                                     | 06/05 19:51:5            | 7                         | 23.94      | 23.75         | 23.85      | 23,94       | 23,75      | 0,19       | 0.0     | 0,0     | 0.0     | 0,0     | 0,0         | 0,0     |    |
| Template Report                                                | 06/05 19:52:0            | 6<br>2                    | 24.04      | 23.85         | 23.90      | 24,04       | 23,80      | 0,19       | 0.0     | 0,0     | 0,0     | 0,0     | 0,0         | 0,0     |    |
|                                                                | 0505 19:52:3             | 1                         | 24.01      | 23.82         | 23.94      | 24.01       | 23.82      | 0.19       | 0.0     | 0.0     | 0.0     | 0.0     | 0.0         | 0.0     |    |
| Filter                                                         | \$ 06/05 19:52:2         | 9                         | 23.92      | 23.73         | 23.85      | 23,93       | 23,73      | 0,20       | 0,0     | 0,0     | 0,0     | 0,0     | 0,0         | 0,0     |    |
|                                                                | 06/05 19:52:3            | 7                         | 24.03      | 23.83         | 23.94      | 24,03       | 23,83      | 0,20       | 0.0     | 0.0     | 0,0     | 0,0     | 0,0         | 0,0     |    |
| Rebuild Report                                                 | 05/05 19:52:4            | 6                         | 23.93      | 23.74         | 23.84      | 23,93       | 23,74      | 0,19       | 0,0     | 0,0     | 0,0     | 0,0     | 0,0         | 0,0     |    |
| M 100                                                          | A 06/05 19:52:5          | 3                         | 23.95      | 23.75         | 23.88      | 23,95       | 23,75      | 0,20       | 0,0     | 0,0     | 0,0     | 0,0     | 0,0         | 0,0     |    |
|                                                                | 06/05 19:53:0            | 1                         | 23.97      | 23.77         | 23.88      | 23,98       | 23,77      | 0,21       | 0.0     | 0.0     | 0.0     | 0,0     | 0,0         | 0,0     |    |
| IM IM #01                                                      | 06/05 19:53:0            | 7                         | 23.98      | 23.78         | 23.89      | 23,08       | 23,78      | 0.20       | 0.0     | 0.0     | 0,0     | 0,0     | 0,0         | 0,0     | -  |
| V V #02                                                        | 19:55:1                  |                           | 20.00      | 20.00         | 20.02      | 2-1,00      | 20,10      | 0,21       | 0,0     | 0,0     | 0.0     | 0,0     | 0,0         | 0,0     | -  |
|                                                                | <b>T</b>                 |                           |            |               |            |             |            |            |         |         |         |         |             |         | 1  |
| 1* 1* HU3                                                      | Page 2/2                 |                           |            |               | •          |             |            |            |         |         |         |         |             | D       | ۰. |
| 2:48                                                           |                          |                           |            |               |            |             |            |            |         |         |         | Da Da   | ata Collect |         |    |
|                                                                |                          |                           | _          | _             | _          |             | _          | _          |         | _       | _       |         |             |         |    |

Click on "Trend" to see real time trending for all channels

| 🚝 X¥alFL 1.0.0.6 - No login - Ad | lministral | tor - T         | est: "I | iew Te | est" |      |     |     |     |     |     |     |     |     |          |     |     |     |     |         |       | _ 🗆 × |
|----------------------------------|------------|-----------------|---------|--------|------|------|-----|-----|-----|-----|-----|-----|-----|-----|----------|-----|-----|-----|-----|---------|-------|-------|
| Saturation Status                | -          | ≴               | 01V     | 02V    | 03V  | 041/ | 05V | DEV | 07V | 08V | 091 | 101 | 11V | 12V | 13V      | 14V | 151 | 16V | 17V | 18V     | 19V   | 20V   |
| Test Config.                     |            |                 |         |        |      |      |     |     |     |     |     |     |     |     |          |     |     |     |     |         |       |       |
| Virtual Chan.                    |            | 90              | -       |        |      |      |     |     |     |     |     |     |     |     | _        |     |     | _   |     |         |       | _     |
| Add Info                         |            |                 |         |        |      |      |     |     |     |     |     |     |     |     |          |     | 1   |     |     |         |       |       |
| Input                            | ۲          | 80              | -       |        |      |      |     |     |     |     |     |     |     |     |          |     |     |     |     |         |       |       |
| A Input Module                   |            |                 |         |        |      |      |     |     |     |     |     |     |     |     |          |     |     |     |     |         |       |       |
| All Assigned                     |            | 70              |         |        |      |      |     |     |     |     |     |     |     | - / | <u>/</u> |     |     |     |     |         | _     |       |
|                                  |            | 2               |         |        |      |      |     |     |     |     |     |     |     |     |          |     |     |     |     |         |       |       |
| View                             | ۵          |                 |         |        |      |      |     |     |     |     |     |     |     |     |          |     |     |     |     |         |       |       |
| Grid                             |            | و <sup>60</sup> | -       |        |      |      |     |     |     |     |     |     | 11  |     | -        |     |     |     |     |         | -     |       |
| Report                           |            | Val             |         |        |      |      |     |     |     |     |     |     |     |     |          |     |     |     |     |         |       |       |
| A Trend                          |            | 50              | -       |        |      |      |     |     |     |     |     |     | r   |     | _        |     |     |     |     |         | _     |       |
| Statistics                       |            |                 |         |        |      |      |     |     |     |     |     |     |     |     |          | 1   |     |     |     |         |       |       |
| Saturation                       |            | ÷               |         |        |      |      |     |     |     |     |     | /   |     |     |          | i   |     |     |     |         |       |       |
| Template Report                  |            | 40              |         |        |      |      |     |     |     |     | 11  |     |     |     |          |     |     |     |     |         |       |       |
|                                  |            |                 |         |        |      |      |     |     |     |     | 1   |     |     |     |          | i   |     |     |     |         |       |       |
| Filter                           | ۲          | 30              | -       |        |      |      |     |     |     |     | r   |     |     |     | _        |     |     |     |     |         | _     |       |
| <b>▼</b> #20                     |            |                 |         |        |      |      |     |     |     |     |     |     |     |     |          |     |     |     |     |         |       |       |
| Maxval 📃                         |            |                 | -       |        | -    |      |     |     |     |     |     |     |     |     |          |     |     |     |     |         |       |       |
| MinVal                           |            | 20              |         |        |      |      |     |     |     | 1   |     |     |     |     |          | . 1 | 2   |     |     |         |       |       |
| 🗖 Delta                          |            | Mon             | 13 Jun  | 2005   |      |      |     | 19: | 55  |     |     |     |     | 20  | 00:00    |     |     |     |     |         | 20:05 |       |
|                                  |            | 100,01          | no bun  |        |      |      |     |     |     |     |     |     |     |     |          |     |     |     |     |         |       |       |
| () 15:02 () 00:01                |            |                 |         |        |      |      |     |     |     |     |     |     |     |     |          |     |     |     |     | Jata Lo | llect |       |

Select or unselect the channels to be displayed on screen: right click on green zone where the channels are displayed and choose one of the options.

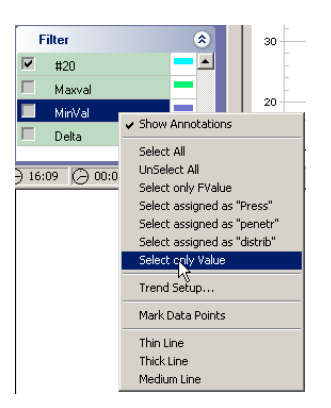

Click on "Statistics" to see intermediate statistics; click on "Reset Test" to calculate statistics from start test to end test.

Reset of Calculated Values during Test Study:

In order to either mark the beginning or the end of some operations or actions, the user may reset the calculated values of the data logger. When resetting these values, the old information will still be available in the test report. The "Reset" message appears on the report and on the trends.

This will also be a mark for the Statistics calculations.

The main purpose of the "Reset" function is to clearly define an interval inside which the users need to make the specifics calculations.

The data logger will automatically calculate:

- Between the Start and the first Reset
- Between two successive Resets
- Between the last Reset and the End

The users have the possibility of making calculations for the chosen period. In this case the user needs to:

- Choose the interval
  - If the calculation is done between two successive Reset :
    - Start interval = first value after the first Reset
      - Stop interval = last value before the second Reset

*Example:* To delimitate a sterilization interval, reset values as follows:

- Define the beginning of a sterilization interval:
  - When the minimal value of all thermocouples is higher than 121°C or
  - Manual synchronize with the autoclave indication of sterilization interval start
- Define the end of the sterilization interval :
  - When the minimal value of all thermocouples is lower than 121°C or
  - Manual synchronize with the autoclave indication of sterilization interval stop

Push on the "Reset" button at the beginning and at the end of the sterilization interval.

A message will appear reminding the user that the test is about to be reset and will ask for confirmation. Click on "Yes" to proceed or on "No" to cancel.

All the values will be reset, and then the system will restart the calculations from the reset moment chosen by the user.

|     | XValFL 1.0.0.6 - No login - Admi | nistrator                                                                                                    | - Test: "New Test"                    |           |                           |              |             |                  |         |         |         |         |         |            | _10     | ×        |
|-----|----------------------------------|----------------------------------------------------------------------------------------------------|---------------------------------------|-----------|---------------------------|--------------|-------------|------------------|---------|---------|---------|---------|---------|------------|---------|----------|
| ľ   | Actions                          | ۱ (                                                                                                    | 🕇 100% 🔒 🍯 🗅                          |           |                           |              |             |                  |         |         |         |         |         |            |         |          |
|     |                                  |                                                                                                    |                                       |           |                           |              |             |                  |         |         |         |         |         |            |         |          |
|     | Reset Test                       |                                                                                                    |                                       |           |                           |              |             |                  |         |         |         |         |         |            |         |          |
|     |                                  |                                                                                                    | Statistics Panor                      |           |                           |              |             |                  |         |         |         |         |         |            |         |          |
|     | Saturation Status                |                                                                                                    | Test (Templete) Her                   | r Tant (  |                           | . fac. and . | (auna)      |                  |         |         |         |         |         |            |         |          |
|     |                                  |                                                                                                    | resc (remplace), ner                  | w lest (  | rempace                   | autor auto   | (lave)      |                  |         |         |         |         |         |            |         |          |
|     |                                  |                                                                                                    | XMFL 1.0.0.8 - SN: 2687-              | 401038-79 | 000-10582<br>hvdra latera | Licensed     | to: Evaluat | ion<br>Com Pater | SLOW    |         |         |         |         |            |         |          |
|     | Add Info                         |                                                                                                    | Date & Time                           | Action    | #01                       | #02          | #00         | 104              | A05     | #06     | 807     | 808     | #09     | #10        | #11     |          |
| H   |                                  |                                                                                                    | (dd/mm/yy hh:mm:ss)                   | Funo.     | To, T                     | Το, Τ        | To, T       | To, T            | To, T   | To, T   | T0, T   | To, T   | To, T   | T0, T      | To. T   |          |
|     | Input                            | ۵.                                                                                                    | Set As<br>Used Calib.: Calibration as | stoclarve | F \@lue                   | F Value      | F Value     | F \due           | Fildlue | F Value | F \QUe  | F \alue | F Value | F Value    | Value   |          |
|     | 2. Jonet Module                  |                                                                                                    | Calib. Status                         |           | 0K                        | 0K           | 0K          | 0K               | 0K      | 0K      | 0K      | 0K      | 0K      | 0K         | 0K      |          |
|     | All Arrighted                    |                                                                                                    | M458I<br>P.1AI                        |           | 1.00842                   | 1.00843      | 1.00628     | 1.00996          | 1.00440 | 1.00655 | 1.00650 | 1.00493 | 1.00628 | 1.00432    | 1.00308 |          |
| L   | a nung to                        |                                                                                                    | Assign.                               |           | panetr                    | penetr       | penetr      | panetr           | penetr  | penetr  | penetr  | penetr  | penetr  | penetr     | distrib |          |
|     | View                             | ۲                                                                                                    | Label                                 |           | drain                     |              |             |                  |         |         |         |         |         |            |         |          |
|     | Grid                             | , and a second second sec |                                       |           |                           |              |             |                  |         |         |         |         |         |            |         |          |
|     | Report                           |                                                                                                    |                                       |           |                           |              |             |                  |         |         |         |         |         |            |         |          |
|     | Trend                            |                                                                                                    |                                       |           |                           |              |             |                  |         |         |         |         |         |            |         |          |
|     | & Statistics                     |                                                                                                    |                                       |           |                           |              |             |                  |         |         |         |         |         |            |         |          |
|     | Saturation                       |                                                                                                    |                                       |           |                           |              |             |                  |         |         |         |         |         |            |         |          |
|     | Template Report                  |                                                                                                    |                                       |           |                           |              |             |                  |         |         |         |         |         |            |         |          |
| ľ   | Filter                           | *                                                                                                    |                                       |           |                           |              |             |                  |         |         |         |         |         |            |         |          |
| Ŀ   | Rebuild Report                   |                                                                                                    |                                       |           |                           |              |             |                  |         |         |         |         |         |            |         |          |
| l   | #00                              |                                                                                                    |                                       |           |                           |              |             |                  |         |         |         |         |         |            |         |          |
| II. | ₩ #01                            |                                                                                                    |                                       |           |                           |              |             |                  |         |         |         |         |         |            |         | -        |
| I   | ₩ #02                            |                                                                                                    |                                       |           |                           |              |             |                  |         |         |         |         |         |            |         | *        |
|     | ₩ #03                            |                                                                                                    | um 1/2                                |           |                           |              |             |                  |         |         |         |         |         |            |         | <u> </u> |
| C   | 9:10 🖓 00:03                     | P                                                                                                    | ige i //2                             |           |                           | -            |             |                  |         |         |         |         |         | ata Collec | 2       | · ·      |

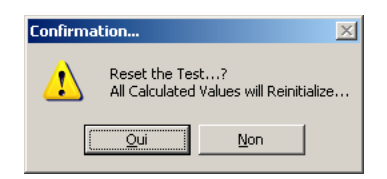

| Extaire 1.0.0.6 - No login - Aumin | strator - rest | : new rest                                                     |              |             |            |             |             |           |           |         |         |         |            | - 15    | 1 - |
|------------------------------------|----------------|----------------------------------------------------------------|--------------|-------------|------------|-------------|-------------|-----------|-----------|---------|---------|---------|------------|---------|-----|
| Actions                            | 101            | ×                                                              |              |             |            |             |             |           |           |         |         |         |            |         |     |
|                                    |                |                                                                |              |             |            |             |             |           |           |         |         |         |            |         | •   |
| Reset Test                         |                |                                                                |              |             |            |             |             |           |           |         |         |         |            |         | _   |
|                                    | s              | tatistics Repo                                                 | nt           |             |            |             |             |           |           |         |         |         |            |         |     |
| Saturation Status                  |                | et (Template): Ne                                              | w Test (     | Template    | for auto   | (avel)      |             |           |           |         |         |         |            |         |     |
|                                    |                |                                                                |              |             |            | ,           |             |           |           |         |         |         |            |         |     |
|                                    | X              | SFL 1.0.0.8 - SN: 2887                                         | 401038-79    | 000-10582   | Licensed t | o: Evaluati | en Dete     | C1 (14)   |           |         |         |         |            |         |     |
| Add Info                           |                | tual channels:<br>facval = Max(@1:20)<br>fin'del = Min(@10:20) | une no. 1, P | ijua iite i | a. 0.00 (m | unn 36), i  | Kall Falle. |           |           |         |         |         |            |         |     |
| Input                              | )              | Date & Time                                                    | Action       | #01         | A02        | #00         | #04         | A05       | A06       | 807     | #00     | 409     | #10        | #11     |     |
| 2 Investigation                    | (8             | śmmłyy Nommiss)                                                | Funo.        | To. T       | To. T      | To, T       | To, T       | To. T     | To, T     | To, T   | To, T   | To, T   | To, T      | To. T   |     |
| C III COM                          | 54             | t As                                                           |              | F \blue     | F \dilue   | F Value     | F \@lue     | F \dilue  | F Value   | F \blue | F \@lue | F Value | F \blue    | \blue   |     |
| All Assigned                       | 0              | red Calib.: Calibration as                                     | itoclave     | 04          | 04         | OF          | 0K          | 04        | OF        | OF      | 04      | OF      | OF         | 04      |     |
|                                    |                | V91                                                            |              | 1.00342     | 1,00543    | 1.00628     | 1.00996     | 1.00440   | 1.00655   | 1.00050 | 1.00493 | 1.00626 | 1.00432    | 1.00306 |     |
| View                               | P.             | Val                                                            |              | -0.77       | -0.70      | -0.73       | -0.87       | -0.70     | -0.75     | -0.76   | -0.77   | -0.75   | -0.58      | -0.44   |     |
| Brid                               | A              | sign.                                                          |              | panetr      | penetr     | penetr      | penetr      | penetr    | penetr    | penetr  | penetr  | penetr  | penetr     | distrib |     |
| Report                             | 8 6            | bel                                                            |              | drain       |            |             |             |           |           |         |         |         |            |         |     |
| riepon                             | 8 9            | at: 12/06/05 19:50:53                                          | ON           |             |            |             |             |           |           |         |         |         |            |         |     |
| Irend                              | 8 0            | d: 13/08/05 20:01:23                                           | B            |             |            |             |             |           |           |         |         |         |            |         |     |
| A Statistics                       | F 1            | Config Steam, Z \de                                            | e= +10,0 *   | C: To Temp  | = +121,0 * | C; Mn. Ter  | np. To Calo | . F Maker | +118,0 °C |         |         |         |            |         |     |
| Saturation                         | 16             | n                                                              |              | 23,80       | 23,88      | 23,89       | 23,84       | 23,92     | 23,92     | 23,91   | 23,84   | 23,85   | 23,92      | 23,87   |     |
| Template Report                    |                | ix                                                             |              | 84,47       | 83,13      | 83,07       | 83,83       | 84,77     | 83,38     | 83,44   | 84,07   | 84,74   | 83,23      | 80,05   |     |
| Template Hopen                     |                | ange<br>un                                                     |              | 40.652      | 39,780     | 39,761      | 40 174      | 40,819    | 39.952    | 39,93   | 40.320  | 40.748  | 39,853     | 41 317  |     |
| Filter                             |                | Aco.                                                           |              | 0,0         | 0,0        | 0.0         | 0,0         | 0,0       | 0.0       | 0.0     | 0,0     | 0.0     | 0.0        |         |     |
| Rebuild Report                     |                |                                                                |              |             |            |             |             |           |           |         |         |         |            |         |     |
| # #00                              | <b>•</b>       |                                                                |              |             |            |             |             |           |           |         |         |         |            |         |     |
| W HOS                              |                |                                                                |              |             |            |             |             |           |           |         |         |         |            |         | -   |
| 177                                |                |                                                                |              |             |            |             |             |           |           |         |         |         |            |         | -   |
| ₩ #02                              |                |                                                                |              |             |            |             |             |           |           |         |         |         |            |         | Ŧ   |
| ₩ #03                              | Page 1/2       | 2                                                              |              |             | •          |             |             |           |           |         |         |         |            |         | F   |
| ) 10:43 (2) 00:04                  |                |                                                                |              |             |            |             |             |           |           |         |         | D       | ata Collec | 1       | -   |

Click on "Saturation" to see saturation report

| 鱰 XValFL 1.0.0.6 - No logi | n - Administrat | tor - Test: "New Test" |     |       |        |         |         |              | -OX     |
|----------------------------|-----------------|------------------------|-----|-------|--------|---------|---------|--------------|---------|
| Actions                    | *               | + 100%                 |     |       |        |         |         |              |         |
| Start Tart                 |                 | 13/06/05 20:01:01      |     | 80.82 | -0.168 | 0,43971 | 0,53971 | Overheating  | •       |
| Stat Fox                   |                 | 13/05/05 20:01:09      |     | 82.21 | -0.055 | 0,40799 | 0,56799 | Overheating  |         |
| Reset Test                 |                 | 13/06/05 20:01:17      | P   | 83.50 | 0.141  | 0.51742 | 0.61742 | Overheating  |         |
| F Config                   |                 | 13/06/05 20:01:31      | R.  | 85.53 | 0.028  | 0.54011 | 0.64011 | Overheating  |         |
| Calmarking Chalman         |                 | 13/06/05 20:01:39      |     | 86.48 | 0.164  | 0.56355 | 0.66355 | Overheating  |         |
| Saturation Status          |                 | 13/06/05 20:01:47      |     | 87.12 | 0.153  | 0,57798 | 0,67798 | Overheating  |         |
| Test Config.               |                 | 13/06/05 20:01:55      |     | 87.69 | 0.117  | 0,5927  | 0,6927  | Overheating  |         |
| Virtual Chara              |                 | 13/06/05 20:02:03      | OFF | 88.18 | P_OL   | -       | -       | ERROR        |         |
| Witter Chart               |                 | 8                      |     |       |        |         |         |              |         |
| Add Info                   |                 |                        |     |       |        |         |         |              |         |
|                            |                 |                        |     |       |        |         |         |              |         |
| Input                      | ۲               |                        |     |       |        |         |         |              |         |
| A Input Module             |                 |                        |     |       |        |         |         |              |         |
| All Assisted               |                 |                        |     |       |        |         |         |              |         |
| Mi Assigned                |                 |                        |     |       |        |         |         |              |         |
|                            |                 |                        |     |       |        |         |         |              |         |
| VIEW                       | ۲               |                        |     |       |        |         |         |              |         |
|                            |                 |                        |     |       |        |         |         |              |         |
| Gind                       |                 |                        |     |       |        |         |         |              | -1      |
| Report                     |                 |                        |     |       |        |         |         |              | 귀       |
| Trend                      |                 |                        |     |       |        |         |         |              |         |
| Heild                      |                 |                        |     |       |        |         |         |              | <b></b> |
| Statistics                 | <b>T</b>        | Page 2/2               |     |       |        |         |         |              | •       |
| (2) 11:43                  | 1 Scan(s)       |                        |     |       |        |         |         | Data Collect |         |

Click on "Template Report" to see template report

| 鱰 XValFL 1.0.0.6 - No login   | XYalFL 1.0.0.6 - No login - Administrator - Test: "New Test" |                                                                                                   |                                                    |                                               |                                       |                                  |                     |       |                    |              |                               |          |  |  |
|-------------------------------|--------------------------------------------------------------|---------------------------------------------------------------------------------------------------|----------------------------------------------------|-----------------------------------------------|---------------------------------------|----------------------------------|---------------------|-------|--------------------|--------------|-------------------------------|----------|--|--|
| Actions                       | ۲                                                            | + 100%                                                                                            | <b>16</b> D                                        |                                               |                                       |                                  |                     |       |                    |              |                               |          |  |  |
| Start Test                    |                                                              |                                                                                                   |                                                    |                                               |                                       |                                  |                     |       |                    |              |                               | •        |  |  |
| F Config                      |                                                              | Templa                                                                                            | te                                                 |                                               |                                       |                                  |                     |       | {C<br>Printed: 134 | 850E513-258A | -4606-83.AC-<br>14, from: C:1 | 70<br>XV |  |  |
| Saturation Status             |                                                              | Tomplate                                                                                          | . Tomplato for au                                  | laalawa                                       |                                       |                                  |                     |       |                    |              |                               |          |  |  |
| Test Config.                  |                                                              | YO ALEL 1.0.1                                                                                     | . remplate for au                                  | 10012 10552 Lines                             | and to: Evaluatio                     |                                  |                     |       |                    |              |                               |          |  |  |
| Virtual Chan.                 |                                                              | Hydra Id: 6<br>F Config.                                                                          | 9573021 - Module Id: 1;<br>Steam: Z \talue= +10,0  | Hydra Interval: 0.0<br>°C; To Temp.= +12      | 8 (hh:mm:ss); So<br>1,0 °C; Min. Tem; | an Rate: SLOW<br>. To Calo, F Va | r<br>lue= +118,0 °C |       |                    |              |                               |          |  |  |
| Add Info                      |                                                              | Calib:                                                                                            | ration: remp. unan.: un                            | ; Press. Chan.: b0;                           | Pressure Unit: b                      | ar; Iolerance: U,                | 00                  |       |                    |              |                               |          |  |  |
| Input                         | ۲                                                            | at 90 - Ten<br>at 130 - Te                                                                        | np. = 90,0°C; Error Allo<br>mp. = 131,0°C; Error A | ued = 1,0 (+/-°C); C<br>llowed = 1,0 (+/-°C); | heck Time = 1.00<br>Check Time = 1    | (mm:ss)<br>DD (mm:ss)            |                     |       |                    |              |                               |          |  |  |
| A Input Module                |                                                              | Verify:<br>at 121 - Temp. = 121,0*C; Error Aloxed = 0.2 (+**C); Check Time = 1.00 (mm:ss)<br>RTD: |                                                    |                                               |                                       |                                  |                     |       |                    |              |                               |          |  |  |
| All Assigned                  |                                                              | Drift Aloo                                                                                        | ed = 0,10 (+/-*C); Dev.                            | From Heter, Allowe                            | a = 2,0 (+++C); (                     | neok lime For                    | Unit = 1.00 (mm.3   | (3)   |                    |              |                               |          |  |  |
| View                          |                                                              | Virtual chan<br>Maxval = 1<br>Min\dil = M                                                         | nels:<br>Aax(@1:20)<br>In(@10:20)                  |                                               |                                       |                                  |                     |       |                    |              |                               |          |  |  |
|                               |                                                              | Delta = Ma                                                                                        | x(@1:20) - Min(@1:20)                              |                                               |                                       |                                  |                     |       |                    |              |                               |          |  |  |
| Grid                          |                                                              | Input Mo                                                                                          | lule                                               |                                               |                                       |                                  |                     |       |                    |              |                               |          |  |  |
| Report                        |                                                              | Uhan.                                                                                             | Punc.                                              | Set As                                        | Assign.                               | Label                            | Cal. Allowed        | input | Uutput             | M Val        | 8 /31                         |          |  |  |
| Transf                        |                                                              | #00                                                                                               | 0-10 VBo                                           | Value                                         | Press                                 |                                  | No                  | D-1D  | 0-5                | 0.50000      | 0.00                          |          |  |  |
| Trenu                         |                                                              | #01                                                                                               | To, T                                              | FValue                                        | penetr                                | drain                            | Yes                 |       |                    | 1.00000      | -0.01                         |          |  |  |
| Statistics                    |                                                              | #02                                                                                               | To, T                                              | FValue                                        | penetr                                |                                  | Yes                 |       |                    | 1.00000      | -0.01                         |          |  |  |
| Saturation                    |                                                              | #03                                                                                               | To, T                                              | Fvalue                                        | penetr                                |                                  | Yes                 |       |                    | 1.00000      | -0.01                         | -1       |  |  |
| 者 Template Report             |                                                              | #04                                                                                               | То, Т                                              | Fidue                                         | penetr                                |                                  | Yes                 |       |                    | 1.00000      | -0.01                         | -        |  |  |
|                               |                                                              | #05                                                                                               | To. T                                              | FValue                                        | penetr                                |                                  | Yes                 |       |                    | 1.00000      | -0.01                         | <u> </u> |  |  |
|                               |                                                              | Page 1/1                                                                                          |                                                    | •                                             |                                       |                                  |                     |       |                    |              |                               | •        |  |  |
| [] 12:44      [] 00:03     [] |                                                              |                                                                                                   |                                                    |                                               |                                       |                                  |                     |       |                    | Data Cole    | sct                           |          |  |  |

Stop the test - click on right upper corner

| 🧱 X¥alFL 1.0.0.6 - No login - Admi | inistrator - Test: "New Test" |        |
|------------------------------------|-------------------------------|--------|
| F Config.<br>Saturation Status     |                               | Fermer |

Choose the first option to terminate test - "Terminate and stop Hydra". The logger and the software will stop collecting data and the report will appear in the test list.

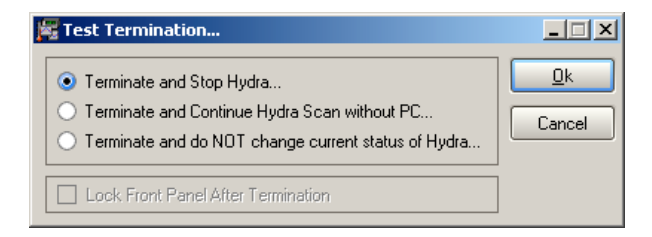

There are three ways of stopping the test.

## Stop the software and the data logger acquisition simultaneously

Click on "Cancel" and choose the "Terminate and Stop Hydra" option

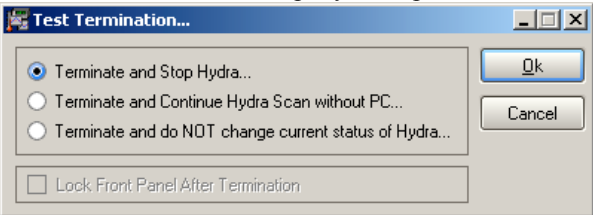

## <u>Stop the software and do not stop data logger acquisition – user may change data acquisition</u> <u>interval</u>

Click on "Cancel" and choose the "Terminate and Continue Hydra Scan without PC..." option

| 鱰 Test Termination                                                                        |
|-------------------------------------------------------------------------------------------|
| Hydra interval (hh:mm:ss) 0:10 🗘<br>Save to MC<br>Test Time Capacity of MC: 05:00 (hh:mm) |

The user can modify the interval of data acquisition by using the up and down arrows. An indication of the available time for saving data onto the PCMCIA card will be provided to the user.

## <u>Stop the software and do not stop data logger acquisition – user cannot change data acquisition</u> <u>interval</u>

Click on "Cancel" and choose the "Terminate and do NOT change current status of Hydra" option. By choosing this option, the user has the possibility to start a new test with the same settings already loaded in the data logger.

| 鱰 Test Termination                                                                                                    |                      |
|----------------------------------------------------------------------------------------------------|----------------------|
| <ul> <li>Terminate and Stop Hydra</li> <li>Terminate and Continue Hydra Scan without PC</li> <li>Terminate and do NOT change current status of Hydra</li> </ul> | <u>O</u> k<br>Cancel |
| Lock Front Panel After Termination                                                                                                    |                      |

#### **Test Report**

Double click to open the report.

Add information about the equipment which is validated using XpertLog: click on "Add Info" and double click on the equipment choosed form the list. Information corresponding to this equipment will be add in the header of the report.

| Ecomment       Description       Øregen (2000)       Name       ✓ Autoclave FED-005 | Cancel | Test Data Report         Dest (Template): New Test (Template for autoclave)         Matrix 10.0.6 · SN: 2667401036-70003-10662 · Licensed to: Evaluation         Equip. Info: Autoclave FED-005; Serial Number: 12345-67890; Location: Production         Injectables gutoclave         Hydra Life [3] 20201 · Module Id: 1; Hydra Interval: 0:08 (hh:mm:ss); Scan Rete: SLOW         F Config Skam: Z: Values + H0.0 *C; To Temp.* + 121,0 *C; Mn. Temp. To Calc. F Values + 118,0 *C         Maxval = Max(@1:20)         Mn/val = Mn(@1:20)         Detta = Max(@1:20) · Mn(@1:20) |
|-------------------------------------------------------------------------------------|--------|----------------------------------------------------------------------------------------------------|
|                                                                                     |        |                                                                                                    |

Create trend report:

Click on "Trend" then "New Trend Report Page" to create new pages in the trend report. Enter the name for this first page and Ok.

| 🚝 Comment   |               |
|-------------|---------------|
| Description |               |
| ali dətə    | OK     Cancel |
|             |               |

| 🚰 Comment        |        |
|------------------|--------|
| Description      |        |
| zoom temperature | OK OK  |
|                  | Cancel |
|                  |        |
|                  |        |
|                  |        |
|                  |        |

Enlarge the dwell of the report then click on "New Trend Report Page" to create a new page in the trend report Then click on Trend Report - the trend report will have two pages containing information defined previously. Follow the same procedure to add extra pages in the trend report.

| 耀 XValFL 1.0.0.6 - No login - Administrate | or - Test Report                                                                                                    | × 0 -                                              |
|--------------------------------------------|----------------------------------------------------------------------------------------------------|----------------------------------------------------|
| Actions 🛞                                  | <b>+</b> 50%                                                                                                    |                                                    |
| Save Report As                             | The Algorit measurements of the Algorithm and the Algorithm and th | This Bayet And And And And And And And And And And |
| View ②<br>Report<br>Trend<br>Statistics    |                                                                                                    |                                                    |
|                                            | Page 1/2                                                                                                    | r<br>B<br>F<br>T                                   |

Insert image in the test report

Click on Test image then on the image icon

| 🕎 XV | 鱰 X¥alFL 1.0.0.6 - No login - Administrator - Test Report |   |          |
|------|-----------------------------------------------------------|---|----------|
| -    | Actions                                                   | ۲ | <b>F</b> |
|      | Save Report As                                            |   | 4        |

Define the location where the image is stored to insert it in the report; Click on "Image Report" - the image report was created automatically by the software.

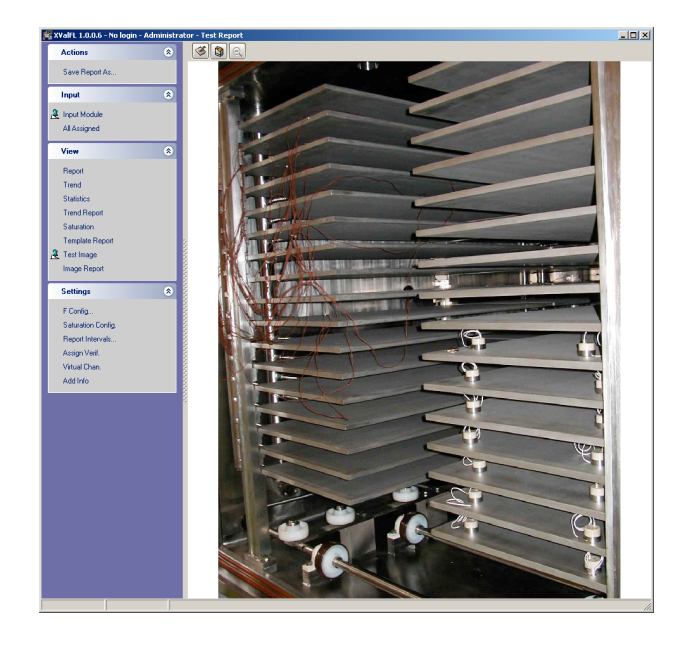

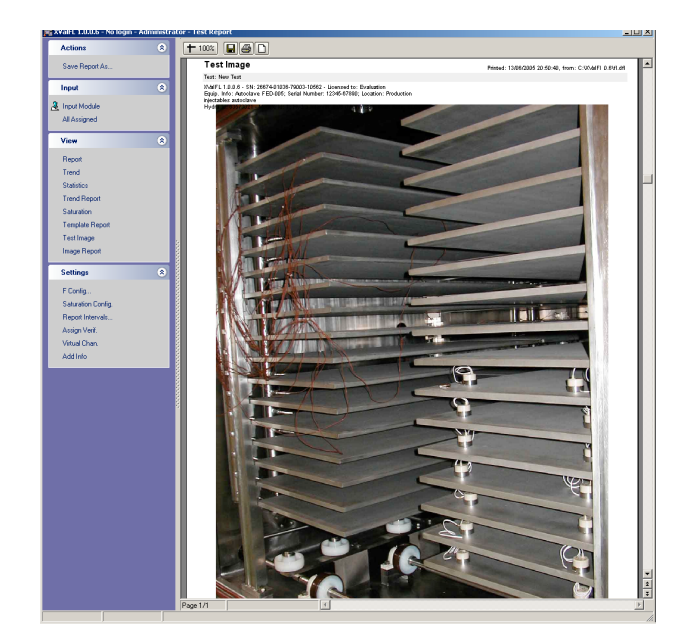

Save report in order to sign the test report

| New Report                                       | × | Report Saved                                |
|--------------------------------------------------|---|---------------------------------------------|
| Input Report Name<br>Autoclave Validation Report |   | Report: "Autoclave Validation Report" saved |
| OK Cancel                                        |   | <u>(СК)</u>                                 |

The report will be saved as a sub-report of the main report.

|   | Name                          | ∠ Compiled        | Instrument | Scans | GUID          |
|---|-------------------------------|-------------------|------------|-------|---------------|
| ₽ | Test 2                        | 13/06/05 20:21:27 | 63573021   | 22    | {0B495997-D5I |
| 2 | New Test                      | 13/06/05 19:50:50 | 63573021   | 155   | {75B6942A-A3I |
|   |                               |                   |            |       |               |
| • | Name                          | Created           | Reviewed   |       | Þ             |
| F | Autoclave Validation Report 1 | 3/06/05 20:52:56  |            |       |               |

#### Data Logger used as stand alone unit – data acquisition without computer

Data is stored on two media during data acquisition:

- PCMCIA card
- PC file

In order to use the data logger as a stand-alone system:

- Configure and start a new test study from the computer
  - Once data starts being stored on the computer, click on "Cancel" and then choose the test termination with option 1 or 2

The software will stop, but the data logger will continue storing data. The data will be saved on the PCMCIA card.

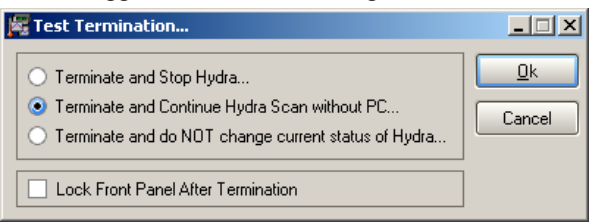

(Option 1)

| 鱰 Test Termination                                                                                                    | _ 🗆 🗵                |
|----------------------------------------------------------------------------------------------------|----------------------|
| <ul> <li>Terminate and Stop Hydra</li> <li>Terminate and Continue Hydra Scan without PC</li> <li>Terminate and do NOT change current status of Hydra</li> <li>Lock Front Panel After Termination</li> </ul> | <u>D</u> k<br>Cancel |

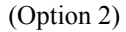

\_

In order to stop data logger's acquisition there are two options:

- Connect the computer and start a post test calibration
- Push on "SCAN" button of the data logger.

## Read data from the PCMCIA card

Data stored on the PCMCIA card is available for the user:

- By reading data from the card inserted in the data logger
- By reading data from the card inserted in the computer

In "Test" click on Import from PC/Hydra" to recover data from the PCMCIA card of the logger

| ß | XValFL 1.0.0.6 - No lo | gin - Administrat | 🧱 Equipment Verification                                                                                                    |           |
|---|------------------------|-------------------|----------------------------------------------------------------------------------------------------|-----------|
|   | Actions                | ۲                 | Instrument                                                                                                    |           |
|   | Open                   |                   | FLUKE 2635A 6357302 M6.9 A5.02 D1.0 L0.8 - 1/38400 - 63573021 - Unit: *C<br>26XX/PC - Instrument Time: 20:59:46 / 13-juin-05 |           |
|   | New                    |                   | Memory Card is OK - Size 256 K - Free 217 K - Num. Of Files 4                                                                | Cancel    |
|   | Combine Test           |                   |                                                                                                    |           |
|   | Listing                |                   |                                                                                                    | Format MC |
|   | Import from PC/Hydra   | <u>a</u>          |                                                                                                    |           |

The reports available on the PCMCIA card will be displayed - choose the file to be imported and click Ok.

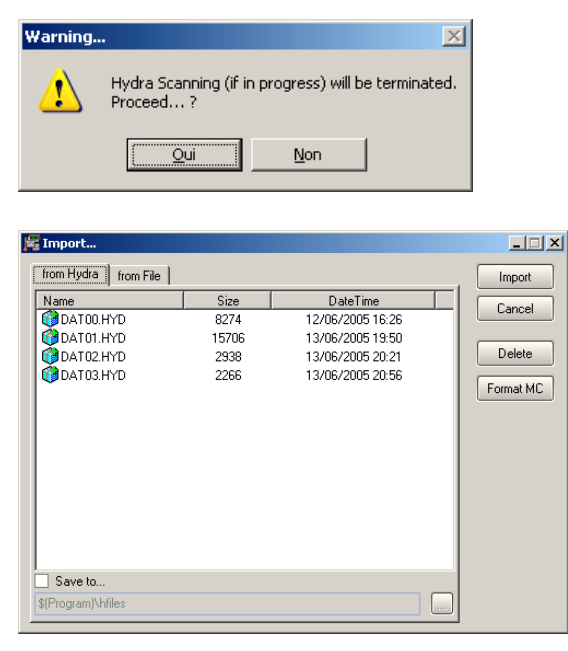

| Name          | Size  | DateTime         |        |
|---------------|-------|------------------|--------|
| 🕅 DATOO.HYD   | 8274  | 12/06/2005 16:26 |        |
| 😚 DAT 01. HYD | 15706 | 13/06/2005 19:50 |        |
| 😚 DAT02.HYD   | 2938  | 13/06/2005 20:21 | Delete |
| DAT03.HYD     | 2266  | 13/06/2005 20:56 |        |
|               |       |                  |        |
|               |       |                  |        |

Click Import and name test report

| k | Import                 |         |                         | <u>_   ×</u> |  |
|---|------------------------|---------|-------------------------|--------------|--|
|   | from Hydra   from File |         |                         |              |  |
|   | Name                   | Size    | DateTime                | Cancel       |  |
|   | 🔞 DATOO.HYD            | 8274    | 12/06/2005 16:26        |              |  |
|   | 🔞 DAT01.HYD            | 15706   | 13/06/2005 19:50        |              |  |
|   | 🔞 DAT02.HYD            | 2938    | 13/06/2005 20:21        | Delete       |  |
|   | () DAT03.HYD Wait      | Loading | Loading file: DAT03.HYD |              |  |
|   | Save to                |         |                         |              |  |

The file will be imported in the test list

| XValFL 1.0.0.6 - No | login - Administrat | or - Tests                        |                   |            |       | _ 🗆 ×        |
|---------------------|---------------------|-----------------------------------|-------------------|------------|-------|--------------|
| Actions             | ۲                   | Name                              | △ Compiled        | Instrument | Scans | GUID         |
| Actions             |                     | 🞇 Test imported                   | 13/06/05 21:06:16 | *imported* | 16    | (B0D362B5-1- |
| Open                |                     | 2005 an, 13 New test 1            | 13/06/05 20:56:20 | 63573021   | 15    | {DD396F80-A  |
|                     |                     |                                   |                   |            |       |              |
|                     |                     |                                   |                   |            |       |              |
| Test                | Data Repo           | ort                               |                   |            |       |              |
| Test (T             | emplate): Te        | st imported                       |                   |            |       |              |
|                     |                     |                                   |                   |            |       |              |
| XVaIFL 1.           | 0.0.6 - SN: 2667    | 4-01036-79003-10562 - Licensed to | : Evaluation      |            |       |              |
| Imported            | from Hydra ID:      | 63573021 (13706705 21:06:16)      |                   |            |       |              |

Click on the "From File" tab to get the data from a file in the server (if the data from the PCMCIA card has been stored in the company's server) or from a location in the computer where data has been previously stored or click on the "From Hydra" tab in order to get data from the card inserted in the data logger.

## Read data from the PCMCIA card in the computer

#### OS Windows 98

In order to read PCMCIA card data directly from a portable computer (OS Windows 98) you need to insert two control lines in the "config.sys" file as follows:

"device=c:\windows\system\csmapper.sys" "device=c:\windows\system\carddrv.exe /slot=n" where n = number of PCMCIA slots

## 4 XpertVal Technical Specifications

## 4.1 XpertVal - Thermal Validation System Uncertainty

XpertVal Validation system uncertainty - under worst case, after thermocouple calibration:

Data logger Hydra:

|                                                                                                    | <u>@121°C</u> | <u>C@250°C</u> |       |         |              |
|----------------------------------------------------------------------------------------------------|---------------|----------------|-------|---------|--------------|
| Conformity error:                                                                                  |               | 0.02 °C        |       | 0.04 °C |              |
| A/D Conversion error                                                                               |               | 0.02 °C        |       | 0.02 °C |              |
| Compensation error                                                                                 | 0.1 °C        | 0.1            | °C    |         |              |
| Total logger uncertainty:                                                                          | 0.14 °C       | 0.1            | 6°C   |         | -            |
| Calibration equipment:                                                                             |               |                |       |         |              |
| Hart Reference probe                                                                               |               | 0.021°C        |       | 0.04°C  |              |
| Smart Display                                                                                      | 0.01 °C       | 0.0            | 2°C   |         |              |
| Temperature Block 155/320                                                                          | 0.02°C        | 0.0            | 2°C   |         |              |
| Total calibration<br>Equipment uncertainty:                                                        | 0.051°C       | C 0.0          | 8°C   |         | -            |
| Total XpertVal validation system uncertain                                                         | ity:          |                |       |         |              |
| A°- (sum of data logger and calibration equipment)                                                 |               | 0.191 °C       |       | 0.24°C  |              |
| $B^{\circ}$ - (cf guide AFNOR XP X 07-020 – square root of the sum of squares of each uncertainty) |               | 0.143°C        |       | 0.167°C |              |
| Total system uncertainty maximum is:                                                               |               | 0.191°C @      | ) 121 | °C & 0  | 0.24°C @ 250 |
| Total system uncertainty typical is:                                                               |               | 0.1°C @ 1      | 21°   | & 0.1°  | °C @ 250°C   |

## 4.2 Data Logger Hydra

Analog channels: 20 by module

| Thermocouples: | J, K, N, E, T, R, S, B, and C |
|----------------|-------------------------------|
|                | Measures in °C or °F          |

Functions

- Validation mode (with XpertVal software)
- Independent ( data logger)

Impedance channel: input minimum 100 M $\Omega$  in parallel with a capacity of maximum 150 pF.

| NMRR:                   | - 47 dB minimum @ 50 Hz<br>- 53 dB minimum @ 60 Hz                                                        |
|-------------------------|----------------------------------------------------------------------------------------------------|
| CMRR:                   | - 120 dB minimum @ 50 or 60 Hz, 1 k $\Omega$ lack<br>- 120 dB for continuously voltage, 1 k $\Omega$ lack |
| Maximum input voltages: | - 150 Vcc or Vca eff.                                                                                     |

**Thermocouple open detection:** the injection of a small alternative signal and the utilization of a detection techniques before each measure, permit to detect a thermocouple open if the resistance is between 1 et 4 k $\Omega$ .

| Power supply: | 90 à 264 Vca 50 or 60 Hz                                                                |
|---------------|-----------------------------------------------------------------------------------------|
|               | - Battery of 9 to 16 Vcc (automatically commutation between the source and the battery, |
|               | without electric alimentation interruption)                                             |
| Dimensions:   | $9,3 \times 21,6 \times 31,2 \text{ cm} (h \times 1 \times p)$                          |
| Weight:       | 3 Kg                                                                                    |

## 4.3 Temperature standard

## **Temperature display:**

Technical specifications:

| - Resistance :             | 100 ohm nominal $\pm 0.1$ ohm à 0°C                                                |  |  |  |  |
|----------------------------|------------------------------------------------------------------------------------|--|--|--|--|
| - Temperature range :      | -200 à 500 °C                                                                      |  |  |  |  |
| - Material:                | inconel                                                                            |  |  |  |  |
| - Hysteresis               | < 0.01 °C à 0°C with extremely points $-183$ et 420 °C                             |  |  |  |  |
| - Accuracy:                | $- \pm 0.018 \text{ °C}$ @ $-196 \text{ °C}$                                       |  |  |  |  |
| ·                          | $- \pm 0.018 \text{ °C} (\widetilde{a}) 0^{\circ} \text{C}$                        |  |  |  |  |
|                            | $- \pm 0.019^{\circ} C (a) 200^{\circ} C$                                          |  |  |  |  |
|                            | $\pm 0,023^{\circ}C @ 420^{\circ}C$                                                |  |  |  |  |
| - Dimensions:              | Type 5612: 0,187 " dia. x 9 " (0,475 x 22,86 cm)                                   |  |  |  |  |
|                            | Type 5613: 0,187 " dia. x 6 " (0,475 x 15,24 cm)                                   |  |  |  |  |
|                            | Type 5614: 0,25 " dia x 12 " ( 0,635 x 30,48 cm)                                   |  |  |  |  |
| - Model:                   | HART                                                                               |  |  |  |  |
| Reference probe:           |                                                                                    |  |  |  |  |
| - Temperature range:       | -200 à 650 °C                                                                      |  |  |  |  |
| - Resistance range:        | 0 to 400 ohm                                                                       |  |  |  |  |
| - Probe:                   | 25 or 100 ohm                                                                      |  |  |  |  |
| - Parameters:              | ITTS-90, IPTS-68 or Calendar-Van Dusen                                             |  |  |  |  |
| - Accuracy:                | $- \pm 0,006^{\circ}C @ 0^{\circ}C$                                                |  |  |  |  |
|                            | $- \pm 0,009^{\circ}C @ 100^{\circ}C$                                              |  |  |  |  |
|                            | $- \pm 0.012^{\circ}C @ 200^{\circ}C$                                              |  |  |  |  |
|                            | $- \pm 0.018^{\circ}C @ 400^{\circ}C$                                              |  |  |  |  |
|                            | $- \pm 0.024^{\circ}C @ 600^{\circ}C$                                              |  |  |  |  |
| - Temperature coefficient: | <0,5 ppm/°C,                                                                       |  |  |  |  |
| - Temperature resolution:  | 0,001°C                                                                            |  |  |  |  |
| - Resistance resolution:   | 0,0001 ohm                                                                         |  |  |  |  |
| - Calibration:             | The coefficients are corrected in the equipment during the annual calibration. The |  |  |  |  |
|                            | formulas for $ITS - 90$ are stored in the thermometer's firmware.                  |  |  |  |  |
|                            | The display shows the real temperature                                             |  |  |  |  |
| - Display:                 | 8 digit, 7 segments LED                                                            |  |  |  |  |
| - Dimensions:              | 14,3 x 18,1 x 6,1 cm                                                               |  |  |  |  |
| - Weight:                  | l Kg                                                                               |  |  |  |  |
| - Type:                    | HAKI                                                                               |  |  |  |  |

## **SOFTWARE:**

The RTD Thermo software of LIVES International allowes:

- Display up to 9 reference probes in the same time (HART probe or intelligent probe IRTD)
- Trace the report under EXCEL with the continuously record of the 9 probes
- Useful for the probes calibrations in the field

## 4.4 Temperature block

| Type: L                          | IVES                       | ATC-15        | AT           | °C-320    | AT  | °C-650    |
|----------------------------------|----------------------------|---------------|--------------|-----------|-----|-----------|
| Temperature range:               |                            | -30 to 155 °C | 50           | to 320 °C | 50  | to 650 °C |
| Diameter of validation inser     | rt:                        | 26 mm         | 26           | mm        | 26  | mm        |
| Standard insert depth:           |                            | 150 mm        | 160          | 0 mm      | 16  | 0 mm      |
| Accuracy:                        |                            | ±0,19°C       | $\pm 0$      | ),26°C    | ±0  | ,39°C     |
| Stability (with standard inse    | ert):                      | ±0,02°C       | ±C           | ),02°C    | ±0  | ,03°C     |
| Homogeneity between inser        | t's well:                  | ±0,02°C       | ±C           | ),01°C    | ±0  | ,05°C     |
| <u>Vertical homogeneity on 4</u> | <u>0 mm</u>                | ±0,05°C       | ±C           | ),10°C    | ±0  | ,40°C     |
| Screen and programming:          |                            | LCD           | LC           | CD        | LC  | D         |
| Temperature from ambient         | to max:                    | 23 min        | 7 1          | min       | 27  | min       |
| From Max to 100 °C:              |                            | 3 min         | 22           | 2 min     | 43  | min       |
| Automatically commutation        | test:                      | Yes – Open,   | Cle          | osed,     | Hys | steresis  |
| Programmable grade:              |                            |               | 0,1 à 9,9 °C | / min     |     |           |
| Auto pas :                       | Yes – up to 10             |               |              |           |     |           |
| Power supply:                    | 230 or 115 V @ 50 or 60 Hz |               |              |           |     |           |
| Dimensions:                      |                            |               | 241 x 325 x  | x 139 mm  |     |           |
| Weight:                          |                            | 12,6 Kg       | 1            | 0 Kg      | 12  | Kg        |
| Protection class:                |                            | IP 10         |              |           |     |           |

Important characteristics:

- Double heating zone for better homogeneity in the wells

- A very good accuracy
- MVI circuits assure the temperature stability independently of the source variations
- Double Peltier effect (LTR 155)
- Double heating zone (LTR 320 et 650)
- LCD display
- Complete keyboard
- A very easy programming
- RS 232 communication protocol for remote control